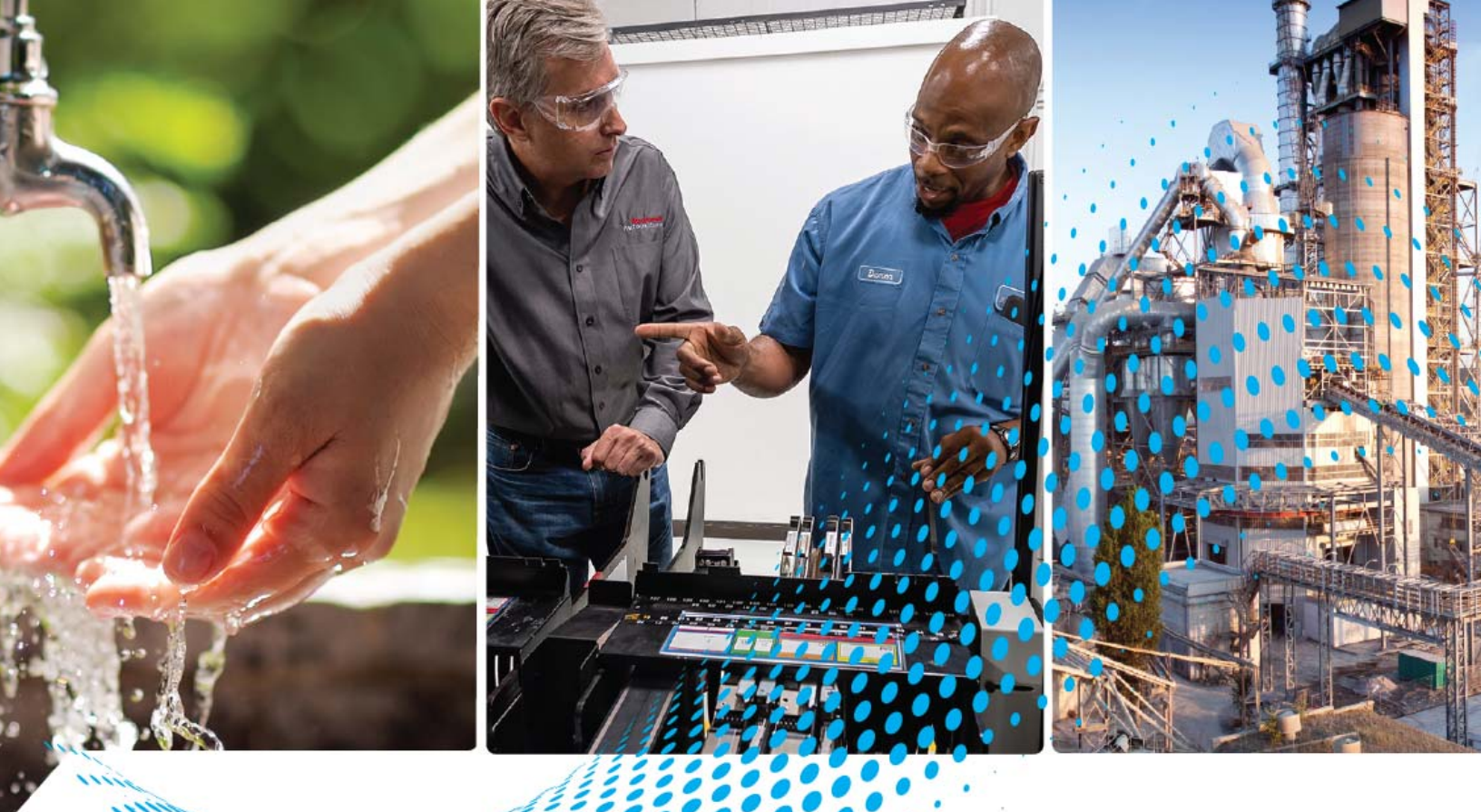

# FLEX 5000 Analog Isolated Current/Voltage/HART Input and Output Modules

Catalog Numbers 5094-IF8IH, 5094-IF8IHXT, 5094-OF8IH, 5094-OF8IHXT

**User Manual** 

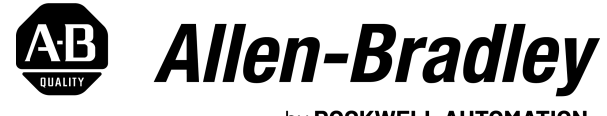

by **ROCKWELL AUTOMATION** 

**Original Instructions** 

# **Important User Information**

Read this document and the documents listed in the additional resources section about installation, configuration, and operation of this equipment before you install, configure, operate, or maintain this product. Users are required to familiarize themselves with installation and wiring instructions in addition to requirements of all applicable codes, laws, and standards.

Activities including installation, adjustments, putting into service, use, assembly, disassembly, and maintenance are required to be carried out by suitably trained personnel in accordance with applicable code of practice.

If this equipment is used in a manner not specified by the manufacturer, the protection provided by the equipment may be impaired.

In no event will Rockwell Automation, Inc. be responsible or liable for indirect or consequential damages resulting from the use or application of this equipment.

The examples and diagrams in this manual are included solely for illustrative purposes. Because of the many variables and requirements associated with any particular installation, Rockwell Automation, Inc. cannot assume responsibility or liability for actual use based on the examples and diagrams.

No patent liability is assumed by Rockwell Automation, Inc. with respect to use of information, circuits, equipment, or software described in this manual.

Reproduction of the contents of this manual, in whole or in part, without written permission of Rockwell Automation, Inc., is prohibited.

Throughout this manual, when necessary, we use notes to make you aware of safety considerations.

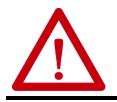

WARNING: Identifies information about practices or circumstances that can cause an explosion in a hazardous environment, which may lead to personal injury or death, property damage, or economic loss.

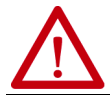

**ATTENTION:** Identifies information about practices or circumstances that can lead to personal injury or death, property damage, or economic loss. Attentions help you identify a hazard, avoid a hazard, and recognize the consequence.

**IMPORTANT** Identifies information that is critical for successful application and understanding of the product.

Labels may also be on or inside the equipment to provide specific precautions.

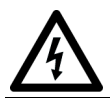

**SHOCK HAZARD:** Labels may be on or inside the equipment, for example, a drive or motor, to alert people that dangerous voltage may be present.

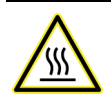

**BURN HAZARD:** Labels may be on or inside the equipment, for example, a drive or motor, to alert people that surfaces may reach dangerous temperatures.

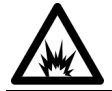

**ARC FLASH HAZARD:** Labels may be on or inside the equipment, for example, a motor control center, to alert people to potential Arc Flash. Arc Flash will cause severe injury or death. Wear proper Personal Protective Equipment (PPE). Follow ALL Regulatory requirements for safe work practices and for Personal Protective Equipment (PPE).

# Preface

| About This Publication                       | 9 |
|----------------------------------------------|---|
| Download Firmware, AOP, EDS, and Other Files | 9 |
| Summary of Changes                           | 9 |
| Additional Resources 10                      | 0 |

# Chapter 1

| Module and Software Compatibility        | 11 |
|------------------------------------------|----|
| Firmware and Software Compatibility      | 12 |
| FLEX 5000 HART Module Feature Comparison | 12 |
| Module Overview                          | 13 |
| HART Communication                       | 13 |
| HART-enabled I/O Modules                 | 15 |

# Chapter 2

| Remote I/O Modules                                    |
|-------------------------------------------------------|
| Before You Begin                                      |
| Types of Analog 1/O Modules                           |
| SA Power Requirements                                 |
| Ownershin 10                                          |
| Configure Analog HART I/O Modules                     |
| Connections                                           |
| Connection Types Available with FLEX 5000 Analog HART |
| I/O Modules                                           |
| Data Types Available with FLEX 5000 Analog HART       |
| I/O Modules 21                                        |
| Requested Packet Interval 21                          |
| Connection Over an EtherNet/IP Network                |
| Input Module Operation 23                             |
| Output Module Operation 23                            |
| Controller to Remote Analog Output Module Data        |
| Transmission 24                                       |
| Remote Analog Output Module to Controller Data        |
| Transmission                                          |
| Listen Only Mode                                      |
| Protected Operations                                  |
| Distant Device Operations for HAPT Devices            |
|                                                       |

# Chapter 3

FLEX 5000 HART I/O Modules

Analog HART I/O Module Operation in a Logix 5000

**Control System** 

| Software Configurable      |    |
|----------------------------|----|
| Fault and Status Reporting | 30 |
| Module Inhibiting          | 30 |
| Electronic Keying          | 31 |

# Analog HART Input Channel Features

# **Digital Input Point Features**

| More Information 31                          |
|----------------------------------------------|
| Producer/Consumer Communication 31           |
| Status Indicators 32                         |
| Use CIP Sync Time with                       |
| I/O Modules                                  |
| Module Firmware 32                           |
| Common Analog Channel Features 33            |
| Rolling Timestamp of Data 33                 |
| Rolling Timestamp with the 5094-IF8IH Module |
| Rolling Timestamp with the 5094-OF8IH Module |
| Floating Point Data Format 33                |
| Calibration                                  |
| Module Data Quality Reporting 34             |
| Alarm Latching                               |
| Enable Latching 35                           |
| Unlatch Alarms                               |
| Scaling                                      |
| Data Offset                                  |
| Module Accuracy         37                   |

# Chapter 4

| Module Features                                               |
|---------------------------------------------------------------|
| Multiple Input Ranges 40                                      |
| Notch Filter 40                                               |
| Relationship between Notch Filter Settings and RPI Setting 40 |
| Digital Filter 41                                             |
| Underrange/Overrange Detection 42                             |
| Process Alarms 43                                             |
| Enable Process Alarms 43                                      |
| Configure Alarm Trigger Points                                |
| Latch Alarms 44                                               |
| Unlatch Alarms 44                                             |
| Alarm Deadband 44                                             |
| Rate Alarm 45                                                 |
| Sensor Offset 46                                              |
| Open Wire Detection 46                                        |
| Over Temperature Detection 46                                 |
| Field Power Loss Detection 47                                 |
| Overcurrent Protection 47                                     |
| Fault and Status Reporting 47                                 |

# Chapter 5

| int Features | Module Features 49                                |
|--------------|---------------------------------------------------|
|              | Software Configurable Input Filters               |
|              | Type 3-d Diagnostics                              |
|              | Type 3-d Open Wire Detection 50                   |
|              | Digital Point Open Wire Condition                 |
|              | Type 3-d Short Circuit Detection51                |
|              | Digital Point Type 3-d Short Circuit Condition 51 |

| Fault and Status Reporting 5 | 51 |
|------------------------------|----|
|------------------------------|----|

# Analog HART Output Module Features

**Common Features of HART** 

Configure the Module

Integration

# Chapter 6

| Module Features 53                                      |
|---------------------------------------------------------|
| Multiple Output Ranges                                  |
| Channel Offset 54                                       |
| Hold for Initialization 54                              |
| Connection Fault Handling 55                            |
| Output Behavior Immediately After a Connection Fault 55 |
| Fault State Duration After Connection Fault       55    |
| Final Fault State Value                                 |
| Output State Once Connection is Re-established 56       |
| Output Clamping 56                                      |
| Clamp Alarming 57                                       |
| Output Ramping/Rate Limiting 57                         |
| Output Readback 57                                      |
| No Load Detection                                       |
| Short Circuit Protection 58                             |
| Over Temperature Detection 58                           |
| Field Power Loss Detection 59                           |
| Fault and Status Reporting 59                           |

# Chapter 7

| HARI Features                                             |
|-----------------------------------------------------------|
| HART Device Information and Identity61                    |
| HART Device Inhibit 62                                    |
| HART Device Electronic Keying 62                          |
| Producer / Consumer Data Connection Type Configuration 63 |
| Producer / Consumer Communication of HART Device 63       |
| Producer / Consumer Data Configuration                    |
| HART Device Configuration Change Notification             |
| Rolling Timestamp of Dynamic/Device Variable Data 64      |
| Execute HART Commands through Producer / Consumer Data 64 |
| Execute HART Commands through Explicit Messaging 69       |
| Fault and Status Reporting 69                             |
|                                                           |

# Chapter 8

|                          | Channels Category.79Chox Category79Alarms Category80Points Category80Points Category80Calibration Category80Calibration Category82Edit 5094-OF8IH Module Configuration Categories82Channels Category83Chox Category83Limits Category84                                                                                                    |
|--------------------------|----------------------------------------------------------------------------------------------------|
|                          | View the Module Tags                                                                                                    |
|                          | Chapter 9                                                                                                    |
| Configure HART Devices   | Before You Begin87Create a New HART Device88Discover HART Device88New Device89Add HART EDD File90Update an EDD file for a specific HART device90Add an EDD file for a generic HART device91Edit the Connection Definitions93General Category93Module Definition for a Specific HART Device94Module Definition for a Generic HART Device94Variables Category95Commands Category96                               |
|                          | Chapter 10                                                                                                    |
| Calibrate the Module     | Before You Begin99Controller State During Calibration99Difference Between Calibrating an Input Module and an Output Module100Calibrate the Input Modules100Calibrate the 5094-IF8IH Module.100Calibrate the Output Modules102Calibrate a 5094-OF8IH Module.103                                                                                                    |
|                          | Appendix A                                                                                                    |
| Troubleshoot Your Module | SA Power Indicator.107Module Status Indicator107FLEX 5000 Analog Isolated Input Modules Status Indicators108FLEX 5000 Analog Isolated Output Modules Status Indicators110Use the Studio 5000 Logix Designer Application for Troubleshooting111I/O Modules111Warning Signal in the I/O Configuration Tree111Status and Fault Information in Module Properties Categories111Module Status on General Category112 |

|                                        | Module Fault Descriptions on Connection CategoryModule Fault Descriptions on Module Info CategoryModule Diagnostics Dialog BoxStudio 5000 Logix Designer Application Tag EditorTroubleshoot HART DeviceWarning Signal in the I/O Configuration Tree | 112<br>113<br>113<br>114<br>114<br>114 |
|----------------------------------------|----------------------------------------------------------------------------------------------------|----------------------------------------|
|                                        | Status and Fault Information in Module Properties Categories .<br>Studio 5000 Logix Designer Application Tag Editor                                                                                                    | 115<br>115                             |
|                                        | CIP Error Codes for HART Devices                                                                                                    | 116                                    |
|                                        | Appendix B                                                                                                    |                                        |
| Module Tag Definitions                 | Tag Name Conventions                                                                                                    | 117                                    |
|                                        | Access the Tags                                                                                                    | 118                                    |
|                                        | 5094-IF8IH Module Tags                                                                                                    | 118                                    |
|                                        | Input Tags                                                                                                    | 110                                    |
|                                        | Output Tags                                                                                                    | 123                                    |
|                                        | 5094-OF8IH Module Tags                                                                                                    | 124                                    |
|                                        | Configuration Tags                                                                                                    | 124                                    |
|                                        | Input Tags                                                                                                    | 126                                    |
|                                        | Output Tags                                                                                                    | 128                                    |
|                                        | Input Tage                                                                                                    | 128                                    |
|                                        | Output Tags                                                                                                    | 128                                    |
|                                        | Appendix C                                                                                                    |                                        |
| Module Diagnostic Assembly             | Create User-defined Diagnostic Assembly Types                                                                                                    | 122                                    |
|                                        | Create Message Type User Tags                                                                                                    | 139                                    |
|                                        | Appendix D                                                                                                    |                                        |
| <b>CIP Object Model of HART Device</b> | Object Model of HART Device                                                                                                    | 141                                    |
| -                                      | Object-specific Services of Extended HART Process Device                                                                                                    | 141                                    |
|                                        | Execute_Command_CIP_Types Service (0x4C)<br>GET_HART_DEVICE_INFORMATION Service (0x4E)                                                                                                    | 142<br>142                             |
|                                        | Index                                                                                                    | 45                                     |

## Notes:

# **About This Publication**

This manual describes how to use FLEX 5000™ analog I/O modules in Logix 5000™ control systems.

Make sure that you are familiar with the following:

- Use of a controller in a Logix 5000 control system
- Use of an EtherNet/IP<sup>™</sup> network, if the analog I/O modules are installed in a remote location from the controller that is accessible via the EtherNet/IP network
- Studio 5000 Logix Designer® environment

| IMPORTANT | Remember the following when you use FLEX 5000 Analog HART I/O Modules:                                                                                                    |
|-----------|----------------------------------------------------------------------------------------------------|
|           | <ul> <li>You cannot use FLEX 5000 I/0 modules with all Logix 5000 controllers.<br/>For example, you can use FLEX 5000 I/0 modules with<br/>CompactLogix™ 5380 and ControlLogix® 5580 controllers but not with<br/>CompactLogix 5370 and ControlLogix 5570 controllers.<br/>For the most current information on the Logix 5000 controllers with<br/>which you can use FLEX 5000 I/0 modules, see the product<br/>description at <u>rok.auto/flex500010</u>.</li> </ul> |
|           | <ul> <li>You must use the Studio 5000 Logix Designer application, version 32.02 or later, to configure the FLEX 5000 analog HART I/O modules.</li> <li>You must use the Studio 5000 Logix Designer application, version 33.00 or later, to support ControlLogix 5580 High Availability controllers.</li> </ul>                                                                                                    |

## Download Firmware, AOP, EDS, and Other Files

Download firmware, associated files (such as AOP, EDS, and DTM), and access product release notes from the Product Compatibility and Download Center at rok.auto/pcdc.

## **Summary of Changes**

This publication contains the following new or updated information. This list includes substantive updates only and is not intended to reflect all changes.

| Торіс                                                        | Page       |
|--------------------------------------------------------------|------------|
| Updated software version requirements                        | 9          |
| Added software and firmware compatibility                    | 11         |
| Reorganized common features                                  | 29         |
| Updated firmware revision requirements                       | 32         |
| Added dedicated digital input point description              | 39         |
| Added digital input point features chapter                   | 49         |
| Added points category description                            | 78         |
| Corrected Output ChOx category descriptions                  | 83         |
| Added diagnostic assemblies chapter                          | 133        |
| Added PlantPAx HART instruction compatible device connection | throughout |

# **Additional Resources**

These documents contain additional information concerning related products from Rockwell Automation.

| Resource                                                                                                    | Description                                                                                                    |
|----------------------------------------------------------------------------------------------------|----------------------------------------------------------------------------------------------------|
| FLEX 5000 Analog 8-channel Isolated Current/Voltage/HART Input Modules<br>Installation Instructions, publication <u>5094-IN020</u>  | Describes how to install and wire the 5094-IF8IH and 5094-IF8IHXT analog input modules.                                                                                                    |
| FLEX 5000 Analog 8-channel Isolated Current/Voltage/HART Output Modules<br>Installation Instructions, publication <u>5094-IN021</u> | Describes how to install and wire the 5094-0F8IH and 5094-0F8IHXT analog output modules.                                                                                                    |
| FLEX 5000 Terminal Base Assembly Modules Installation Instructions, publication <u>5094-IN010</u>                                   | Describes how to install and wire the terminal base assemblies for the FLEX 5000 system.                                                                                                    |
| FLEX 5000 Modules Specifications Technical Data, publication 5094-TD001                                                             | Provides specifications for FLEX 5000 EtherNet/IP adapters and FLEX 5000 modules.                                                                                                    |
| CompactLogix 5380 Controllers User Manual, publication 5069-UM001                                                                   | Describes how to configure, operate, and troubleshoot CompactLogix 5380 controllers.                                                                                                    |
| ControlLogix 5580 and GuardLogix 5580 Controllers User Manual, publication <u>1756-UM543</u> .                                      | Describes how to configure, operate, and troubleshoot ControlLogix 5580 and GuardLogix® 5580 controllers.                                                                                                    |
| FLEX 5000 Digital I/O Modules User Manual, publication 5094-UM001                                                                   | Describes how to configure, operate, and troubleshoot FLEX 5000 digital I/O modules.                                                                                                    |
| FLEX 5000 Analog I/O Modules User Manual, publication 5094-UM002                                                                    | Describes how to configure, operate, and troubleshoot FLEX 5000 analog I/O modules.                                                                                                    |
| FLEX 5000 EtherNet/IP Adapter User Manual, publication 5094-UM005                                                                   | Describes how to configure, operate, and troubleshoot FLEX 5000 EtherNet/IP adapters                                                                                                    |
| FLEX 5000 High-speed Counter I/O Modules User Manual, publication <u>5094-</u><br><u>UM003</u>                                      | Describes how to configure, operate, and troubleshoot FLEX 5000 high-speed counter modules.                                                                                                    |
| EtherNet/IP Communication Modules in 5000 Series Control Systems User Manual, publication <u>ENET-UM004</u>                         | Describes how to configure, operate, and troubleshoot the FLEX 5000 EtherNet/IP adapters.                                                                                                    |
| Electronic Keying in Logix 5000 Control Systems Application Technique, publication LOGIX-ATOO1                                      | Describes how to use electronic keying in Logix 5000 control system applications.                                                                                                    |
| EtherNet/IP Network Devices User Manual, <u>ENET-UM006</u>                                                                          | Describes how to configure and use EtherNet/IP devices to communicate on the EtherNet/IP network.                                                                                                    |
| Ethernet Reference Manual, <u>ENET-RM002</u>                                                                                        | Describes basic Ethernet concepts, infrastructure components, and infrastructure features.                                                                                                    |
| System Security Design Guidelines Reference Manual, <u>SECURE-RM001</u>                                                             | Provides guidance on how to conduct security assessments, implement Rockwell<br>Automation products in a secure system, harden the control system, manage user access,<br>and dispose of equipment.                                                                                      |
| Industrial Components Preventive Maintenance, Enclosures, and Contact Ratings Specifications, publication <u>IC-TD002</u>           | Provides a quick reference tool for Allen-Bradley® industrial automation controls and assemblies.                                                                                                    |
| Safety Guidelines for the Application, Installation, and Maintenance of Solid-state Control, publication <u>SGI-1.1</u>             | Designed to harmonize with NEMA Standards Publication No. ICS 1.1-1987 and provides<br>general guidelines for the application, installation, and maintenance of solid-state control in<br>the form of individual devices or packaged assemblies incorporating solid-state<br>components. |
| Industrial Automation Wiring and Grounding Guidelines, publication <u>1770-4.1</u>                                                  | Provides general guidelines for installing a Rockwell Automation industrial system.                                                                                                    |
| Product Certifications website, rok.auto/certifications.                                                                            | Provides declarations of conformity, certificates, and other certification details.                                                                                                    |

You can view or download publications at <u>rok.auto/literature</u>.

# FLEX 5000 HART I/O Modules

| Торіс                    | Page |
|--------------------------|------|
| Module Overview          | 13   |
| HART Communication       | 13   |
| HART-enabled I/O Modules | 15   |

Logix 5000 controllers use FLEX 5000 analog HART I/O modules to control devices in a control system. The controllers access the modules over an EtherNet/IP network. FLEX 5000 analog HART I/O modules use terminal base (TB) assemblies to connect field-side wiring.

FLEX 5000 analog HART I/O modules connect a Logix controller to your process. HART input modules (5094-IF8IH, 5094-IF8IHXT) receive signals from process value transmitters and convert them to corresponding measurement values for use in the Logix controller (for example, temperature, flow, pressure, or pH). HART output modules (5094-OF8IH, 5094-OF8IHXT) provide current or voltage output signals that adjust the settings of valves and other devices in accord with desired process behavior.

Instruments that support the HART protocol allow several process parameters to be measured with one field device, provide status and diagnostics information, and allow remote configuration and troubleshooting.

FLEX 5000 analog HART I/O modules implement the Producer/Consumer network communication model for both the module itself and the HART devices that are attached to it. This communication is an intelligent data exchange between modules / HART devices and other system devices in which each module / HART device produces data without first being polled. You use the Studio 5000 Logix Designer application, version 32.02 or later, to configure the modules and HART devices.

# Module and Software<br/>CompatibilityController and programming software compatibility requirements apply when<br/>you use FLEX 5000 standard and safety I/O modules. A module type and how it<br/>is used affect which requirements apply.

You must also consider Logix Designer application version requirements when you design your system. For example, you can use High Availability with only version 33 or greater of the Logix Designer application.

#### **Firmware and Software Compatibility**

- You must use the Studio 5000 Logix Designer application, version 32.02 or later, to configure the FLEX 5000 analog HART I/O modules.
- You must use the Studio 5000 Logix Designer application, version 33.00 or later, to support ControlLogix 5580 High Availability controllers.
- You must use module firmware 3.011 or later to support ControlLogix 5580 High Availability controller redundancy, and PlantPAx<sup>®</sup> HART instruction compatible device connection.

### **FLEX 5000 HART Module Feature Comparison**

Table 1 describes the module firmware revision comparison for input modules.

Table 1 - FLEX 5000 HART Input Module Supported Features

| FLEX 5000 HART<br>Firmware Revision | Module                      | Supported features                                     |
|-------------------------------------|-----------------------------|--------------------------------------------------------|
| 2.0                                 | 5094-IF8IH,<br>5094-IF8IHXT | Analog input                                           |
|                                     |                             | HART device connection                                 |
| 3.0                                 | 5094-IF8IH,<br>5094-IF8IHXT | Analog input                                           |
|                                     |                             | HART device connection                                 |
|                                     |                             | PlantPAx HART instruction compatible device connection |
|                                     |                             | Digital input (type 3 / type-3d support)               |
|                                     |                             | ControlLogix 5580 High Availability controller         |

<u>Table 2</u> describes the module firmware revision comparison for output modules.

| Table 2 - FL | EX 5000 HART | <b>Output Module S</b> | Supported Features |
|--------------|--------------|------------------------|--------------------|
|--------------|--------------|------------------------|--------------------|

| Module                      | Supported features                                                                                                    |
|-----------------------------|----------------------------------------------------------------------------------------------------|
| 5094-0F8IH,<br>5094-0F8IHXT | Analog output                                                                                                    |
|                             | HART device connection                                                                                                    |
| 5094-0F8IH,<br>5094-0F8IHXT | Analog output                                                                                                    |
|                             | HART device connection                                                                                                    |
|                             | PlantPAx HART instruction compatible device connection                                                                                      |
|                             | ControlLogix 5580 High Availability controller                                                                                              |
|                             | Module           5094-0F8IH,           5094-0F8IHXT           5094-0F8IH,           5094-0F8IH,           5094-0F8IH,           5094-0F8IH, |

**IMPORTANT** After upgrading your FLEX 5000 HART module firmware to the latest firmware revision, you need to wait 2 to 3 minutes before the channels reflect the upgrade and are ready to use.

## **Module Overview**

3 2 POWER STATUS AB Allen-Bradley FLEX 5000<sup>™</sup> I/O 5094-IF8IH ANALOG 8 INPUT HART ISOLATED 5 🛞 🛇 3 TB3I 6 7 Ο 3 4 5

Figure 1 - Example FLEX 5000 Analog HART I/O Module

| ltem | Description                                                                                                    |
|------|----------------------------------------------------------------------------------------------------|
| 1    | <b>Status indicators</b> - Displays the status of communication, module health, and input/output devices. Indicators help with troubleshooting anomalies. |
| 2    | <b>Release lever</b> - Disengages the latching hooks to allow removal of the module from the terminal base assembly.                                      |
| 3    | <b>Module keying</b> - Indicates the keying position the terminal base assembly must be configured to before installing the module.                       |
| 4    | Terminal base - Indicates the type of terminal base assembly to use with the module.                                                                      |
| 5    | Latching hooks - Securely installs FLEX 5000 modules on the terminal base assembly.                                                                       |

Figure 1 shows the parts of an example FLEX 5000 analog HART I/O module.

# **HART Communication**

The HART field communication protocol is widely accepted in industry as a standard for digitally enhanced 4...20 mA communication with smart (microprocessor-based) field devices. A digital signal is superimposed on the 4...20 mA current loop to provide two means of communication from the device. The 4...20 mA analog channel lets the primary process variable be communicated at the fastest possible rate while the digital channel communicates multiple process variables, data quality, and device status. The HART protocol lets these simultaneous communication channels be used in a complementary fashion.

<u>Figure 2<sup>(1)</sup></u> shows information about the HART protocol.

This figure is from the HART Communication Protocol Specifications, April 2001, Revision 6.0, HART Communication Foundation. All Rights Reserved.

#### Figure 2 - HART Protocol

The Highway Addressable Remote Transducer (HART) protocol supports two-way digital communication, complements traditional 4...20 mA analog signals, and includes the following features:

- Predefined commands
- Universal command
- Common practice
- Device specific
- Large installed base
- Worldwide support

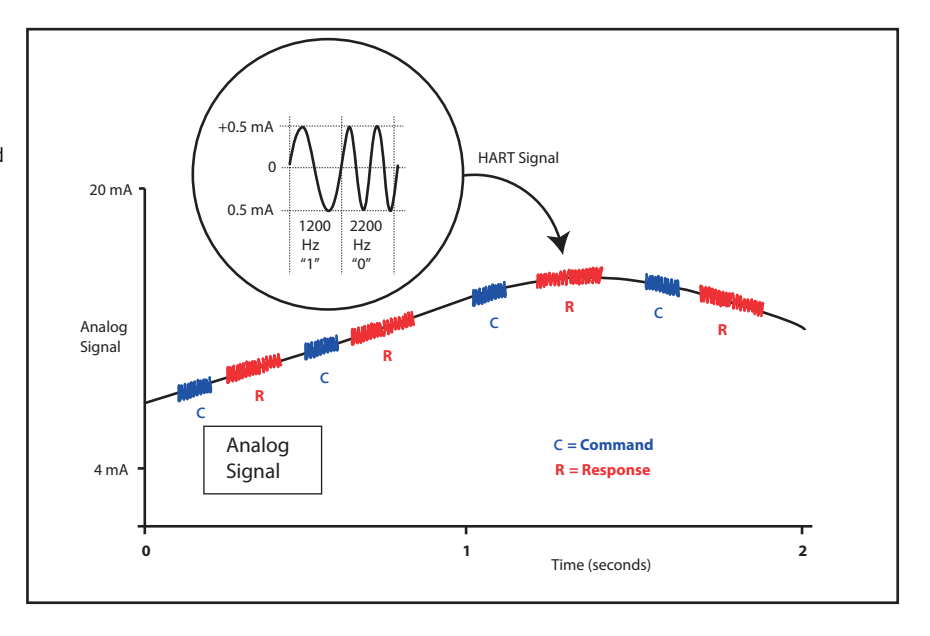

FLEX 5000 analog HART I/O modules support the HART protocol and perform these operations:

- Conversion of 4...20 mA analog signals to digital numeric values in engineering units (such as kg, m, or percent) that are used in the Logix controller.
- Conversion of digital numeric values in engineering units to 4...20 mA analog signals to control process devices.
- Producer/Consumer network communication model directly to each HART device.
- Automatic collection of dynamic process data from the connected HART device. For example, temperature, pressure, flow, or valve position.
- Automatic collection of device-specific variables from the connected HART device.
- Execution of commands through Studio 5000 Logix Designer using input and output tags.
- Facilitation of configuration and troubleshooting of the HART field device from your control room using FDT/DTM supported software.

With the FLEX 5000 analog HART I/O modules, both the controller and software for device maintenance and management can access field device data.

The FLEX 5000 analog HART I/O modules support command-response communication protocol in a point-to-point wiring architecture.

The FLEX 5000 analog HART I/O module is the primary master device and continuously obtains information from the connected HART devices. The secondary master can be used for device maintenance, for example a handheld communicator, as shown here.

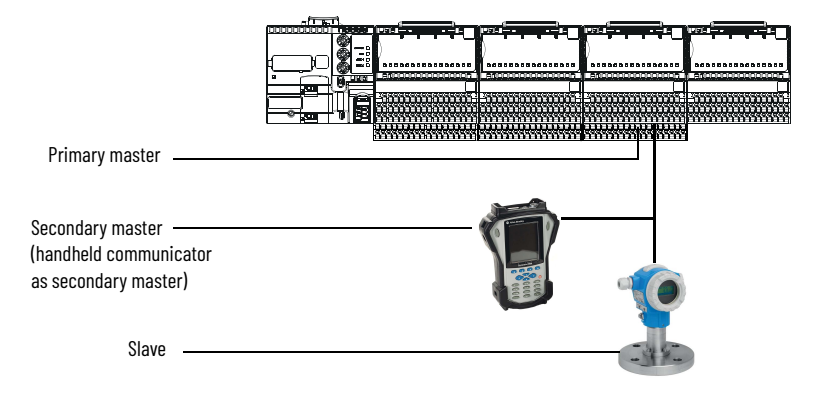

Most 4...20 mA transmitters are available with a HART protocol interface. The type of data available depends on the type of instrument.

An example application is a HART enabled mass flowmeter. The standard mA signal from the flowmeter provides one primary measurement - flow. The mA signal with HART provides more process information. The mA signal that represents flow is still available. The HART configuration of the flowmeter can be set to communicate primary variable (PV), secondary variable (SV), tertiary variable (TV), and quaternary variable (QV). These values can represent mass flow, static pressure, temperature, total flow, and other conditions.

Dynamic variables, device-specific variables, device status, and command execution are all available through input and output controller tags in Studio 5000 Logix Designer.

Device status information is also provided through HART.

HART connectivity provides all this information with no changes to the existing 4...20 mA wiring.

FDT/DTM technology through HART connectivity is supported and also provides remote configuration and troubleshooting of HART devices through software.

#### HART-enabled I/O Modules

The FLEX 5000 analog HART I/O modules have built-in HART modems, so there is no need to install external HART multiplexers or clip-on HART modems. The 5094-IF8IH, 5094-OF8IHXT, 5094-OF8IH, and 5094-OF8IHXT modules have separate HART modems for each channel.

HART implementation in 5094 provides a connection between the controller and each HART device.

A HART device that is configured in a 5094 I/O module supports a configurable connection that can include up to four Dynamic Variables, eight Device Variables, and four HART Commands.

# **Notes:**

# Analog HART I/O Module Operation in a Logix 5000 Control System

| Торіс                             | Page |
|-----------------------------------|------|
| Remote I/O Modules                | 17   |
| Before You Begin                  | 18   |
| Types of Analog I/O Modules       | 18   |
| Power the Modules                 | 18   |
| Ownership                         | 19   |
| Configure Analog HART I/O Modules | 20   |
| Input Module Operation            | 23   |
| Output Module Operation           | 23   |
| HART Device Operation             | 26   |
| Listen Only Mode                  | 25   |
| Protected Operations              | 26   |

**IMPORTANT** Remember the following when you use FLEX 5000 Analog HART I/O Modules:

- You cannot use FLEX 5000 I/0 modules with all Logix 5000 controllers. For example, you can use FLEX 5000 I/0 modules with CompactLogix 5380 and ControlLogix 5580 controllers but not with CompactLogix 5370 and ControlLogix 5570 controllers. For the most current information on the Logix 5000 controllers with which you can use FLEX 5000 I/0 modules, see the product description at rok.auto/flex500010.
- You must use the Studio 5000 Logix Designer application, version 32.02 or later, to configure the FLEX 5000 analog HART I/O modules.
- You must use the Studio 5000 Logix Designer application, version 33.00 or later, to support ControlLogix 5580 High Availability controllers.

# **Remote I/O Modules**

You use FLEX 5000 analog HART I/O modules as remote I/O modules that are accessible via an EtherNet/IP network. The modules are installed to the right of a FLEX 5000 EtherNet/IP adapter.

Logix 5000 controllers can exchange data with the modules over the network.

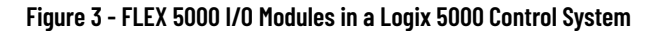

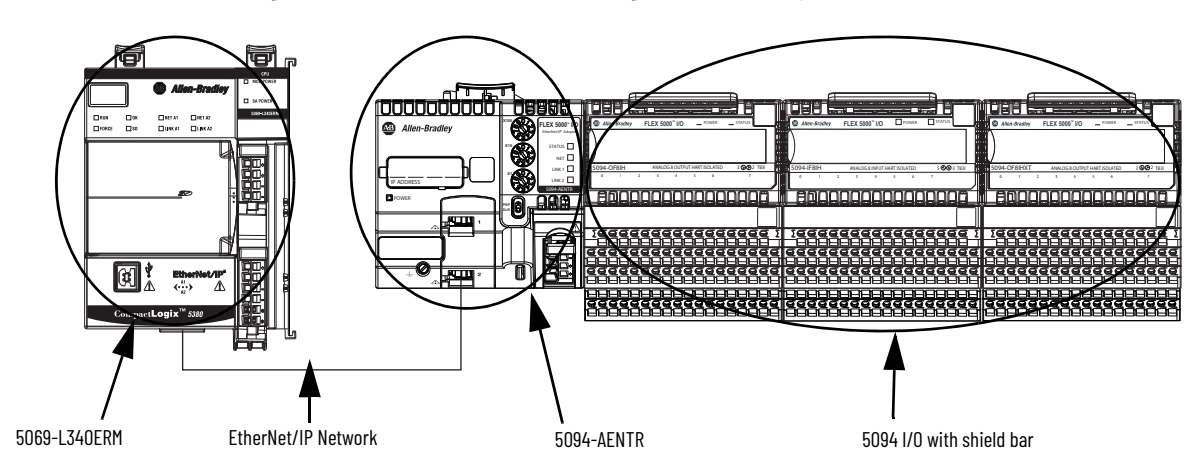

## **Before You Begin**

Before you use your analog HART I/O module, you must complete the following:

- a. Install a FLEX 5000 EtherNet/IP adapter.
- b. Install the FLEX 5000 I/O modules to the right of adapter.
- c. Install an EtherNet/IP network.
- d. Install the Logix 5000 controller that accesses the FLEX 5000 I/O modules via an EtherNet/IP network.

Make sure that you have enough FLEX 5000 terminal base (TB) assemblies to satisfy your application needs. For more information, see the FLEX 5000 Terminal Base Assembly Modules Installation Instructions, publication <u>5094-IN010</u>.

**IMPORTANT** TBs are not included with your module and are not available for purchase. TBs consist of a mounting base (MB) and removable terminal block (RTB). You must purchase MBs and RTBs separately and assemble them together.

# Types of Analog I/O Modules

Table 3 describes the types of FLEX 5000 analog HART I/O modules.

#### Table 3 - FLEX 5000 Analog HART I/O Modules

| Cat. No.                 | Description                                           |
|--------------------------|-------------------------------------------------------|
| 5094-IF8IH, 5094-IF8IHXT | 8-channel isolated current/voltage/HART input module  |
| 5094-0F8IH, 5094-0F8IHXT | 8-channel isolated current/voltage/HART output module |

## **Power the Modules**

FLEX 5000 analog HART I/O modules receive the following power types:

- System-side power that powers the system and lets modules transfer data and execute logic. System-side power is also known as Backplane power.
- Field-side power that powers field-side devices that are connected to some FLEX 5000 I/O modules. Field-side power is also known as SA power.

System-side power begins at the FLEX 5000 EtherNet/IP adapter and passes across the FLEX 5000 module internal circuitry via terminal base power bus, that is, Backplane power.

Field-side power, that is, SA power begins at the first terminal base assembly and can be daisy chained to the next terminal base assembly on the right. You can also install a separate field-side power source to each terminal base assembly.

For more information on how to power FLEX 5000 analog HART I/O modules, see the FLEX 5000 EtherNet/IP Adapter User Manual, publication <u>5094-</u><u>UM005</u>.

#### **SA Power Requirements**

Take note of the following when supplying SA power to your system:

- You must limit the SA field-side power source to 10 A, max, at 18...32V DC.
- Confirm that the external module power supply is adequately sized for the total module power bus current draw in the system.
- For example, if the total module power current draw, including current inrush requirements, is 5 A, you can use a module power supply that is limited to 5 A.
- You must use SELV-listed power supplies for module power if there are functional safety modules that are connected to the FLEX 5000 I/O family.
- Not all power supplies are certified for use in all applications, for example, nonhazardous and hazardous environments.
- Isolated source power of up to 25 mA available from the module to simplify the channel to channel isolation wiring for current sensors.

**IMPORTANT** We recommend that you use separate external power supplies for the adapter and the adjacent terminal base. This practice can prevent unintended consequences that can result if you use one supply.

## Ownership

Every I/O module in a Logix 5000 control system must be owned by a controller, also known as the owner-controller. When the FLEX 5000 Analog HART I/O modules are used in a Logix 5000 control system, the owner-controller performs the following:

- Stores configuration data for every module that it owns.
- Can reside in a location that differs from the FLEX 5000 I/O modules.
- Sends the I/O module configuration data to define module behavior and begin operation in the control system.

Each FLEX 5000 Analog HART I/O module must continuously maintain communication with its owner-controller during normal operation.

FLEX 5000 Analog HART I/O modules are limited to one owner-controller.

# Configure Analog HART I/O Modules

You must create a Studio 5000 Logix Designer application project for the Logix 5000 controller that owns the FLEX 5000 analog HART I/O modules and attached HART devices. The project includes module configuration data for the FLEX 5000 Analog HART I/O modules.

The Studio 5000 Logix Designer application transfers the project to the ownercontroller during the program download. Data is then transferred to the FLEX 5000 analog HART I/O modules over the EtherNet/IP network.

The FLEX 5000 analog HART I/O modules can operate immediately after receiving the configuration data.

#### **Connections**

During module configuration, you must define the module. Among the Module Definition parameters, you must choose a connection type for the module. A connection is a real-time data transfer link between the ownercontroller and the module that occupies the slot that the configuration references.

During HART device configuration, you must define the input and output tags for any connected HART device.

When you download module configuration to a controller, the controller attempts to establish a connection to each module in the configuration.

Because part of module configuration includes a slot in the FLEX 5000 I/O system, the owner-controller checks for the presence of a module or connected HART device there. If a module or HART device is detected, the ownercontroller sends the configuration. One of the following occurs:

- If the configuration is appropriate to the module or HART device that is detected, a connection is made and operation begins.
- If the configuration is not appropriate to the module or HART device that is detected, the data is rejected and the Studio 5000 Logix Designer application indicates that an error occurred.

The configuration can be inappropriate for many reasons. For example, a mismatch in electronic keying that helps prevents normal operation.

The owner-controller monitors its connection with a module and HART devices. Any break in the connection, for example, the loss of power to the FLEX 5000 I/O system, causes a fault. The Studio 5000 Logix Designer application monitors the fault status tags to indicate when a fault occurs on a module or HART device.

#### Connection Types Available with FLEX 5000 Analog HART I/O Modules

When configuring an analog HART input or output module, you must define the module. Connection is a required parameter in the Module Definition. The choice determines what data is exchanged between the owner-controller and the module. For more information on configuring the I/O modules, see <u>Configure the</u> <u>Module on page 71</u>.

<u>Table 4</u> describes the connection types that you can use with FLEX 5000 analog HART I/O modules.

|                        | Descr                                                                                                    | ription                                                                                                    |
|------------------------|----------------------------------------------------------------------------------------------------|----------------------------------------------------------------------------------------------------|
| <b>Connection Type</b> | HART Input Modules                                                                                                    | HART Output Modules                                                                                                    |
| Data                   | The module returns the following to the<br>owner-controller:<br>General fault data<br>Input data                                                                                                    | The module returns the following to the<br>owner-controller:<br>General fault data<br>Output data                                                                                                    |
| Listen Only            | When a Listen Only data connection is used<br>A controller that makes a Listen Only conne<br>configuration for the module. It merely liste<br>controller.<br>IMPORTANT: If a controller uses a Listen On<br>Multicast option.<br>For more information on Listen Only connec<br>this case, all other connections to the modu<br>owner-controller must also use the Multicast | , another controller owns the module.<br>ection to the module does not write<br>ens to the data exchanged with the owner-<br>nly connection, the connection must use the<br>ctions, see <u>Listen Only Mode on page 25</u> . In<br>ule, for example, the connection to the<br>st option. |

Table 4 - Connections - HART I/O Modules

Data Types Available with FLEX 5000 Analog HART I/O Modules

The Module Definition includes a Data parameter that matches the module type. Input modules use Input Data, and output modules use Output Data.

The available Data parameter choices are as follows:

- 5094-IF8IH and 5094-IF8IHXT The Input Data choice is either Analog, Analog and Discrete, or Discrete.
- 5094-OF8IH and 5094-OF8IHXT The Output Data choice is always Analog.

For more information on the Connection and Data parameter choices available with FLEX 5000 I/O modules, see the Studio 5000 Logix Designer application.

#### **Requested Packet Interval**

The Requested Packet Interval (RPI) is a configurable parameter that defines a specific rate at which data is exchanged between the owner-controller and the module.

You set the RPI value during initial module configuration and can adjust it as necessary after module operation has begun. Valid RPI values for analog HART I/O modules are 0.2...750 ms. Valid RPI values for HART devices are 500...9999.9 ms.

| IMPORTANT | If you change the RPI while the project is online, the connection to the module is closed and reopened in one of the following ways:                                                            |
|-----------|----------------------------------------------------------------------------------------------------|
|           | <ul> <li>You inhibit the connection to the module, change the RPI value, and uninhibit the connection.</li> <li>You change the RPI value. In this case, the connection is closed and</li> </ul> |
|           | reopened immediately after you apply the change to the module configuration.                                                                                                    |

For more information on guidelines for specifying RPI rates, see the Logix 5000 Controllers Design Considerations Reference Manual, publication <u>1756-RM094</u>.

#### **Connection Over an EtherNet/IP Network**

During module and connected HART device configuration, you must configure the Connection over EtherNet/IP parameter. The configuration choice dictates how input data is broadcast over the network.

The FLEX 5000 analog HART I/O modules use one of the following methods to broadcast data:

- Multicast Multicast connections deliver information from one sender to multiple receivers simultaneously. Copies of one transmission are passed to a selected subset of possible destinations.
- Unicast Unicast connections are point-to-point transmissions between a source node and destination node on the network. A transmission is sent to one destination controller depending on the module configuration.

Unicast is the default setting. We recommend that you use Unicast because it reduces network bandwidth usage. However, if you are using a ControlLogix 5580 High Availability controller, you must use multicast.

Multicast is more efficient than sending multiple unicast streams to multiple notes. Use multicast in the following situations:

- FLEX 5000 I/O is used in a Redundancy application
- Communication is with multiple destinations

| IMPORTANT | When using a ControlLogix 5580 High Availability controller, a HART<br>modules occupies 1 multicast connection and HART devices occupy up<br>to 4 multicast connections. These connections total a maximum of 5<br>connections per HART module and limits the adapter to a maximum of 6<br>HART modules. |
|-----------|----------------------------------------------------------------------------------------------------|
|-----------|----------------------------------------------------------------------------------------------------|

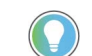

You can verify how many multicast connections are on your network by looking at your adapter Diagnostic Overview web page.

| - Home                 |                                     |           |                                  |               |
|------------------------|-------------------------------------|-----------|----------------------------------|---------------|
| Diagnostics            | Module Resource Utilization (All Po | rts)      | HMI/MSG Connected (EtherNet/IF   | P Port)       |
| Diagnostic Overview    | I/O Comms Utilization (Actual)      | 0.2 %     | Sent Packets Per Second          | 0             |
| Network Settings       | I/O Comms Utilization (Theoretical  | ) 0.2 %   | Received Packets Per Second      | 0             |
| Application Connection |                                     |           | Sent Bytes Per Second            | 0             |
| Bridge Connections     | CIP Connection Statistics (All Port | s)        | Received Bytes Per Second        | 0             |
| Ethernet Statistics    | Active Total                        | 27        | Sent Packet Count                | 10622         |
| Ring Statistics        | Active Messaging                    | 0         | Received Packet Count            | 10622         |
| PPP Nodes              | Active I/O                          | 27        |                                  |               |
| Advanced Diagnostics   | Maximum Total Observed              | 39        | I/O Packets Per Second (EtherNe  | t/IP Port)    |
| Browse Backplane       | Maximum Total Supported             | 84        | Total                            | 220           |
|                        |                                     |           | Sent                             | 112           |
|                        | TCP Connections (EtherNet/IP Por    | t)        | Received                         | 108           |
|                        | Active                              | 2         |                                  |               |
|                        | Maximum Observed                    | 3         | I/O Packet Counts (EtherNet/IP F | Port)         |
|                        | Maximum Supported                   | 32        | Total                            | 1607046       |
|                        |                                     |           | Sent                             | 814749        |
|                        | HMI/MSG Unconnected (EtherNet/      | 'IP Port) | Received                         | 792297        |
|                        | Sent Packets Per Second             | 2         | Rejected                         | 0             |
|                        | Received Packets Per Second         | 2         | Missed                           | 0             |
|                        | Sent Packet Count                   | 174486    |                                  |               |
|                        | Received Packet Count               | 174486    | Multicast Producers (EtherNet/IP | Port)         |
|                        |                                     | (         | Active                           | 27            |
|                        |                                     |           | Maximum Observed                 | 32            |
|                        |                                     |           | Maximum Supported                | 32            |
|                        |                                     |           | Base Address                     | 239 192.7.128 |
|                        |                                     |           |                                  |               |

# **Input Module Operation**

Logix 5000 controllers do not poll the FLEX 5000 analog input modules for input data. Instead, the input modules send their input data, that is channel and status data, at the RPI.

At the RPI, not only does the module send input data to the controller, but also the controller sends data to the module inputs. For example, the controller sends data to command the module to unlatch alarms or enable alarms.

FLEX 5000 analog input modules reside in a FLEX 5000 I/O system that is accessible to a Logix 5000 controller over an EtherNet/IP network. A FLEX 5000 EtherNet/IP adapter is the first component in a FLEX 5000 I/O system and connects the system to the EtherNet/IP network.

FLEX 5000 analog input modules communicate input data to the FLEX 5000 EtherNet/IP adapter at the defined RPI. The input data consists of channel and status data.

At the RPI, the following events occur.

- 1. The remote analog input module scans its channels for input data.
- 2. The module sends the data to the FLEX 5000 EtherNet/IP adapter.
- 3. The FLEX 5000 EtherNet/IP adapter in the FLEX 5000 I/O system sends the data over the EtherNet/IP network.
- 4. One of the following:
  - If the controller is directly connected to the EtherNet/IP network, it receives the input data immediately.
  - If the controller is connected to the EtherNet/IP network through another communication module, the module sends the data to its backplane and the controller receives it.

## **Output Module Operation**

The controller sends data to an output module at the RPI or after an Immediate Output (IOT) instruction is executed.

The RPI defines when the controller sends data to the FLEX 5000 analog output module and when the output module reads back data. The controller sends data to an output module only at the RPI.

At the RPI, not only does the controller send data to the output module, but also the output module sends data to the controller. For example, the output module sends an indication of the channel data quality.

FLEX 5000 analog input modules reside in a FLEX 5000 I/O system that is accessible to a Logix 5000 controller over an EtherNet/IP network. A FLEX 5000 EtherNet/IP adapter is the first component in a FLEX 5000 I/O system and connects the system to the EtherNet/IP network.

FLEX 5000 analog output modules receive output data from a controller. The output module also sends data to the controller.

Controller to Remote Analog Output Module Data Transmission

The controller broadcasts data to its local backplane at one of the following:

- RPI
- An IOT instruction is executed.

**IMPORTANT** An IOT instruction sends data to all output modules in the system immediately, and resets the RPI timer.

Based on the RPI rate and the length of the controller program scan, the output module can receive and readback data multiple times during one program scan.

When the RPI is less than the program scan length, the output channels can change values multiple times during a program scan. The owner-controller does not depend on the program scan to complete to send data.

These events occur when the controller sends data to a FLEX 5000 output module.

- 1. Data is sent in one of the following ways:
  - If the controller is directly connected to the EtherNet/IP network, it broadcasts data to the network.
     In this case, skip to <u>step 3</u>.
  - If the controller is connected to the EtherNet/IP network via a communication module, the controller transmits the data to the backplane.

In this case, proceed to <u>step 2</u>.

- 2. The EtherNet/IP communication module transmits the data to the EtherNet/IP network.
- 3. The FLEX 5000 EtherNet/IP adapter in the FLEX 5000 I/O system receives the data from the network and transmits it to the backplane.
- 4. The remote analog output module receives the data from the backplane and behaves as dictated by its configuration.

|                  | Remote Analog Output Module to Controller Data Transmission                                                                                                    |
|------------------|----------------------------------------------------------------------------------------------------|
|                  | When a FLEX 5000 analog output module receives new data and the requested<br>data value is present on the RTB, the output module sends, or reads back a data<br>value back to the controller and to the rest of the control system. The data value<br>corresponds to the signal present at its terminals. This feature is called Output<br>Readback.                                                                                                    |
|                  | In addition to the Output Readback, the output module sends other data to the controller at the RPI. For example, the module alerts the controller if a short circuit condition exists on the module.                                                                                                    |
|                  | The following events occur when a remote FLEX 5000 analog output module sends data to the controller at the RPI.                                                                                                    |
|                  | 1. The module sends the data to the backplane.                                                                                                    |
|                  | 2. The FLEX 5000 EtherNet/IP adapter in the FLEX 5000 I/O system sends the data over the EtherNet/IP network.                                                                                                    |
|                  | 3. One of the following:                                                                                                    |
|                  | <ul> <li>If the controller is directly connected to the EtherNet/IP network, it<br/>receives the input data from the network without need for a<br/>communication module.</li> </ul>                                                                                                    |
|                  | • If the controller is connected to the EtherNet/IP network through another communication module, the module transmits the data to its backplane and the controller receives it.                                                                                                    |
| Listen Only Mode | Any controller in the system can listen to the data from an I/O module. An owner-controller, as described in <u>Ownership on page 19</u> , exchanges data with analog I/O modules.                                                                                                    |
|                  | Other controllers can use a Listen Only connection with the analog I/O<br>module. In this case, the 'listening' controller can only listen to input data or<br>output readback data. The listening controller does not own the module<br>configuration or exchange other data with the module.                                                                                                    |
|                  | During the I/O configuration process, you can specify a Listen Only connection. For more information on Connection options, see <u>Input Module</u> <u>Definition on page 76</u> .                                                                                                    |
|                  | IMPORTANT Remember the following:                                                                                                    |
|                  | <ul> <li>If a controller uses a Listen Only connection, the connection must use the Multicast option. In this case, all other connections to the module, for example, the connection of the owner-controller, must also use the Multicast option.</li> <li>If a controller attempts to use a Listen Only connection to a module but the owner-controller connection uses the Unicast option, the attempt at a Listen Only connection fails. The 'Listen Only' controller receives data from the module as long as a connection between an owner-controller and module is maintained.</li> <li>If the connection between an owner-controller and the module is broken, the module stops sending data and connections to all 'listening</li> </ul> |
|                  | <ul><li>controllers' are also broken.</li><li>Connected HART devices cannot be added to Listen Only connections.</li></ul>                                                                                                    |

## **Protected Operations**

To maintain the secure operation of your FLEX 5000 analog HART I/O module, operations that can disrupt module operation are restricted based on the module operating mode. <u>Table 5</u> describes the restrictions.

#### Table 5 - Protected Operations on FLEX 5000 Analog HART I/O Modules

|                               |                               |                         |                                                 | A                       | ctivity                 |                                        |                                |            |
|-------------------------------|-------------------------------|-------------------------|-------------------------------------------------|-------------------------|-------------------------|----------------------------------------|--------------------------------|------------|
| Current Module Operation      | Firmware<br>Update<br>Request | Module Reset<br>Request | Module<br>Calibration<br>Request <sup>(3)</sup> | Connection<br>Request   | Configuration<br>Change | Connection or<br>Data Format<br>Change | Electronic<br>Keying<br>Change | RPI Change |
| Connection not running        | Accepted                      |                         |                                                 |                         |                         |                                        |                                |            |
| Connection running            | Rejected <sup>(1)</sup>       |                         |                                                 | Accepted <sup>(4)</sup> | Accepted <sup>(5)</sup> | Not allowed <sup>(6)</sup>             | Accepted <sup>(7)</sup>        |            |
| Firmware update is in process | Rejected                      |                         |                                                 |                         |                         |                                        |                                |            |
| Calibration is in process     | Accepted <sup>(2)</sup>       |                         |                                                 |                         |                         |                                        |                                |            |

A module calibration request is accepted when the module is connected and the owner-controller is in Program mode.

(2) The module accepts the requests and changes listed. Keep in mind, when the request or change is made, the calibration process is automatically aborted. We recommend that you wait for the module calibration to finish before attempting any of the requests or changes.

When the request is made through the Module Properties dialog box.

Only requests for Listen Only connections are accepted.

(5) Configuration change is accepted in the following scenarios:

 - Changes are made in the Nodule Properties dialog box and you click Apply.
 - Changes are made in the Konfiguration tags and you send a Reconfigure Module MSG to the module.
 (6) The difference between Rejected and Not allowed is that rejected activities can be attempted in the Studio 5000 Logix Designer application but do not take effect. The activities that are not allowed, that is, attempts to change the Connection or Data Format used, do not occur in the Studio 5000 Logix Designer application.

For example, if you attempt to reset a module that is connected to the owner-controller, the Studio 5000 Logix Designer application executes the request and alerts you that it was rejected. If you attempt to change the data format on a module that is connected to an owner-controller, the Studio 5000 Logix Designer application does not execute the attempted change. The application only alters you that the change is not allowed. In the case, if the change is attempted online, the Module Definition dialog box field that changes the data format is disabled. The change occurs after the connection is closed and reopened. You can close and reopen the connection in the following ways:

- Change the project while it is offline and download the updated project before going online again.

- Change the project while it is online and click Apply or OK in the Module Properties dialog box. In this case, before the change is made, a dialog box alerts you of the ramifications before the change is made.

# **HART Device Operation**

Before using the HART capabilities, be sure that:

- the I/O module and the associated field device are working properly in the analog 4...20 mA mode.
- the channel is configured as 4...20 mA range with HART enabled.
- the field device is HART capable.
- no more than one HART field device is connected to each channel.
- Notch Filter of input channel or Ramping Rate of output channel is set to a valid value.

Input data of HART device, that is device status, dynamic, or device variable values and status, are sent to Logix Controller at the RPI.

At the RPI, not only does the module send input data of the HART devices to the controller, but also the controller sends data for the HART devices to the module. For example, the controller sends data to reset Configuration Changed status or initiate an execution of a pre-configured HART command.

| IMPORTANT | If you switch the controller to Program mode or inhibit an output module, it may cause the output channels to de-energize and the HART device to not power up. |
|-----------|----------------------------------------------------------------------------------------------------|
|           | To power up the HART device, switch the controller to Run mode and uninhibit the output module.                                                                |

# **Protected Operations for HART Devices**

To maintain the secure operation of your HART device, operations that can disrupt module operation are restricted based on the module operating mode. Table 6 describes the restrictions.

|  | able 6 - Protected Uperations | : ON HAK | I Device |
|--|-------------------------------|----------|----------|
|--|-------------------------------|----------|----------|

|                          |                         |                       |                                | Activity                                   |                             |            |
|--------------------------|-------------------------|-----------------------|--------------------------------|--------------------------------------------|-----------------------------|------------|
| Current Module Operation | Device Reset<br>Request | Connection<br>Request | Device Configuration<br>Change | Device Connection or<br>Data Format Change | Electronic Keying<br>Change | RPI Change |
| Connection not running   | Accepted                |                       |                                |                                            |                             |            |
| Connection running       | Rejected                |                       | Accepted <sup>(1)</sup>        | Not allowed <sup>(2)</sup>                 | Accepted <sup>(3)</sup>     |            |

Device Configuration change is accepted if changes are made using FTD/DTM, handheld device, and HART commands. (1) (2)

The difference between Rejected and Not allowed is that rejected activities can be attempted in the Studio 5000 Logix Designer application but do not take effect. The activities that are not allowed, that is, attempts to change the Connection or Data Format used, do not occur in the Studio 5000 Logix Designer application. For example, if you attempt to reset a module that is connected to the owner-controller, the Studio 5000 Logix Designer application does not execute the attempted change. The application only alerts you that the change is not allowed. In the case, if the change is attempted online, the Module Definition dialog box field that changes the data format is disabled. (3) The change occurs after the connection is closed and reopened. You can close and reopen the connection in the following ways:

- Change the project while it is offline and download the updated project before going online again.

- RPI changes applied to one channel applies the same change to all channels in the configuration section.

<sup>-</sup> Change the project while it is online and click Apply or OK in the Module Properties dialog box. In this case, before the change is made, a dialog box alerts you of the ramifications before the change is made.

# **Notes:**

# **Common I/O Module Features**

| Торіс                              | Page |
|------------------------------------|------|
| Software Configurable              | 29   |
| Fault and Status Reporting         | 30   |
| Module Inhibiting                  | 30   |
| Electronic Keying                  | 31   |
| Producer/Consumer Communication    | 31   |
| Status Indicators                  | 32   |
| Use CIP Sync Time with I/O Modules | 32   |
| Module Firmware                    | 32   |
| Common Analog Channel Features     | 33   |

This chapter describes module features that are available on both FLEX 5000 HART input and output modules.

FLEX 5000 analog HART input modules convert an analog signal to a digital value. For example, the modules can convert the following:

- Volts
- Milliamps

You can configure FLEX 5000 HART input modules to support digital input signals when your application requires channel to channel isolation. The following types of discrete device types are supported:

- Digital Input
- IEC 61131-2 Type 3-d Digital Input

For information on digital input points, see <u>Chapter 5</u>

FLEX 5000 analog HART output modules convert a digital value to an analog signal. For example, the modules can convert the following:

- Volts
- Milliamps

FLEX 5000 analog HART enabled modules decodes HART information from signal embedded within the channel.

## **Software Configurable**

You use the Studio 5000 Logix Designer application to configure the module, monitor system operation, and troubleshoot issues. You can also use the Studio 5000 Logix Designer application to retrieve the following information from any module in the system:

Serial number

|                            | <ul> <li>Firmware revision information</li> <li>Product code</li> <li>Vendor</li> <li>Error and fault information</li> <li>Diagnostic information</li> </ul>                                                                                                    |
|----------------------------|----------------------------------------------------------------------------------------------------|
|                            | By minimizing the need for tasks, such as setting hardware switches and jumpers, the software makes module configuration easier and more reliable.                                                                                                    |
| Fault and Status Reporting | <ul> <li>The FLEX 5000 analog HART I/O modules report fault and status data along with channel data. Fault and status data is reported in the following ways:</li> <li>Studio 5000 Logix Designer application</li> <li>Module status indicators</li> <li>For more information on fault reporting, see the individual module feature chapters and Appendix A, <u>Troubleshoot Your Module on page 107</u>.</li> </ul> |
| Module Inhibiting          | Module inhibiting lets you indefinitely suspend a connection, including Listen<br>Only connections, between an owner-controller and an analog I/O module<br>without removing the module from the configuration. This process lets you<br>temporarily disable a module, such as to perform maintenance.                                                                                                    |
|                            | devices is disabled.                                                                                                    |
|                            | You can use module inhibiting in the following ways:                                                                                                    |
|                            | • You write a configuration for an I/O module but inhibit the module to help prevent it from communicating with the owner-controller. The owner does not establish a connection and the configuration is not sent to the module until the connection is uninhibited.                                                                                                    |
|                            | • In your application, a controller already owns a module, has downloaded the configuration to the module, and is exchanging data over the connection between the devices.                                                                                                    |
|                            | You can use module inhibiting in these instances:                                                                                                    |
|                            | • You want to update an analog I/O module, for example, update the module firmware revision. Use the following procedure.                                                                                                    |
|                            | a. Inhibit the module.                                                                                                    |
|                            | D. Perform the update.                                                                                                    |
|                            | • You use a program that includes a module that you do not physically possess yet. You do not want the controller to look for a module that does not yet exist. In this case, you can inhibit the module in your program until it physically resides in the proper slot.                                                                                                    |

To see where to inhibit a FLEX 5000 analog HART I/O module, see <u>page 77</u>.

## **Electronic Keying**

Electronic Keying reduces the possibility that you use the wrong device in a control system. It compares the device that is defined in your project to the installed device. If keying fails, a fault occurs. These attributes are compared.

| Attribute      | Description                                                                  |
|----------------|------------------------------------------------------------------------------|
| Vendor         | The device manufacturer.                                                     |
| Device Type    | The general type of the product, for example, analog I/O module.             |
| Product Code   | The specific type of the product. The Product Code maps to a catalog number. |
| Major Revision | A number that represents the functional capabilities of a device.            |
| Minor Revision | A number that represents behavior changes in the device.                     |

The following Electronic Keying options are available.

| Keying Option     | Description                                                                                                    |
|-------------------|----------------------------------------------------------------------------------------------------|
| Compatible Module | Lets the installed device accept the key of the device that is defined in the project when the<br>installed device can emulate the defined device. With Compatible Module, you can typically<br>replace a device with another device that has the following characteristics:<br>Same catalog number<br>Same or higher Major Revision<br>Minor Revision as follows:<br>If the Major Revision is the same, the Minor Revision must be the same or higher.<br>If the Major Revision is higher, the Minor Revision can be any number.<br>Non-XT and XT version as follows:<br>You can use an XT version of the module in place of a non-XT module.<br>You <b>cannot</b> use a non-XT version of the module in place of an XT module. |
| Disable Keying    | Indicates that the keying attributes are not considered when attempting to communicate<br>with a device. With Disable Keying, communication can occur with a device other than the<br>type specified in the project.<br><b>WARNING:</b> Be extremely cautious when using Disable Keying; if used incorrectly, this option<br>can lead to personal injury or death, property damage, or economic loss.<br>We <b>strongly recommend</b> that you <b>do not use</b> Disable Keying.<br>If you use Disable Keying, you must take full responsibility for understanding whether the<br>device being used can fulfill the functional requirements of the application.                                                                  |
| Exact Match       | Indicates that all keying attributes must match to establish communication. If any attribute does not match precisely, communication with the device does not occur.                                                                                                    |

Carefully consider the implications of each keying option when selecting one.

| IMPORTANT | Changing Electronic Keying parameters online interrupts connections to the device and any devices that are connected through the device. Connections from other controllers can also be broken. |
|-----------|----------------------------------------------------------------------------------------------------|
|           | If an I/O connection to a device is interrupted, the result can be a loss of data.                                                                                                    |

#### **More Information**

For more detailed information on Electronic Keying, see Electronic Keying in Logix 5000 Control Systems Application Technique, publication LOGIX-AT001.

Producer/Consumer<br/>CommunicationFLEX 5000 analog HART I/O modules use the Producer/Consumer<br/>communication model to produce data without a controller polling them first.<br/>The modules produce the data and controllers consume it. That is, the owner-<br/>controller and controllers with a Listen Only connection to the module can<br/>consume it.

|                                       | When an input<br>simultaneously<br>controller to ser                                                              | module produces data, the controllers can consume the data<br>. Simultaneous data consumption eliminates the need for one<br>nd the data to other controllers.                                                                                                    |
|---------------------------------------|----------------------------------------------------------------------------------------------------|----------------------------------------------------------------------------------------------------|
|                                       | IMPORTANT                                                                                                    | Keep in mind, <b>only one controller</b> can own the I/O module. The<br>FLEX 5000 analog I/O modules do not support multiple owners of the<br>same module.<br>Other controllers must use a Listen Only connection to the module.                                                                                                    |
|                                       |                                                                                                    |                                                                                                    |
| Status Indicators                     | Each FLEX 500<br>of the module th<br>The status indic                                                             | 0 analog HART I/O module has a status indicator on the front<br>hat lets you check the health and operational status of a module.<br>cator displays vary for each module.                                                                                                    |
|                                       | For more inforr<br><u>Module on page</u>                                                                          | nation on status indicators, see Appendix A, <u>Troubleshoot Your</u><br><u>e 107</u> .                                                                                                    |
| Use CIP Sync Time with<br>I/O Modules | CIP Sync™ is a (<br>Protocol). CIP S<br>Universal Coore<br>that are connec<br>distributed app<br>recording, distr | CIP™ implementation of the IEEE 1588 PTP (Precision Time<br>Sync provides accurate real-time (Real-World Time) or<br>dinated Time (UTC) synchronization of controllers and devices<br>ted over CIP networks. This technology supports highly<br>lications that require timestamping, sequence of events<br>bibuted motion control, and increased control coordination. |
|                                       | The 5094-IF8IH<br>module on the r<br>on how to use C<br>Sync Configura                                            | module is a CIP Sync slave-only device. There must be another<br>network that functions as a master clock. For more information<br>CIP Sync technology, see the Integrated Architecture® and CIP<br>tion Application Technique, publication <u>IA-AT003</u> .                                                                                                    |
|                                       | I/O modules ca<br>Sync is system-<br>the system.                                                                  | n be used to capture timestamps. The advantage is that CIP<br>wide, so timestamp values are consistent across all modules in                                                                                                    |
| Module Firmware                       | The FLEX 5000<br>firmware instal<br>future, you can                                                               | analog HART I/O modules are manufactured with module<br>led. If updated module firmware revisions are available in the<br>update the firmware.                                                                                                    |
|                                       | Updated firmw<br>example, to cor<br>revisions.                                                                    | are revisions are made available for various reasons, for<br>rect an anomaly that existed in previous module firmware                                                                                                    |
|                                       | IMPORTANT                                                                                                    | PlantPAx connection and digital input mode support require firmware revision 3.0 or later.                                                                                                    |
|                                       | You access upd<br>Compatibility a                                                                                 | ated firmware files at the Rockwell Automation Product<br>nd Download Center (PCDC) at <u>rok.auto/pcdc</u> .                                                                                                    |
|                                       | At the PCDC, yo<br>updates. If the o                                                                              | ou can use the module catalog number to check for firmware<br>catalog number is not available, no updates exist then.                                                                                                    |

## Common Analog Channel Features

FLEX 5000 analog HART input and output channels share the following features:

- <u>Rolling Timestamp of Data</u>
- <u>Floating Point Data Format</u>
- <u>Calibration</u>
- <u>Module Data Quality Reporting</u>
- <u>Alarm Latching</u>
- <u>Scaling</u>
- Data Offset
- <u>Module Accuracy</u>

## **Rolling Timestamp of Data**

The rolling timestamp is a continuously running 15-bit rolling timestamp that counts in milliseconds from 0...32,767 ms.

The rolling timestamp value is reported in the *I.Chox.RollingTimestamp* tag for the FLEX 5000 analog HART I/O modules.

Rolling Timestamp with the 5094-IF8IH Module

For FLEX 5000 analog HART input modules, whenever a module scans its channels, it also records the value of RollingTimestamp at that time. The controller program uses the last two rolling timestamp values to calculate the amount of time between the samples.

A system time change can cause a slight change in input sample timing. The rolling timestamp accurately reflects the change.

There can be jitter in the timing between samples before and after the system time change.

Rolling Timestamp with the 5094-0F8IH Module

For the FLEX 5000 analog HART output modules, the rolling timestamp value is updated when the output readback data signals are scanned.

**IMPORTANT** Rolling Timestamp is not the same as CIP Sync timestamp. For more information on CIP Sync timestamp, see <u>Use CIP Sync Time with I/O</u><u>Modules on page 32</u>.

#### **Floating Point Data Format**

The FLEX 5000 analog HART I/O modules return channel data to the controller in the IEEE 32-bit floating point data format. In your Studio 5000 Logix Designer application, the data type is REAL.

The floating point data format lets you change the data representation of the selected channel. Although the full range of the module does not change, you

can scale your module to represent I/O data in specific terms for your application.

For more information on using scaling, see <u>page 36</u>.

## **Calibration**

The FLEX 5000 analog HART I/O modules use precise analog components that maintain their specifications over time. The modules are calibrated via the following methods:

- Factory calibration when the modules are built.
- User-executed calibration.

For more information on how to calibrate a module, see Chapter 10, <u>Calibrate</u> the Module on page 99.

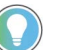

Digital inputs do not require calibration.

#### **Module Data Quality Reporting**

The FLEX 5000 analog HART I/O modules indicate the quality of channel data that is returned to the owner-controller. Data quality represents accuracy. Levels of data quality are reported via module input tags.

The following inputs indicate the level of data quality.

• I.Chox.Fault - This tag indicates that the reported channel data is inaccurate and cannot be trusted for use in your application. Do not use the reported channel data for control.

If the tag is set to 1, you cannot trust the data reported. You must troubleshoot the module to correct the cause of the inaccuracy.

Example causes of inaccurate data include the following:

- Channel is disabled
- Open Wire condition (input modules)
- No Load condition (output modules)
- Underrange/Overrange condition (input modules)
- Short Circuit condition
- Field Power Loss condition

We recommend that you troubleshoot the module for the typical causes first.

• I.Chox.Uncertain - This tag indicates that the reported channel data can be inaccurate but the degree of inaccuracy is unknown. We recommend that you do not use the reported channel data for control.

If the tag is set to 1, you know that the data can be inaccurate. You must troubleshoot the module to discover what degree of inaccuracy exists.

Example causes of uncertain data include the following:

- Data signal slightly outside the channel operating range
- The channel is over temperature
- Invalid sensor offset value
- Calibration fault on the channel
- Calibration is in process on the channel Active calibration process on one channel can cause an indication of Uncertain data quality on other module channels simultaneously.

We recommend that you monitor the tags in your program to make sure that the application is operating as expected with accurate channel input data.

| IMPORTANT | Once the condition that causes the Fault or Uncertain tag to change to 1 is removed, the tag automatically resets to 0. The Studio 5000 Logix Designer application controls the tags. You cannot change the status of the tags. |
|-----------|----------------------------------------------------------------------------------------------------|
|           | Keep in mind that in some system configurations, the tag is not reset immediately after the condition is removed. The tag typically resets after a small delay.                                                                 |

#### **Alarm Latching**

When enabled, Alarm Latching lets you latch a module alarm in the set position once the alarm is triggered. The alarm remains set even if the condition causing it to occur disappears, until the alarm is unlatched.

Alarm latching is available on a per channel basis. You can latch the following alarms:

- Input modules Process and Rate alarms
- Output modules Clamp and Rate alarms

For more information on latching alarms on FLEX 5000 analog HART I/O modules, see the module-specific chapters and Chapter 8, <u>Configure the</u> <u>Module on page 71</u>.

#### Enable Latching

You can enable alarm latching in the following ways:

- Module Properties dialog box To see where to latch alarms, see the following:
  - Input modules *Alarms* category
  - Output modules *Limits* category

For more information on how to use the Module Properties dialog box, see Chapter 8, <u>Configure the Module on page 71</u>.

• Module tags – The alarm type determines which tag to change.

For more information on module tags and how to use them, see Appendix B, <u>Module Tag Definitions on page 117</u>.

Unlatch Alarms

**IMPORTANT** Before you unlatch an alarm, make sure the condition that triggered the alarm no longer exists

Once an alarm is latched, you must manually unlatch it. You can use the module tags to unlatch an alarm. The alarm type determines which module tag to change.

For example, to unlatch a Low Low alarm on a FLEX 5000 analog HART input module, you set the Chox.LLAlarmUnlatch output tag to 1.

For more information on how to use the module tags, see Appendix B, <u>Module</u> <u>Tag Definitions on page 117</u>.

#### Scaling

When you scale a channel, you select two points that represent signal units, that is, a Low Signal and a High Signal. You also select two points that represent engineering units, that is, Low Engineering and High Engineering.

The Low Signal point equates to the Low Engineering point and the High Signal point matches the High Engineering point.

| IMPORTANT | In choosing two points for the low and high value of your application,<br>you do not limit the range of the module. The module range remains<br>constant repardless of how you scale it |
|-----------|----------------------------------------------------------------------------------------------------|
|           | constant regariless of now you scale it.                                                                                                    |

Scaling lets you configure the module to return data to the controller in signal units or in engineering units (listed as Percent of Full Scale in the Studio 5000 Logix Designer application).

For example, if you use the 5094-IF8IH module in Current mode with an input range of 4...20 mA, consider the following:

- To receive values in signal units, configure the module as follows:
  - Low Signal = 4 mA
  - High Signal = 20 mA
  - Low Engineering = 4 EU
  - High Engineering = 20 EU
- To receive values in Percent of Full Scale, configure the module as follows:
  - Low Signal = 4 mA
  - High Signal = 20 mA
  - Low Engineering = 0%
  - High Engineering = 100%

The returned value is indicated in the I.Chox.Data tag.

The following table shows values that can appear when using Percent of Full Scale.
| Current | Engineering Units Value | Value in I.ChOx.Data Tag |
|---------|-------------------------|--------------------------|
| 0.0 mA  | -25.00%                 | -25.00                   |
| 3.0 mA  | -6.25%                  | -6.25                    |
| 4.0 mA  | 0.0%                    | 0.00                     |
| 12.0 mA | 50.0%                   | 50.0                     |
| 20.0 mA | 100.0%                  | 100.0                    |
| 23.0 mA | 118.75%                 | 118.75                   |

**Table 7 - Current Values Represented in Engineering Units** 

You configure Scaling on the Chox category in the Module Properties dialog box for each module. For more information on using the Module Properties dialog box, see Chapter 8, <u>Configure the Module on page 71</u>.

# **Data Offset**

The FLEX 5000 analog HART input and output modules support offset features that let you compensate for any inaccuracy inherent to the input or output device that is connected to the channel. The offset value adjusts the input or output data value.

The following channel offset features are available:

- Sensor Offset Available on FLEX 5000 analog HART input modules. For more information on using the Sensor Offset feature, see <u>page 46</u>.
- Channel Offset Available on FLEX 5000 analog HART output modules. For more information on using the Channel Offset feature, see page 54.

#### **Module Accuracy**

Module accuracy represents the module accuracy when its ambient temperature is the same as the temperature at which the module was calibrated.

| IMPORTANT | For detailed and updated specifications, see FLEX 5000 Modules |  |  |
|-----------|----------------------------------------------------------------|--|--|
|           | Specifications Technical Data, publication <u>5094-TD001</u> . |  |  |

# Notes:

# **Analog HART Input Channel Features**

| Торіс                      | Page |
|----------------------------|------|
| Module Features            | 39   |
| Fault and Status Reporting | 47   |

The 5094-IF8IH and 5094-IF8IHXT input modules have eight individually isolated analog channels with HART and current sourcing support. Each channel supports connection to the following input types:

- Current
- Voltage
- 4...20 mA with HART

| IMPORTANT | Remember the following:                                                                                                    |
|-----------|----------------------------------------------------------------------------------------------------|
|           | <ul> <li>This module also has features that apply to all FLEX 5000 analog HART<br/>I/O modules that are described in Chapter 3, <u>Common I/O Module</u><br/><u>Features on page 29</u>, in Chapter 5, <u>Digital Input Point Features on</u><br/><u>page 49</u>, and in Chapter 7, <u>Common Features of HART Integration on</u><br/><u>page 61</u>.</li> </ul> |
|           | • You can configure the features that are described in this chapter with the Studio 5000 Logix Designer application.<br>For more information on how to configure the module, see Chapter 8, <u>Configure the Module on page 71</u> .                                                                                                    |
|           | • When input data is set to Analog and Discrete, the first 4 channels are dedicated analog inputs and are visible as analog inputs in the configuration tree view. The last 4 channels are dedicated digital inputs and can be configured through the Points page in the configuration tree view.                                                                |

# **Module Features**

The 5094-IF8IH and 5094-IF8IHXT input modules have the following features:

- <u>Multiple Input Ranges</u>
- <u>Notch Filter</u>
- <u>Digital Filter</u>
- <u>Underrange/Overrange Detection</u>
- <u>Process Alarms</u>
- <u>Rate Alarm</u>
- <u>Sensor Offset</u>
- <u>Open Wire Detection</u>
- <u>Over Temperature Detection</u>
- Field Power Loss Detection
- <u>Overcurrent Protection</u>

# **Multiple Input Ranges**

The 5094-IF8IH module supports multiple input ranges. The input type that you choose during module configuration determines the available input ranges. An input type is chosen on a channel-by-channel basis.

| Input Type   | Available Input Range                                 |
|--------------|-------------------------------------------------------|
| Current (mA) | • 020 mA<br>• 420 mA                                  |
| Voltage (V)  | <ul> <li>-1010V</li> <li>05V</li> <li>010V</li> </ul> |

| Table | 8 - | Input | Ranges |
|-------|-----|-------|--------|
|-------|-----|-------|--------|

To see where to choose an input range for the 5094-IF8IH module, see page 79.

# **Notch Filter**

The Notch Filter is a built-in feature of the Analog-to-Digital converter (ADC) that removes line noise in your application. The removal of line noise is also known as noise immunity.

The Notch Filter attenuates the input signal at the specified frequency.

Choose a notch filter based on what noise frequencies are present in the module operating environment and any sampling requirements that are needed for control. For example, if the notch filter setting is 60 Hz, 60 Hz AC line noise and its overtones are attenuated.

The following Notch Filter settings are available on a 5094-IF8IH module:

- 5 Hz
- 10 Hz
- 15 Hz
- 20 Hz
- 50 Hz
- 60 Hz (default)
- 100 Hz
- 200 Hz
- 500 Hz
- 1,000 Hz
- 2,500 Hz
- 5,000 Hz
- 10,000 Hz

HART is supported from 5 Hz to 500 Hz only.

Relationship between Notch Filter Settings and RPI Setting

There is a relationship between a Notch Filter setting and the RPI rate.

• If you want greater noise suppression at the selected Notch Filter frequency and improved resolution, you use a slower input sample rate.

For example, if you choose the 60 Hz notch filter setting and need better noise suppression and resolution, the recommended module minimum RPI is 60 ms.

• If you want a faster input sample rate at the selected Notch Filter frequency, the noise suppression and resolution is lesser.

Using the previous example, if you choose the 60 Hz notch filter setting and need faster input sampling, the recommended module minimum RPI is 20 ms.

If the RPI is smaller than the channel scan time, the controller might not receive new data with each RPI. If over sampling is not referred, the minimum RPI recommended for different notch filters are as follows:

| Notch Filter | Min RPI Without Over Sampling (ms) |
|--------------|------------------------------------|
| 5 Hz         | 201                                |
| 10 Hz        | 101                                |
| 15 Hz        | 68                                 |
| 20 Hz        | 51                                 |
| 50 Hz        | 21                                 |
| 60 Hz        | 18                                 |
| 100 Hz       | 11                                 |
| 200 Hz       | 6                                  |
| 500 Hz       | 2.5                                |
| 1,000 Hz     | 2                                  |
| 2,500 Hz     | 1.5                                |
| 5,000 Hz     | 1                                  |
| 10,000 Hz    | 1                                  |

To see where to choose a notch filter for the 5094-IF8IH module, see page 79.

# **Digital Filter**

The Digital Filter is a first-order lag filter. It smooths input data noise transients on **each input channel**. This value specifies the time constant for a digital, first-order lag filter on the input. The input is 63% of the step change after the digital filter time has elapsed

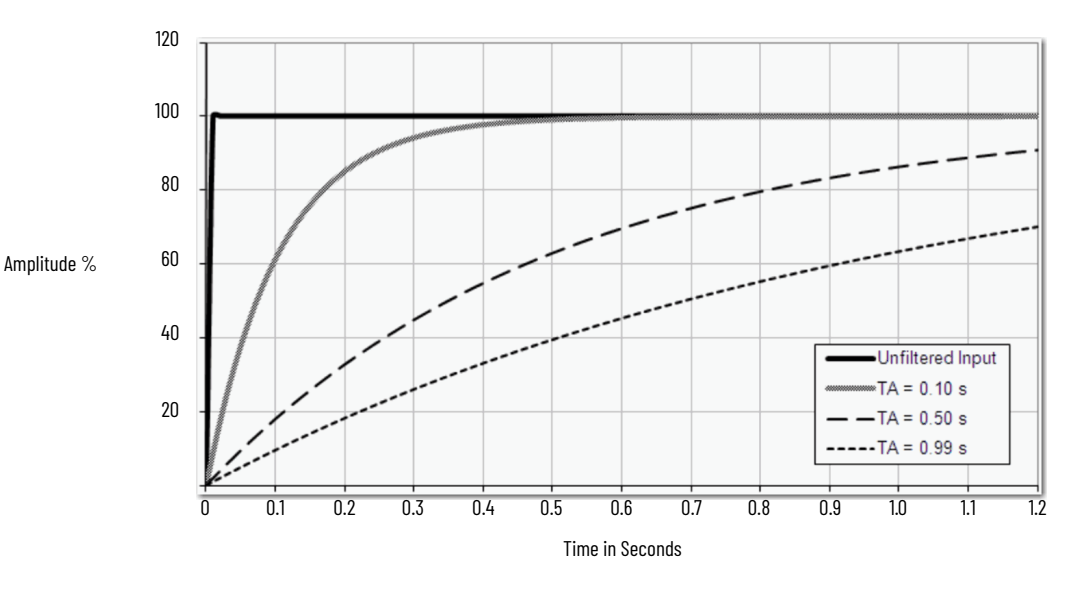

The filter value is specified in units of milliseconds. A value of 0 (zero) disables the filter. The digital filter equation is as shown.

$$\gamma_{n} = \gamma_{n-1} + \frac{\Delta t * (\chi_{n} - \gamma_{n-1})}{\Delta t + TA}$$

Y<sub>n</sub>= Present Output, Filtered Peak Voltage (PV)

 $Y_{n-1}$  = Previous Output, Filtered PV

 $\Delta t$ = Module Channel Update Time (seconds) TA= Digital Filter time Constant (seconds) X<sub>n</sub>= Present Input, Unfiltered PV

| IMPORTANT | Remember the following:                                                                                                    |  |
|-----------|----------------------------------------------------------------------------------------------------|--|
|           | <ul> <li>Digital Filter input data changes only when new input data is collected.</li> <li>If an Overrange or Underrange condition is detected before the Digital Filter input data is collected, the condition is indicated immediately. An immediate indication also applies to the Fault data for the input.</li> </ul> |  |

To see where to choose a digital filter for the 5094-IF8IH module, see page 79.

# **Underrange/Overrange Detection**

Underrange/Overrange Detection detects when the 5094-IF8IH module is operating beyond limits set by the input range.

The module can read input signal levels outside the low and high signal values for each input range. The signal limits to which the module can read are thresholds. Only when the signal is beyond a threshold is an underrange or overrange condition that is detected and indicated.

For example, if you configure a 5094-IF8IH module channel to use the ± 10V input range, an overrange condition does not exist until the input signal exceeds 10.70V.

<u>Table 9</u> lists the input ranges of the 5094-IF8IH module and the thresholds in each range before the module detects an underrange/overrange condition

| Input Type   | Range   | Underrange Threshold  | Overrange Threshold | Deadband<br>Example <sup>(1)</sup> |
|--------------|---------|-----------------------|---------------------|------------------------------------|
| Current (mA) | 020 mA  | < 0.11 mA             |                     | 0.07                               |
|              | 420 mA  | < 3 mA <sup>(2)</sup> | > 23.00 MA          | U.U7 IIIA                          |
| Voltage (V)  | ±10.00V | < -10.70 V            | >10.70V             | 0.04V                              |
|              | 05V     | < -0.02 V             | > 5.35V             | 0.02V                              |
|              | 010V    | < -0.04 V             | > 10.70V            | 0.04V                              |

#### Table 9 - Input Signal Threshold Ranges

(1) The module has alarm deadband values for each range. The deadband lets a condition remain set despite it disappearing. For example, if a module uses a Current input type in the 4...20 mA range and the signal value goes below 3 mA, the underrange condition is triggered. Because of the 0.07 mA deadband, the condition is not cleared until the signal value reaches 3.07 mA. For more information on Alarm Deadbands, see page 44.

(2) Underrange is set at < 3 mA, but the *l:Ch0x.Data* tag reports values as low as 0.0 mA. The condition is clamped when the signal reaches 3 mA.

| IMPORTANT | The Disable All Alarms feature, does not disable the underrange/<br>overrange detection feature.<br>The Disable All Alarms feature disables <b>alarms</b> on the module.<br>Underrange/Overrange detection is not an alarm. It is an indicator that<br>channel data has gone beyond the absolute maximum or minimum,<br>respectively, for the channel range. |
|-----------|----------------------------------------------------------------------------------------------------|
|           | To disable the Underrange/Overrange detection feature, you must disable the channel.                                                                                                    |

Underrange/overrange conditions are indicated when the following tags change to 1:

- I.Chox.Underrange
- I.Chox.Overrange

For more information on how to use the module tags, see Appendix B, <u>Module</u> <u>Tag Definitions on page 117</u>.

# **Process Alarms**

Process alarms alert you when the module has exceeded configured high or low limits for **each channel**. The following are the user-configurable, alarm trigger points:

- High high
- High
- Low
- Low low

To use the Process Alarms, you must complete the following tasks:

- Enable the alarms
- Configure the trigger points

#### **Enable Process Alarms**

When the module tags are created, the Process Alarm tags are disabled by default.

To see where to enable Process Alarms for the 5094-IF8IH module, see page 80.

#### Configure Alarm Trigger Points

You must configure the Process Alarm with a trigger point. That is, set values in Engineering Units that, once the signal reaches the value, the alarm is triggered.

Process Alarm trigger points are related to the Scaling parameters that you configure for the channel. The Engineering Units that are established in Scaling determine the Process Alarm trigger points. That is, the available trigger point values can be in signal units or engineering units.

For example, consider a channel that uses the Current (mA) input type, the 4 mA...20 mA input range, and scales the High and Low Engineering values of 100 and 0, respectively. The available Process Alarm values range from 0...100.

In this case, if the High Limit alarm is set to 50 EU, when the input signal reaches 12 mA, the High Limit alarm is set. The alarm is set because Scaling was configured for Percentage of Full Scale and a signal value of 12 mA is 50% of the full scale of engineering units.

To see where to set the Process Alarm trigger points for the 5094-IF8IH module, see <u>page 80</u>.

#### Latch Alarms

Check Latch Process Alarms on the *Alarms* category to latch the process alarms. To see where to see where to latch Process Alarms on the 5094-IF8IH module, see <u>page 80</u>.

#### Unlatch Alarms

**IMPORTANT** Before you unlatch an alarm, make sure the condition that triggered the alarm no longer exists.

Once an alarm is latched, you must manually unlatch it. To unlatch an alarm, change the output tag for that alarm.

For example, change the O.Chox.LAlarmUnlatch tag for the low alarm that you want to unlatch from 0 to 1.

| IMPORTANT | After an alarm is unlatched, change the tag back from 1 to 0.                                                                                         |  |
|-----------|----------------------------------------------------------------------------------------------------|--|
|           | You must change the tag from 0 to 1 to unlatch the alarm each time it is triggered.                                                                   |  |
|           | If you do not change the tag back to 0 and the alarm is latched again in the future, the alarm remains latched despite the Unlatch tag value being 1. |  |

For more information on how to use the module tags, see Appendix B, <u>Module</u> <u>Tag Definitions on page 117</u>.

#### Alarm Deadband

You can configure an alarm deadband to work with these alarms. The deadband lets the process alarm status bit remain set, despite the alarm

condition disappearing, as long as the input data remains within the deadband of the process alarm.

The following graphic shows input data that sets each of the four alarms at some point during module operation. In this example, latching is disabled; therefore, each alarm turns Off when the condition that caused it to set ceases to exist.

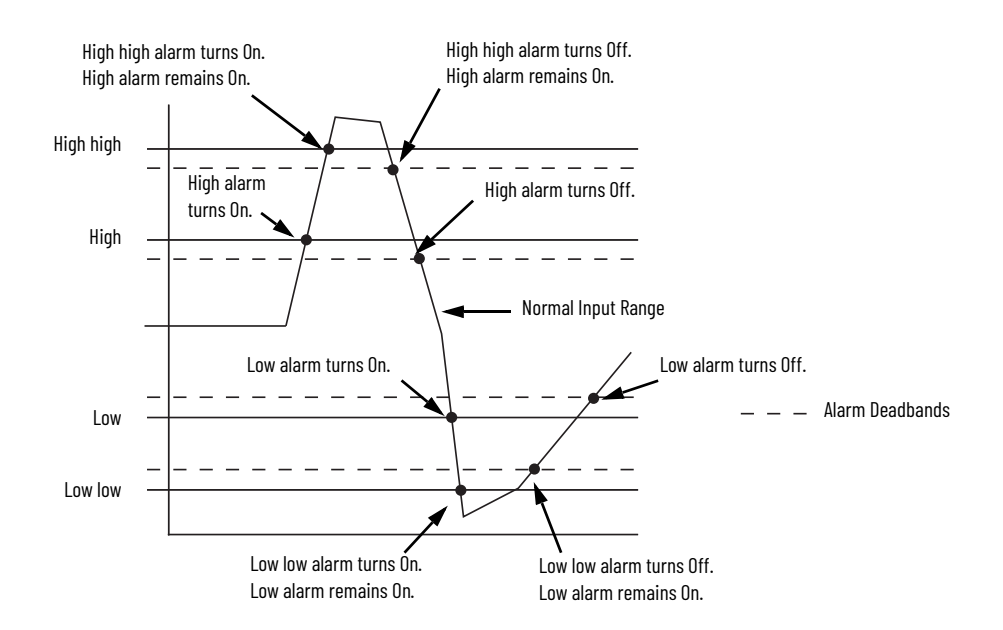

Figure 4 - Alarm Deadband Alarm Settings

To see where to set the Alarm Deadband on the 5094-IF8IH module, see <u>page 80</u>.

### **Rate Alarm**

The Rate Alarm defines the maximum rate of change between input samples in Engineering Units per second. If the Rate Alarm Limit is exceeded, the *I.Chox.RateAlarm* tag set to 1.

You can enable Rate Alarm latching. To see where to enable the Rate Alarm latching on the 5094-IF8IH module, see <u>page 80</u>.

Once the Rate Alarm is latched, you must change the O.Chox.RateAlarmUnlatch tag to 1.

You can unlatch the alarm at any point in the system operation. If you change the unlatch tag to 1 and the triggering condition remains, the alarm is immediately latched again.

We suggest that you unlatch the Rate Alarm only after the rate of change between input samples has returned below the Rate Alarm Limit value.

# **Sensor Offset**

The Sensor Offset compensates for any known error on the sensor or channel to which the sensor is connected. The value is set in signal units and is added to the data value.

For example, consider an application that uses the Current (mA) input type with the 4...20 mA range and scaling at 0...100%. If a sensor has an error and the channel consistently reports current signal values by 0.2 mA lower than the actual value, you must set Sensor Offset to 1.25%.

You must use the O.SensorOffset tag to set the Sensor Offset. In the example above, the O.Chox.SensorOffset tag = 1.25.

For more information on how to use the module tags, see Appendix B, <u>Module</u> <u>Tag Definitions on page 117</u>.

# **Open Wire Detection**

Open Wire Detection detects when a wire is disconnected from the channel. You must enable Open Wire Detection in the module configuration.

To see where to enable Open Wire Detection on the 5094-IF8IH module, see <u>page 79</u>.

<u>Table 10</u> describes the results of an Open Wire condition occurring when the module is operating in each mode.

| Mode         | Cause of Detection                                 | Resulting Module Behavior                                                                                                    |
|--------------|----------------------------------------------------|----------------------------------------------------------------------------------------------------|
| Current (mA) | The input signal for a channel is below<br>100 µA. | <ul> <li>Input data for the channel changes to a specific scaled value corresponding to the Underrange value for the channel's Input Range.</li> <li>The <i>l:Ch0x.OpenWire</i> tag changes to 1.</li> <li>A fault occurs and the <i>l:Ch0x.Fault</i> tag is set to 1.</li> </ul> |
| Voltage      | Within +/- 0.1V.                                   | <ul> <li>Input data for the channel shows the scaled engineering value of the actual signal.</li> <li>The I:Ch0x.OpenWire tag changes to 1.</li> <li>A fault occurs and the I:Ch0x.Fault tag is set to 1.</li> </ul>                                                              |

| Ta | ble | 10 - | Open | Wire | Cond | itions |
|----|-----|------|------|------|------|--------|
|----|-----|------|------|------|------|--------|

| IMPORTANT | The Disable All Alarms feature, does not disable the Open Wire<br>Detection feature. The Disable All Alarms feature disables all alarms on<br>the module. |
|-----------|----------------------------------------------------------------------------------------------------|
|           | The Open Wire Detection feature is not an alarm. It is an indicator that a wire has been disconnected from the channel but does not trigger an alarm.     |
|           | To disable the Open Wire Detection feature, you must clear the Open<br>Wire Detection checkbox in the module configuration.                               |

# **Over Temperature Detection**

The Over Temperature Detection feature indicates that the temperature conditions within which the module is operating are higher than the module operating limits.

When an Over Temperature condition exists, the I.Chox.OverTemperature tag is set to 1.

# **Field Power Loss Detection**

The Field Power Loss Detection feature monitors for the loss of power at an input module channel. When field power to the module is lost, and when SA power is out of range, a channel-level fault is sent to the controller to identify the exact channel faulted.

Field Power Loss Detection has a corresponding tag that can be examined in the user program if a fault occurs. For information on modules, see Appendix B, <u>Module Tag Definitions on page 117</u>.

To see where to enable or disable field power detection, see <u>page 78</u>.

# **Overcurrent Protection**

The module provides protections for overcurrent conditions caused by some mis-wiring scenarios.

If sensor power (24V) is shorted to I- at the terminal screws, the module detects the over current condition and cuts off the sensor power for 10 seconds to cool down the hardware. After the module re-enables the sensor power and checks if the overcurrent condition still exists. SSV Overcurrent Fault and Channel Fault are present in the Channel Diagnostics dialog before the overcurrent condition is cleared.

If sensor power (24V) is shorted to I+ at the terminal screws, the module detects the overcurrent condition and cuts off the input signal path for 25 s to cool down the hardware. After the module reconnects the input signal path and checks if the overcurrent condition still exists. Overrange Fault and Channel Fault are present in the input tag before the overcurrent condition is cleared.

**IMPORTANT** Do not short circuit current and voltage terminals as doing so may result in erroneous readings and, in some cases, may cause damage to the channel.

After the shorting is removed, the channel can return to normal operation in both cases.

# Fault and Status Reporting

The 5094-IF8IH module sends fault and status data with channel data to the owner-controller and listening controllers. The data is returned via module tags that you can monitor in your Studio 5000 Logix Designer application.

With some exceptions, the 5094-IF8IH module provides the fault and data status in a channel-centric format. The tag names in the following table that include **Chox** represent channel-centric data. The **ox** represents channel number.

| Data Type | Tag Name                                                                                                    | Triggering Event That Sets the Tag                                                                                                    |
|-----------|----------------------------------------------------------------------------------------------------|----------------------------------------------------------------------------------------------------|
| Fault     | ConnectionFaulted <sup>(1)</sup>                                                                                                    | The owner-controller loses its connection to the module.                                                                                                    |
|           | ChOx.FieldPowerOff                                                                                                    | <ul> <li>The following conditions exist:</li> <li>0 = Field power is present</li> <li>1 = Field power is not present</li> </ul>                                                                                                    |
|           | Ch0x.Fault                                                                                                    | The channel data quality is bad.                                                                                                    |
|           | ChOx.OpenWire                                                                                                    | <ul> <li>The following conditions exist:</li> <li>0 = Open wire condition does not exist or open wire detection is disabled.</li> <li>1 = Open wire condition exists, meaning the input value is below 100 μA or between ± 0.1V; the signal wire is disconnected from the channel or the RTB.</li> </ul>           |
|           | ChOx.Underrange                                                                                                    | The channel data is beneath the absolute min for this channel.                                                                                                    |
|           | ChOx.Overrange                                                                                                    | The channel data is above the absolute max for this channel.                                                                                                    |
|           | ChOx.OverTemperature                                                                                                    | The module is at a higher temperature than its rated operating limits.                                                                                                    |
|           | RunMode <sup>(1)</sup>                                                                                                    | The module is in Run Mode.                                                                                                    |
|           | DiagnosticActive                                                                                                    | Indicates if any diagnostics are active or if the prognostics threshold is reached.                                                                                                    |
|           | DiagnosticSequenceCount                                                                                                    | A counter that increments when a diagnostic condition occurs or goes away. The counter is a rolling counter that skips 0 on rollovers.                                                                                                    |
|           | ChOx.Uncertain                                                                                                    | The channel data can be imperfect but it is not known to what degree of inaccuracy.                                                                                                    |
| Status    | ChOx.NotANumber                                                                                                    | <ul> <li>The following conditions exist:</li> <li>0 = Last channel data received was a number</li> <li>1 = Last channel data received was not a number</li> </ul>                                                                                                    |
|           | Ch0x.LLAlarm       The following conditions exist:         • The I.Ch0x.Data tag value is less than the C.Ch0x.LLAlarmLimit tag value or the alarm is latched.         • The O.Ch0x.LLAlarmEn tag is set.         • Alarms are enabled for the channel. |                                                                                                    |
|           | Ch0x.LAlarm                                                                                                    | The following conditions exist:<br>• The <i>I.ChOx.Data</i> tag value is less than the <i>C.ChOx.LAlarmLimit</i> tag value or the alarm is latched.<br>• The <i>O.ChOx.LAlarmEn</i> tag is set.<br>• Alarms are enabled for the channel.                                                                           |
|           | Ch0x.HAlarm                                                                                                    | The following conditions exist:<br>• The <i>I.ChOx.Data</i> tag value is greater than the <i>C.ChOx.HAlarmLimit</i> tag value or the alarm is latched.<br>• The <i>O.ChOx.HAlarmEn</i> tag is set.<br>• Alarms are enabled for the channel.                                                                        |
|           | ChOx.HHAlarm                                                                                                    | The following conditions exist:<br>• The <i>I.ChOx.Data</i> tag value is greater than the <i>C.ChOx.HHAlarmLimit</i> tag value or the alarm is latched.<br>• The <i>O.ChOx.HHAlarmEn</i> tag is set.<br>• Alarms are enabled for the channel.                                                                      |
|           | Ch0x.RateAlarm                                                                                                    | <ul> <li>The following conditions exist:</li> <li>The absolute change between consecutive channel samples exceeds the C.Ch0x.RateAlarmLimit tag value or the alarm is latched.</li> <li>The 0.Ch0x.RateAlarmEn tag is set.</li> <li>Alarms are enabled for the channel.</li> </ul>                                 |
|           | Ch0x.CalFault                                                                                                    | A calibration session for a channel was interrupted or failed. CalFault is reset by product reset or power cycle.                                                                                                    |
|           | Ch0x.Calibrating                                                                                                    | The channel is being calibrated.                                                                                                    |
| 0         | ChOx.Data                                                                                                    | The channel data in scaled Engineering Units.                                                                                                    |
| Status    | Ch0x.RollingTimestamp                                                                                                    | A continuously running, 15-bit timer that counts in milliseconds and is not related to CIP Sync.<br>Whenever a module scans its channels, it records the value of RollingTimestamp then. The controller program uses<br>the last two rolling timestamp values to calculate the amount of time between the samples. |

(1) This tag provides module-wide data and affects all channels simultaneously.

# **Digital Input Point Features**

| Торіс                      | Page |
|----------------------------|------|
| Module Features            | 49   |
| Fault and Status Reporting | 51   |

5094-IF8IH and 5094-IF8IHXT modules can be configured to work as digital input modules when channel-isolated digital input signal is required in a FLEX 5000 system. This chapter describes the user configuration required to support discrete connection type.

The 5094-IF8IH and 5094-IF8IHXT, once set to discrete connection type, support digital input type.

| IMPORTANT | Remember the following:                                                                                                    |
|-----------|----------------------------------------------------------------------------------------------------|
|           | <ul> <li>This module also has features that apply to all FLEX 5000 analog HART I/0 modules that are described in Chapter 3, <u>Common I/0 Module</u> Features on page 29, in Chapter 5, <u>Digital Input Point Features on page 49</u>, and in Chapter 7, <u>Common Features of HART Integration on page 61</u>.</li> <li>You can configure the features that are described in this chapter with the Studio 5000 Logix Designer application. For more information on how to configure the module, see Chapter</li> </ul> |
|           | 8, <u>Configure the Module on page 71</u> .                                                                                                    |
|           | <ul> <li>When input data is set to Analog and Discrete, the first 4 channels are<br/>dedicated analog inputs and are visible as analog inputs in the<br/>configuration tree view. The last 4 channels are dedicated digital inputs<br/>and can be configured through the Points page in the configuration tree<br/>view.</li> </ul>                                                                                                    |

# **Module Features**

The 5094-IF8IH and 5094-IF8IHXT digital input modules have the following features:

- <u>Software Configurable Input Filters</u>
- Type 3-d Open Wire Detection
- Type 3-d Short Circuit Detection

# **Software Configurable Input Filters**

You can adjust On to Off and Off to On filter times through the Logix Designer application for all digital input points. These filters improve noise immunity within a signal.

A larger filter value affects the length of delay times for signals from these modules. The filter values are adjustable in the Points category of the Module Properties window.

| Input Filter Time (Off -> On) | Input Filter Time (On -> Off) |
|-------------------------------|-------------------------------|
| 0 = 0 μs (default)            | 0 = 0 µs (default)            |
| 13 = 1 ms                     | 13 = 1 ms                     |
| 14 = 2 ms                     | 14 = 2 ms                     |
| 15 = 5 ms                     | 15 = 5 ms                     |
| 16 = 10 ms                    | 16 = 10 ms                    |
| 17 = 20 ms                    | 17 = 20 ms                    |
| 18 = 50 ms                    | 18 = 50 ms                    |

Table 12 - Digital Input Point - Input Filter and Delay

To see where to set the input filter values the 5094-IF8IH module, see page 79.

# **Type 3-d Diagnostics**

<u>Figure 5</u> shows the typical IEC 61131-2 Type 3-d based diagnostics behavior implemented in the module.

#### Figure 5 - Type 3-d Detection Levels

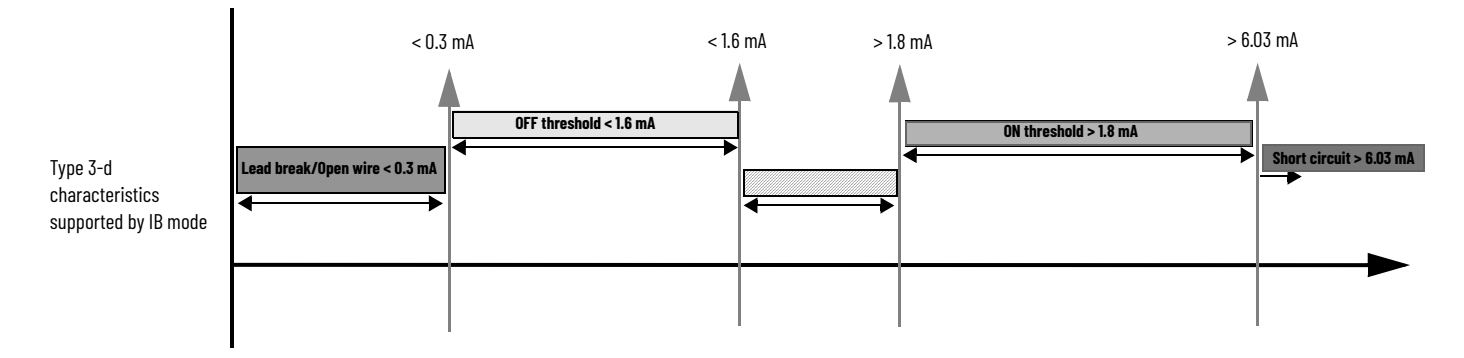

# **Type 3-d Open Wire Detection**

While operating in Type 3-d digital input mode, you can enable detection of breakage in a wire connecting a sensor to the I/O terminals based on Input Type 3-d diagnostic characteristics as defined in IEC 61131-2.

| IMPORTANT | The diagnostics characteristics are compatible with IEC 60947-5-6 and |
|-----------|-----------------------------------------------------------------------|
|           | NAMUR DIN 19234 for resistive inputs.                                 |

This open wire detection is only supported if you select IEC 61131-2 Type 3-d Digital Input as Discrete device type. You must enable Open Wire Detection in the module configuration.

To see where to enable Type 3-d Open Wire Detection on the 5094-IF8IH module, see <u>page 80</u>.

Digital Point Open Wire Condition

When the input signal for a digital point is below 0.3 mA, the I:Ptox.OpenWire tag changes to 1.

When the input signal for the digital point is over 0.35 mA, the I:Ptox.OpenWire tag is reset to 0 after 1 second of detecting the transition.

# **Type 3-d Short Circuit Detection**

While operating in digital input mode, you can enable detection of short circuit between 24V and I+ based on Input Type 3-d diagnostic characteristics as defined in IEC 61131-2.

| IMPORTANT | The diagnostics characteristics are compatible with IEC 60947-5-6 and |
|-----------|-----------------------------------------------------------------------|
|           | NAMUR DIN 19234 for resistive inputs.                                 |

This short circuit detection is only supported if you select IEC 61131-2 Type 3-d Digital Input as Discrete device type. You must enable Short Circuit Detection in the module configuration.

To see where to enable Type 3-d Short Circuit Detection on the 5094-IF8IH module, see <u>page 80</u>.

Digital Point Type 3-d Short Circuit Condition

When the input signal for a digital point is over 6.03 mA, the I:Ptox.Type3dShortcircuit tag changes to 1.

When the input signal for the digital point is below 6.0 mA, the I:Ptox.Type3dShortcircuit tag changes to 0.

# **Fault and Status Reporting** The 5094-IF8IH module sends fault and status data with point data to the owner-controller and listening controllers. The data is returned via module tags that you can monitor in your Studio 5000 Logix Designer application.

With some exceptions, the 5094-IF8IH module provides the fault and data status in a point-centric format. The tag names in the following table that include **Ptox** represent point-centric data. The **ox** represents point number.

#### Table 13 - 5094-IF8IH Module - Point Fault and Status Data Tags

| Data Type | Tag Name                  | Triggering Event That Sets the Tag                                         |
|-----------|---------------------------|----------------------------------------------------------------------------|
| Status    | PtOx.Data<br>PtOx.Pt.Data | The following conditions exist:<br>• 0 = Input is Off<br>• 1 = Input is On |

# Table 13 - 5094-IF8IH Module - Point Fault and Status Data Tags

| Data Type                                                                                           | Tag Name                    | Triggering Event That Sets the Tag                                                                                                    |
|----------------------------------------------------------------------------------------------------|-----------------------------|----------------------------------------------------------------------------------------------------|
| Fault                                                                                               | Pt0x.Fault<br>Pt0x.Pt.Fault | A fault is a roll-up of all the diagnostic conditions that the module can detect and indicates bad data. If there is a detailed data type member that indicates a given detected condition, this fault member does not affect the DiagnosticActive or DiagnosticSequenceCount members.<br>However, if there is no detailed data type for a given detected condition, this fault member triggers both the DiagnosticActive member and increments/decrements the Diagnostic Sequence Count. |
| Pt0x.UncertainThe module is operating ofPt0x.Pt.Uncertain• 0 = Valid data• 1 = Data validity uncert |                             | <ul> <li>The module is operating outside its designed operating range. The following conditions exist:</li> <li>0 = Valid data</li> <li>1 = Data validity uncertain</li> </ul>                                                                                                    |
|                                                                                                    | Pt0x.Type3d0penwire         | The following conditions exist:<br>• 0 = Type 3-d Open Wire is not detected<br>• 1 = Type 3-d Open Wire is detected                                                                                                    |
|                                                                                                    | Pt0x.Type3dShortcircuit     | The following conditions exist:<br>• 0 = Type 3-d Short Circuit is not detected<br>• 1 = Type 3-d Short Circuit is detected                                                                                                    |

# **Analog HART Output Module Features**

| Торіс                      | Page |
|----------------------------|------|
| Module Features            | 53   |
| Fault and Status Reporting | 59   |

The 5094-OF8IH analog HART output module has eight isolated channels with HART support. Each channel supports connection to the following output types:

- Current
- Voltage
- 4...20 mA with HART

# **IMPORTANT** Remember the following:

- This module also has features that apply to all FLEX 5000 analog HART I/O modules that are described in Chapter 3, <u>Common I/O Module</u>. <u>Features on page 29</u> and in <u>Chapter 7</u>, <u>Common Features of HART</u>. <u>Integration on page 61</u>.
   You can configure the features that are described in this chapter with
  - the Studio 5000 Logix Designer application. For more information on how to configure the module, see Chapter 8, <u>Configure the Module on page 71</u>.

# **Module Features**

The 5094-OF8IH module has the following features:

- <u>Multiple Output Ranges</u>
- <u>Channel Offset</u>
- <u>Hold for Initialization</u>
- <u>Connection Fault Handling</u>
- Output Clamping
- <u>Clamp Alarming</u>
- Output Ramping/Rate Limiting
- Output Readback
- <u>No Load Detection</u>
- <u>Short Circuit Protection</u>
- Over Temperature Detection
- Field Power Loss Detection

# **Multiple Output Ranges**

The 5094-OF8IH module offers multiple output ranges. The output type that you choose during module configuration determines the available ranges.

**Table 14 - Output Ranges** 

| Input Type   | Available Output Range                                |  |
|--------------|-------------------------------------------------------|--|
| Current (mA) | • 020 mA<br>• 420 mA                                  |  |
| Voltage (V)  | <ul> <li>-1010V</li> <li>05V</li> <li>010V</li> </ul> |  |

To see where to choose an output range for the 5094-OF8IH module, see page 83.

# **Channel Offset**

The Channel Offset feature compensates for any error in actuator operation. The module allows an offset to be added to the output channel value sent from the controller. Values are entered in engineering units (EU). The default value for the channel offset is 0.0.

For example, consider an application that uses the Current (mA) output type with the 4...20 mA range and scaling at 0...100%. If a channel used in the output range 4...20 mA has an error that results in it consistently reporting 8 mA as 7.8 mA, you must account for the error by setting the Channel Offset to 1.25.

**IMPORTANT** The output readback data value reported via I.ChOx.Data excludes Channel Offset.

To see where to set the channel offset for the 5094-OF8IH module, see page 83.

# Hold for Initialization

Hold for Initialization causes outputs to hold present state until the value that is commanded by the controller matches the value at the output screw terminal within 0.1% of full scale, providing a bumpless transfer.

If Hold for Initialization is selected, outputs hold if there is an occurrence of any of these three conditions:

- Initial connection is established after power-up. The output data readback value goes to 0.0V or 0.0 mA.
- A new connection is established after a communication fault occurs, or the module is uninhibited.
- There is a transition to Run mode from Program state.
- The module loses SA power. In this case, the output readback data value goes to 0.0V or 0.0 mA.

The *I.Chox.InHold* tag for a channel indicates that the channel is holding.

To see where to enable Hold for Initialization for the 5094-OF8IH module, see page 83.

### **Connection Fault Handling**

You can configure 5094-OF8IH output module behavior when a connection fault occurs, that is, the connection between the owner-controller and the output module breaks.

You must define the following:

- Output Behavior Immediately After a Connection Fault
- Fault State Duration After Connection Fault
- <u>Final Fault State Value</u>

#### Output Behavior Immediately After a Connection Fault

When the connection between an owner-controller and output module breaks, the output can behave in the following ways. The available options Fault Mode parameter is configured:

- Transition to a specific, user-defined value.
- Hold its last state.

If you configure the output to hold its last state, the output remains at that state value until the following occurs:

- The connection to the owner-controller is re-established.
- The output returns to normal operation, as defined in the module configuration.

#### Fault State Duration After Connection Fault

If you configure the output to transition to a specific value after the connection breaks, you must define how long the output remains at the specified value before it transitions to a Final Fault State.

You can configure the output to remain at the specific value for the following times:

- Forever
- 1 second
- 2 seconds
- 5 seconds
- Ten seconds

After the Fault State Duration time expires, the output transitions to userdefined Final Fault State Value.

#### Final Fault State Value

The Final Fault State Value defines the value to which the output goes after the Fault State Duration time expires.

Output State Once Connection is Re-established

Once the connection between the owner-controller and output module is reestablished, the output resumes normal operation.

To see where to set the Connection Fault Handling parameters for the 5094-OF8IH module, see <u>page 83</u>.

# **Output Clamping**

Output Clamping limits the output from the analog module to remain within a range configured by the controller, even when the controller commands an output outside that range.

Once clamp values are set, if data received from the controller exceeds those clamps, the following events occur:

- The output value transitions to the clamp limit but not to the requested value.
- The appropriate limit alarm is triggered.

For more information on limit alarms, see <u>Clamp Alarming on page 57</u>.

For example, an application can set the high clamp on a module for 8V and the low clamp for -8V. If a controller sends a value corresponding to 9V to the module, the module applies only 8V to its screw terminals.

You can disable or latch clamping alarms on a per channel basis. The alarms are disabled by default.

| IMPORTANT | Clamp values are in engineering units and are <b>not automatically</b><br><b>updated</b> when the scaling high and low engineering units are changed.<br>Failure to update the clamp values can generate a very small output<br>signal that could be misinterpreted as a hardware problem. |
|-----------|----------------------------------------------------------------------------------------------------|
|           | For example, a FLEX 5000 analog output module channel that uses a<br>Current (mA) output type with Clamping enabled has the following<br>configuration parameters:                                                                                                    |
|           | <ul> <li>Scaling values:<br/>-High Engineering = 100.0000%<br/>-Low Engineering = 0.0000%</li> <li>Clamp Limits:<br/>-High Clamp = 100.0000%<br/>-Low Clamp = 0.0000%</li> </ul>                                                                                                    |
|           | If you change the Scaling High Engineering value to 90.0000%, the High Clamp value remains at 100.0000.                                                                                                    |
|           | <b>You must change</b> the High Clamp value to 90.0000 to make sure that the application continues to operate as expected.                                                                                                    |

To see where to set the high clamp and low clamp parameters for the 5094-OF8IH module, see <u>page 84</u>.

# **Clamp Alarming**

Clamp Alarming works directly with Output Clamping. When a module receives a data value from the controller that exceeds clamping limits, it applies signal values to the clamping limit. In addition, a limit alarm is triggered.

The following tags indicate that a clamping alarm was triggered. That is, the tag is set to 1.

- I.Chox.LLimitAlarm
- I.Chox.HLimitAlarm

For more information on using module tags, see Appendix B, <u>Module Tag</u><u>Definitions on page 117</u>.

# **Output Ramping/Rate Limiting**

Output Ramping limits the speed at which an analog output signal can change. This prevents fast transitions in the output from damaging the devices that an output module controls. Output Ramping is also known as Rate Limiting.

<u>Table 15</u> describes the types of ramping that are possible.

#### Table 15 - Output Ramping Types

| Ramping type         | Description                                                                                                    |
|----------------------|----------------------------------------------------------------------------------------------------|
| Ramp in Run mode     | When the module is in Run mode, ramping occurs to all new output values at the max ramp rate.                          |
| Ramp to Program mode | When the present output value changes to the Program value after a<br>Program command is received from the controller. |
| Ramp to Fault mode   | When the present output value changes to the Fault value after a<br>communication fault occurs.                        |

The maximum rate of change in outputs is expressed in engineering units per second (EU/s), is called the maximum ramp rate and set in the Ramp Rate field.

To see where to enable the **Ramp in Run mode** for the 5094-OF8IH module, see <u>page 84</u>.

To enable the other Output Ramping parameters, you must change module tags to 1.

- Ramp to Program Mode C.Chox.RampToProg
- Ramp to Fault Mode and Final Fault State C.Chox.RampToFault

For more information on using module tags, see Appendix B, <u>Module Tag</u> <u>Definitions on page 117</u>.

# **Output Readback**

A FLEX 5000 analog HART output module measures the output signal at the screw terminals and sends the readback data to the controller. The readback

value is indicated in the *I.Chox.Data* and is represented in Engineering Units. Fault and status data are also sent. The data are sent at the RPI.

# No Load Detection

No Load Detection detects when a signal wire is disconnected from the channel or the RTB.

| IMPORTANT | This feature is available only in | in Current (mA) | ) mode. |
|-----------|-----------------------------------|-----------------|---------|
|-----------|-----------------------------------|-----------------|---------|

The output range that is used with a FLEX 5000 analog HART output module determines the current below which a load is considered missing.

The *I.Chox.NoLoad* tag indicates the presence of a no load condition when it is set to 1.

The No Load Detection feature is disabled by default. You must enable the feature in your Studio 5000 Logix Designer application project. To enable No Load Detection, you must change the *C.Chox.NoLoadEn* tag to 1.

For more information on using module tags, see Appendix B, <u>Module Tag</u> <u>Definitions on page 117</u>.

# **Short Circuit Protection**

Short Circuit Protection prevents damage that can result from driving a current from the channel greater than the maximum current level the channel can handle.

**IMPORTANT** This feature is available only in Voltage (V) mode.

A short circuit condition is detected when current exceeds 24.2 mA. The following occurs:

- The I.Chox.ShortCircuit tag is set to 1.
- The output turns off.
- The module checks if the short circuit is removed every 1.2 s.
- The module recovers after the short circuit is removed.

For more information on using module tags, see Appendix B, <u>Module Tag</u> <u>Definitions on page 117</u>.

### **Over Temperature Detection**

The Over Temperature Detection feature indicates that the temperature conditions within which the module is operating are higher than the module operating limits.

When an Over Temperature condition exists, the I.Chox.OverTemperature tag is set to 1.

# **Field Power Loss Detection**

The Field Power Loss Detection feature monitors for the loss of power at an output module channel. When field power to the module is lost or out of the 18...32V DC range, a channel-level fault is sent to the controller to identify the exact channel faulted.

Field Power Loss Detection has a corresponding tag that can be examined in the user program if a fault occurs. For information on modules, see Appendix B, <u>Module Tag Definitions on page 117</u>.

To see where to enable or disable field power detection, see <u>page 82</u>.

**Fault and Status Reporting** The FLEX 5000 analog isolated output module sends fault and status data with channel data to the owner and listening controllers. The data is returned via module tags that you can monitor in your Studio 5000 Logix Designer application.

With some exceptions, as noted in the following table, the FLEX 5000 analog isolated output module provides the fault and data status in a channel-centric format.

<u>Table 16</u> lists the FLEX 5000 analog output module fault and status tags available in the Studio 5000 Logix Designer application.

#### Table 16 - 5094-0F8IH Module- Fault and Status Data Tags

| Data Type | Tag Name                         | Triggering Event That Sets Tag                                                                                                    |  |
|-----------|----------------------------------|----------------------------------------------------------------------------------------------------|--|
|           | ConnectionFaulted <sup>(1)</sup> | The owner-controller loses its connection to the module.                                                                                                    |  |
| Fault     | Ch0x.Fault                       | The channel data quality is bad.                                                                                                    |  |
|           | ChOx.NoLoad                      | A no load condition exists on the channel.                                                                                                    |  |
|           | Ch0x.ShortCircuit                | A short circuit condition exists on the channel.                                                                                                    |  |
|           | Ch0x.0verTemperature             | The module is at a higher temperature than its rated operating limits.                                                                                                    |  |
|           | Ch0x.FieldPowerOff               | Field power is not present on the channel.                                                                                                    |  |
|           | RunMode <sup>(1)</sup>           | The module is in Run Mode.                                                                                                    |  |
|           | DiagnosticActive                 | Indicates if any diagnostics are active or if the prognostics threshold is reached.                                                                                                    |  |
|           | DiagnosticSequenceCount          | A counter that increments when a diagnostic condition occurs or goes away. The counter is a rolling counter that skips 0 on rollovers.                                                                                                    |  |
|           | ChOx.Uncertain                   | The channel data can be imperfect.                                                                                                    |  |
|           | ChOx.InHold                      | The channel is holding until the received channel data is within 0.1% of full scale on the current channel data value.                                                                                                    |  |
|           | Ch0x.NotANumber                  | The most recently received data value was not a number.                                                                                                    |  |
| Status    | Ch0x.LLimitAlarm                 | <ul> <li>The following conditions exist:</li> <li>Alarms are enabled on this channel.</li> <li>The channel data requested, indicated in the 0.Ch0x.Data tag, is less than the configured LowLimit or the alarm is latched.</li> </ul>     |  |
|           | Ch0x.HLimitAlarm                 | <ul> <li>The following conditions exist:</li> <li>Alarms are enabled on this channel.</li> <li>The channel data requested, indicated in the 0.Ch0x.Data tag, is greater than the configured HighLimit or the alarm is latched.</li> </ul> |  |
|           | Ch0x.RampAlarm                   | The channel is limited to changing the output at the Maximum Ramp rate or once was and is now latched.                                                                                                    |  |
|           | Ch0x.CalFault                    | A calibration session for a channel was interrupted or failed. The CalFault tag is reset by product reset or power cycle.                                                                                                    |  |

| Data Type | Tag Name              | Triggering Event That Sets Tag                                                                                                    |  |
|-----------|-----------------------|----------------------------------------------------------------------------------------------------|--|
| Status    | ChOx.Calibrating      | The channel is being calibrated.                                                                                                  |  |
|           | ChOx.Data             | e channel output readback data in scaled Engineering Units.                                                                       |  |
|           | Ch0x.RollingTimestamp | 15-bit timestamp that 'rolls' from 032,767 ms. Compatible with existing PID instruction to calculate sample deltas automatically. |  |

(1) This tag provides module-wide data and affects all channels simultaneously.

# **Common Features of HART Integration**

| Торіс                      | Page |
|----------------------------|------|
| HART Features              | 61   |
| Fault and Status Reporting | 69   |

# **HART Features**

- HART Device Information and Identity
- HART Device Inhibit
- HART Device Electronic Keying
- Producer / Consumer Data Connection Type Configuration
- <u>Producer / Consumer Communication of HART Device</u>
- <u>Producer / Consumer Data Configuration</u>
- HART Device Configuration Change Notification
- <u>Rolling Timestamp of Dynamic/Device Variable Data</u>
- Execute HART Commands through Producer / Consumer Data
- Execute HART Commands through Explicit Messaging

# **HART Device Information and Identity**

You can use the Studio 5000 Logix Designer application to retrieve the following information from a HART device in the system:

- HART Short Tag Name
- User Text
- Descriptor
- Manufacture Date
- HART Long Tag Name
- Manufacturer
- Device Type
- Classification
- Device ID
- Final Assembly Number

| al di | Device Info          |                          |                        |                |
|-------|----------------------|--------------------------|------------------------|----------------|
| Info  | HART Short Tag Name: | I_DEV_02                 | Manufacturer:          | Endress+Hauser |
|       | User Text:           | OPERATING STATION 02     | Device Type:           | CerabarS       |
|       | Descriptor:          | PRESSURE TRANSM          | Classification:        | Pressure       |
|       | Manufacture Date:    | 1/1/2020                 | Device ID:             | 10687855       |
|       | HART Long Tag Name:  | WATER PRESSURE MEASURING | Final Assembly Number: | 402            |
|       |                      | UNIT                     | Serial Number:         | N8006F2109C    |
|       | Device Identity:     | Match                    |                        |                |
|       | Write Protect:       | No                       |                        |                |
|       | PV                   |                          | Revisions              |                |
|       | At Signal 20:        | 25 bar                   | Universal:             | 7              |
|       | At Signal 4:         | 0 bar                    | Device:                | 23             |
|       | Damping:             | 5 s                      | Software:              | 65             |
|       | Transfer Function:   | Linear                   | Hardware:              | 80             |
|       |                      |                          | Refresh                | Reset Device + |
|       |                      |                          |                        |                |
|       |                      |                          |                        |                |

**IMPORTANT** After a configuration change occurs in the device, the module needs some time, typically within 30 seconds, to refresh the data. Therefore the "Device Info" page might not reflect the latest configuration of the device immediately.

# **HART Device Inhibit**

You can suspend data exchange between the controller and individual HART devices, either in off-line mode (applies after download) or online mode. Inhibition does not make the device cease operation. This option allows for maintenance of the device without faults being reported to the controller.

You can inhibit HART devices on the Connection page of the Properties dialog box for the HART device.

# HART Device Electronic Keying

The electronic keying feature for HART devices automatically compares the expected device to the physical device before HART device connection is established. You can use electronic keying to help prevent connection to a HART device that does not match the type and revision expected.

For each HART device, the user-selected keying option determines if, and how, an electronic keying check is performed.

The three keying options that are available are:

- Exact Match
- Compatible Module (default)
- Disable Keying

Exact Match is an electronic keying protection mode that requires the physical HART device and the HART device that is configured in the software to match according to HART Expanded Device Type, major revision, and minor revision.

Compatible Module is the default setting. It allows the physical HART device to accept the key of the HART device configured in the software, provided that the configured device is one the physical device is capable of emulating. The exact level of emulation that is required is defined as following:

- HART Expanded Device Type must match.
- Major revision of the physical device must be greater or equal than the configured major revision.
- If Major revision exactly matched, minor revision of the physical device must be greater or equal than the configured minor revision if the configured minor revision is not 0.

Disable Keying indicates that the keying attributes are not considered when attempting to communicate with a HART device. Other attributes, such as data size and format, are considered and must be acceptable before HART connection is established. With Disabled Keying, HART connection may occur with a device other than the type specified in the I/O configuration tree with unpredictable results.

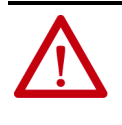

**WARNING:** Be extremely cautious when using Disable Keying; if used incorrectly, this option can lead to personal injury or death, property damage, or economic loss. We strongly recommend that you do not use Disable Keying. If you use Disable Keying, you must take full responsibility for understanding whether the device being used can fulfill the functional requirements of the application.

# Producer / Consumer Data Connection Type Configuration

The Producer/Consumer data can be configured to communicate using a Data or a PlantPAx data connection type.

PlantPAx connection includes specific data required for the PlantPAx HART instruction.

# **Producer / Consumer Communication of HART Device**

The Producer/Consumer communication between controller and HART device allows you to:

- Monitor HART device status or configuration change.
- Get PlantPAx specific data required for the PlantPAx HART instruction.<sup>(1)</sup>
- Get periodical update of dynamic variable data and status.
- Get periodical update of device variable data and status.
- Execute HART commands on-demand.

<sup>(1)</sup> For PlantPAx connection only.

# **Producer / Consumer Data Configuration**

The Producer/Consumer data can be configured to include the following for each HART device:

- Up to four dynamic variables
- Up to eight device variables
- Up to four HART commands

# **HART Device Configuration Change Notification**

If any configuration parameters are changed in a HART device for any reason, *ConfigurationChanged* bit is set to 1 in the produce data of the HART device that is used in Logix controller to inform the Studio 5000 Logix Designer application about the change. When this occurs, the application should:

- 1. Transit ResetConfigurationChanged bit from 0 to 1 in the consumer data.
- 2. Execute the Get HART Device Information Service. For more information on the Get HART Device Information Service, See <u>CIP</u> <u>Object Model of HART Device on page 141</u>.
- 3. Perform any other HART services needed to get other configuration data being managed by the Studio 5000 Logix Designer application.

# **Rolling Timestamp of Dynamic/Device Variable Data**

Whenever a HART module receives new HART Dynamic or Device variable data from a HART device, the module also records the value of RollingTimestamp at that time. The Logix 5000 controller uses the last two rolling timestamp values to calculate the amount of time between the samples.

# **Execute HART Commands through Producer / Consumer Data**

These are some guidelines to execute HART commands through Producer / Consumer Data.

- A command execution starts with a rising edge of *Command.Execute* in the consumer data.
- Command.ReadyToExecute in the producer data is reported as 1 for a HART device when the HART device has no outstanding commands that are initiated from the consumer data and *Command.Execute* is 0 in the latest received consumer data.
- Set *Command*.*Execute* to 1 only when *Command*.*ReadyToExecute* is 1.
- After initiating a command execution, set it back to 0 once *Command.ReadyToExecute* of 0 in Producer data is received. *Command.ReadyToExecute* transitioning from 1 to 0 indicates that the HART module has received the command execution request.
- After a command is complete, check the status of all producer data in the *Command* tag before retrieving the response data of the command.

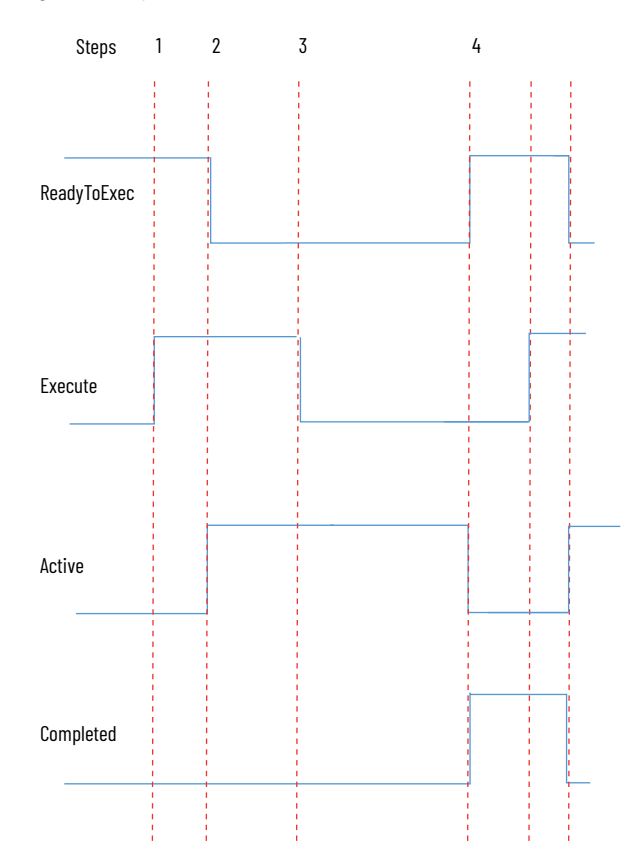

#### Figure 6 - A typical command execution sequence

- 1. To execute a HART command, set *Command.Execute* to 1 in the consume data when *Command.ReadyToExec* = 1 in the produce data of the HART device.
- 2. After the HART module receives the consume data, *Command.Active* = 1 and *Command.ReadyToExec* = 0 are reported in the produce data of the HART device.
- 3. Once the controller receives *Command.ReadyToExec* = 0, which means that the module has received the execution request, you can set *Command.Execute* to 0 in consume data.
- 4. When the HART command execution is complete, the HART module reports *Command.Completed* = 1 and *Command.ReadyToExec* = 1 in the produce data of the HART device together with the command result and response data.
- 5. To initiate another command execution, repeat steps 1 to 4.

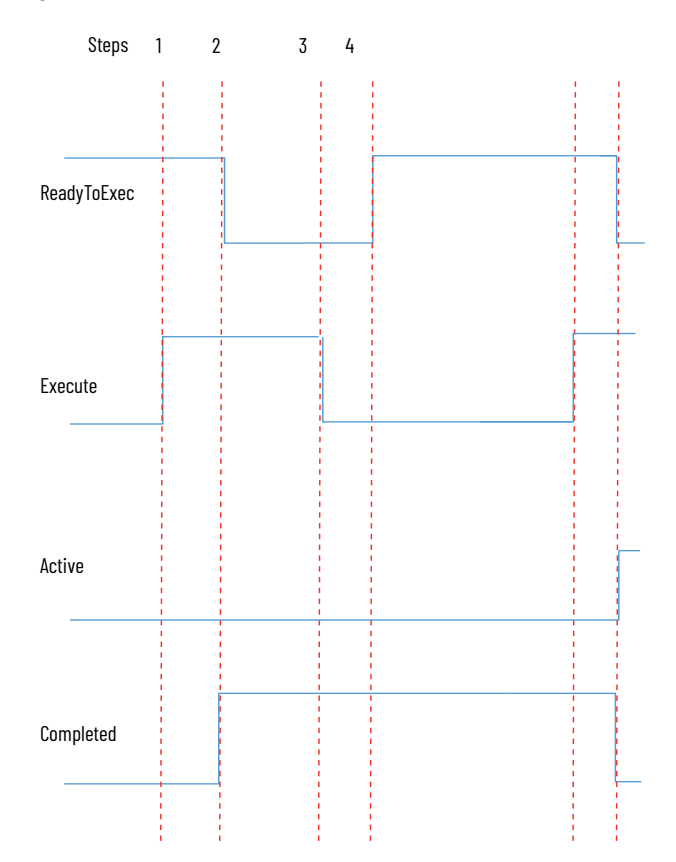

#### Figure 7 - Command completed within an RPI

- 1. To execute a HART command, set *Command.Execute* to 1 in the consume data when *Command.ReadyToExec* = 1 in the produce data of the HART device.
- 2. After the HART module receives the consume data, the HART command is completed within an RPI. Hence *Command.Completed* = 1 and *Command.ReadyToExec* = 0 are reported in the next produce data of the HART device. An active state is not reported for the command.
- 3. Once the controller receives Command.ReadyToExec = 0, set Command.Execute to 0 in the consume data.
- 4. When the HART module receives the consume data, the next produce data of the HART device reports *Command.ReadyToExec* = 1.

To initiate another command execution, repeat steps 1 to 4.

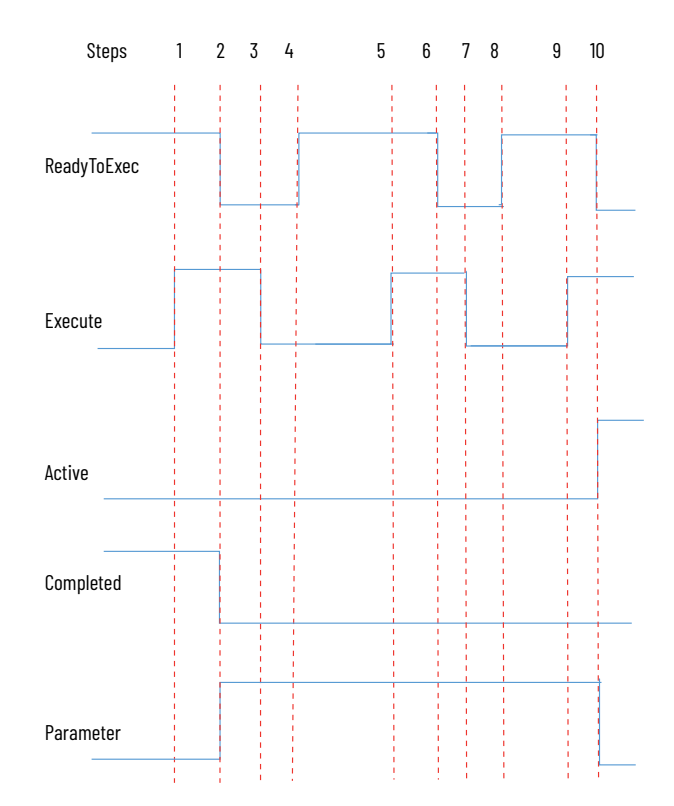

#### Figure 8 - Command with a parameter error

- 1. To execute a HART command, set *Command.Execute* to 1 in the consume data when *Command.ReadyToExec* =1 in the produce data of the HART device.
- After the HART module receives the consume data, it verifies the request data and finds some parameters (for example, invalid chars for Packed ASCII or string length longer than configured) that cannot be converted to HART type successfully. The HART module reports *Command.Active* = 0, <*nameofcommand>.Command.ReadyToExec* = 0, *Command.Complete* = 0 and *Command.ParameterError* = 1 in the produce data of the HART device.
- 3. When the module receives Command.ReadyToExec = 0, set Command.Execute to 0 in the consume data. With ParameterError bit set, the execution is rejected due to errors in the command request data. Command.ParameterErrorNumber in the produce data indicates the index of the first invalid parameter in the command request data.
- 4. Once the HART module receives *Command.Execute* = 0, it reports *Command.ReadyToExec* = 1 in the produce data of the HART device.
- 5. Initiate a new execution by setting *Command.Execute* to 1 in the consume data.
- 6. When the HART module receives the consume data and finds that the command request data in the consume data still has errors, it reports *Command.ReadyToExec* = 0 and *Command.ParameterError* = 1 in the produce data of the HART device again.
- Once the HART module receives Command.ReadyToExec = 0, the module receives latest execution request, set Command.Execute to 0 in the consume data.
   With ParameterError bit set, the latest execution request is rejected due to errors in the command request data.
- 8. The HART module reports *Command.ReadyToExec* = 1 in the produce data of the HART device.
- 9. To start a new execution, set Command. Execute to 1 in the consume data.

10. When the HART module receives the consume data and verifies that the command request data are all valid, it sends the command to the HART device and reports
 Command.ReadyToExec = 0, Command.Active = 1, and
 Command.ParameterError = 0 in the produce data of the HART device.

#### Figure 9 - Command overlap

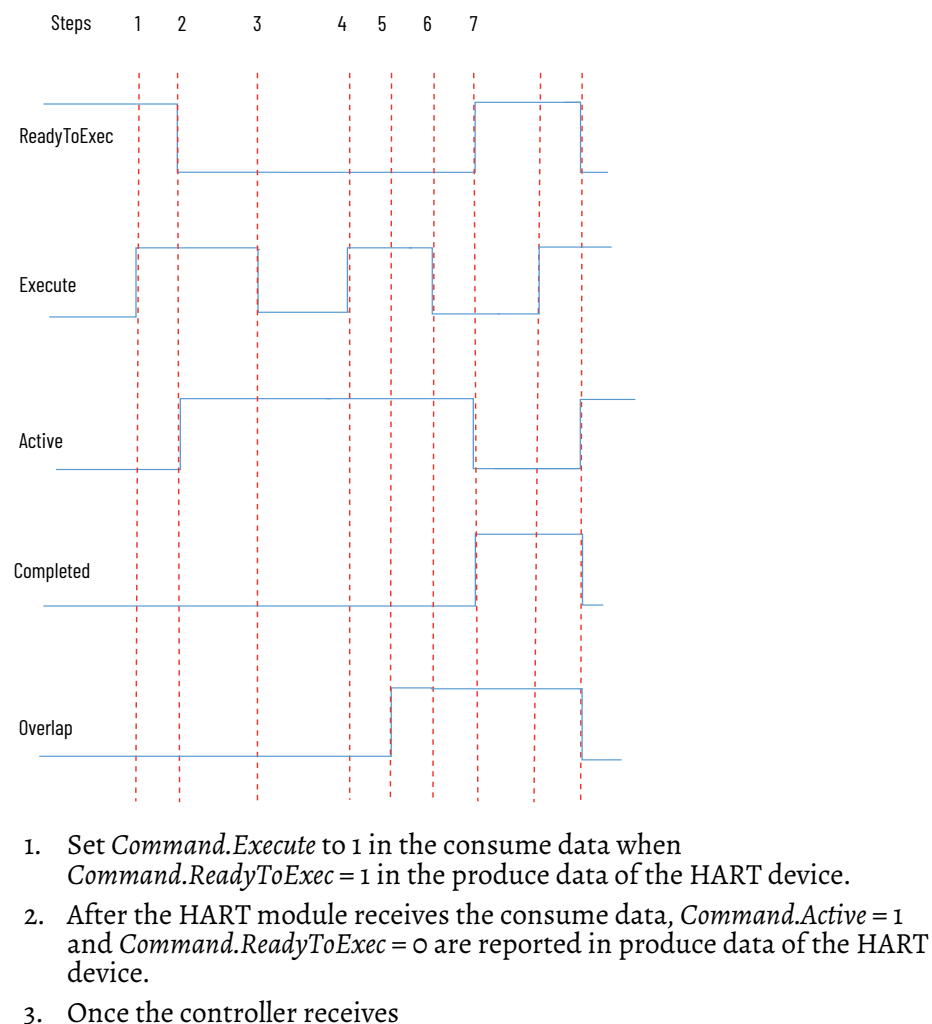

- ommand.ReadyToExec = 0, the module receives the execution request and you can set Command.Execute to 0 in the consume data.
- 4. Without waiting for the outstanding command complete, set *Command.Execute* to 1 in the consume data again.
- 5. The HART module reports *Command.Overlap* = 1 in the produce data of the HART device.
- 6. Set *Command*.*Execute* to 0 in the consume data.
- If Command.Execute is set to 0 in Step 6, after HART command execution is complete, the HART module reports Command.Completed = 1 and Command.ReadyToExec = 1 in the produce data of the HART device together with the command result and response data.

To initiate another command execution, repeat steps 1 to 7. *Command.Overlap* is only cleared when a new command execution is started successfully.

# **Execute HART Commands through Explicit Messaging**

FLEX 5000 analog HART I/O modules have the ability to allow users to define message instructions to send commands to HART devices. The CIP service is Service 0x4C of HART Process Device Object that is defined in CIP Volume 7B "Integration of HART Devices into the CIP Architecture" with an exception that Class ID 0x3B8 should be used for HART Process Device Object.

As executing HART commands through explicit messaging causes delays of updating dynamic or device variables in produce data of the HART device, periodical command execution through explicit messaging, for example, connected and cached message instruction, is not recommended.

**Fault and Status Reporting** The FLEX 5000 analog HART module sends fault and status data for HART device, configured dynamic variables, and device variables in the produce data for each HART device.

<u>Table 17</u> lists the HART device fault and status tags available in the Studio 5000 Logix Designer application.

| Data Type | Tag Name                                              | Triggering Event That Sets Tag                                                                                                    |
|-----------|-------------------------------------------------------|----------------------------------------------------------------------------------------------------|
|           | ConnectionFaulted <sup>(1)</sup>                      | The owner-controller loses its connection to the module.                                                                                                    |
|           | CurrentMismatch                                       | The HART digital value does not match the analog module channel value.                                                                                         |
|           | Malfunction                                           | The device has detected a hardware error or failure.                                                                                                    |
| Fault     | <nameofvariable>.Ch.Fault</nameofvariable>            | Data is inaccurate and cannot be trusted for use in the application.                                                                                           |
|           | <nameofvariable>.Ch.Underrange</nameofvariable>       | The input signal at the channel is less than, or equal to, the min detectable signal.                                                                          |
|           | <nameofvariable>.Ch.Overrange</nameofvariable>        | The input signal at the channel is greater than, or equal to, the max detectable signal.                                                                       |
|           | Static.Fault                                          | Indicates if the set of static data is valid. For PlantPAx connection only.                                                                                    |
|           | RunMode <sup>(1)</sup>                                | The module is in Run Mode.                                                                                                    |
|           | DiagnosticActive                                      | Indicates if any diagnostics are active or if the prognostics threshold is reached.                                                                            |
|           | DiagnosticSequenceCount                               | A counter that increments when a diagnostic condition occurs or goes away. The counter is a rolling counter that skips 0 on rollovers.                         |
|           | CurrentSaturated                                      | The loop current has reached its upper (or lower) endpoint limit and cannot increase (or decrease) any further.                                                |
|           | CurrentFixed                                          | The loop current is being held at a fixed value and is not responding to process variations.                                                                   |
|           | MoreStatusAvailable                                   | More status information is available than can be returned in the Field Device Status.                                                                          |
|           | ConfigurationChanged                                  | HART device configuration is changed and the module has retrieved all HART device configuration data to be returned by the Get HART Device Information service |
|           | <nameofvariable>.Ch.Uncertain</nameofvariable>        | Indicates that the channel data can be inaccurate but the degree of inaccuracy is not known.                                                                   |
|           | <nameofvariable>.Ch.Data</nameofvariable>             | The last good value received from the device.                                                                                                    |
| Status    | <nameofvariable>.Ch.RollingTimestamp</nameofvariable> | RollingTimestamp is continuously running a 15-bit timer that counts in milliseconds                                                                            |
|           | <nameofvariable>.Class</nameofvariable>               | Device Variable Classification.                                                                                                    |
|           | <nameofvariable>.Unit</nameofvariable>                | Unit code.                                                                                                    |
|           | <nameofvariable>.Manual</nameofvariable>              | Indicates that the data value is manually controlled.                                                                                                    |
|           | <nameofvariable>.Constant</nameofvariable>            | Indicates that the data value is constant. It is set to 1 when variable status indicates "constant".                                                           |
|           | Static.PVUnit                                         | Unit code of PV. For PlantPAx connection only.                                                                                                    |
|           | Static.HARTRevision                                   | HART protocol major revision number. For PlantPAx connection only.                                                                                             |
|           | Static.HARTTagName                                    | Assigned name of HART device. Same as Identity attribute 15. For PlantPAx connection only.                                                                     |
|           | Static.Descriptor                                     | Descriptor of HART device. For PlantPAx connection only.                                                                                                    |
|           | Static.PVAtSignal4                                    | PV Lower Range value. For PlantPAx connection only.                                                                                                    |
|           | Static.PVAtSignal20                                   | PV Higher Range value. For PlantPAx connection only.                                                                                                    |

#### Table 17 - Fault and Status Data Tags

# Table 17 - Fault and Status Data Tags (Continued)

| Data Type | Tag Name                      | Triggering Event That Sets Tag                                                                                                    |  |
|-----------|-------------------------------|----------------------------------------------------------------------------------------------------|--|
| Status    | Static.AdditionalDeviceStatus | Additional Device Status from HART command 48. For PlantPAx connection only.                                                                                      |  |
|           | ChDataAtSignal4               | This member is the engineering unit value of 4 mA according to the corresponding analog input channel configuration of the module. For PlantPAx connection only.  |  |
|           | ChDataAtSignal20              | This member is the engineering unit value of 20 mA according to the corresponding analog input channel configuration of the module. For PlantPAx connection only. |  |

(1) This tag provides module-wide data and affects all channels simultaneously.

# **Configure the Module**

| Торіс                                           | Page |
|-------------------------------------------------|------|
| Before You Begin                                | 71   |
| Create a New Module                             | 71   |
| Edit the Module Configuration Common Categories | 75   |
| Edit 5094-IF8IH Module Configuration Categories | 78   |
| Edit 5094-0F8IH Module Configuration Categories | 82   |
| View the Module Tags                            | 85   |

This chapter describes how to configure your FLEX 5000 analog HART input and output modules in a Studio 5000 Logix Designer application project. You can use the default module configuration or edit the module configuration.

|                     | IMPORTANT Consider the following:                                                                                                    |                                                                                                    |  |  |
|---------------------|----------------------------------------------------------------------------------------------------|----------------------------------------------------------------------------------------------------|--|--|
|                     |                                                                                                    | <ul> <li>You must use the Studio 5000 Logix Designer application, version 32.02 or later, to configure the FLEX 5000 Analog HART I/O modules.</li> <li>This chapter does not explain the user-configurable module features that you can edit on different screens in your Studio 5000 Logix Designer application project.<br/>For detailed information about module features, see the following:</li> </ul> |  |  |
|                     |                                                                                                    | <ul> <li>Chapter 3, <u>Common I/O Module Features</u></li> <li>Chapter 4, <u>Analog HART Input Channel Features</u></li> <li>Chapter 5, <u>Digital Input Point Features</u></li> <li>Chapter 6, <u>Analog HART Output Module Features</u></li> </ul>                                                                                                    |  |  |
|                     |                                                                                                    |                                                                                                    |  |  |
| Before You Begin    | <ul> <li>You must complete the following tasks before you can configure the module:</li> <li>1. Create a Studio 5000 Logix Designer application project.</li> <li>2. Add a FLEX 5000 EtherNet/IP adapter to the project.</li> </ul> |                                                                                                    |  |  |
|                     | For more<br>to a Studi<br>EtherNet/                                                                                                    | For more information on how to add a FLEX 5000 EtherNet/IP adapter<br>to a Studio 5000 Logix Designer application project, see the FLEX 5000<br>EtherNet/IP Adapter User Manual, publication <u>5094-UM005</u> .                                                                                                    |  |  |
|                     | IMPORTANT                                                                                                    | For 5094-IF8IH and 5094-IF8IHXT modules, do not short circuit current<br>and voltage terminals as doing so may result in erroneous readings<br>and, in some cases, may cause damage to the channel.                                                                                                    |  |  |
|                     |                                                                                                    |                                                                                                    |  |  |
| Create a New Module | After you create<br>FLEX 5000 Ethe<br>methods to add                                                                                                    | e a Studio 5000 Logix Designer application project and add a<br>erNet/IP adapter to the project, you can use the following<br>modules to the project.                                                                                                    |  |  |

<u>Discover Modules</u>

•

#### <u>New Module</u>

•

# **Discover Modules**

To use the Discover Modules method with FLEX 5000 I/O modules, complete these steps.

- 1. Go online with your Studio 5000 Logix Designer application. The project must include a FLEX 5000 EtherNet/IP adapter.
- 2. Right-click the FLEX 5000 EtherNet/IP adapter and choose Discover Modules.

The Studio 5000 Logix Designer application automatically detects available modules that are connected to the backplane.

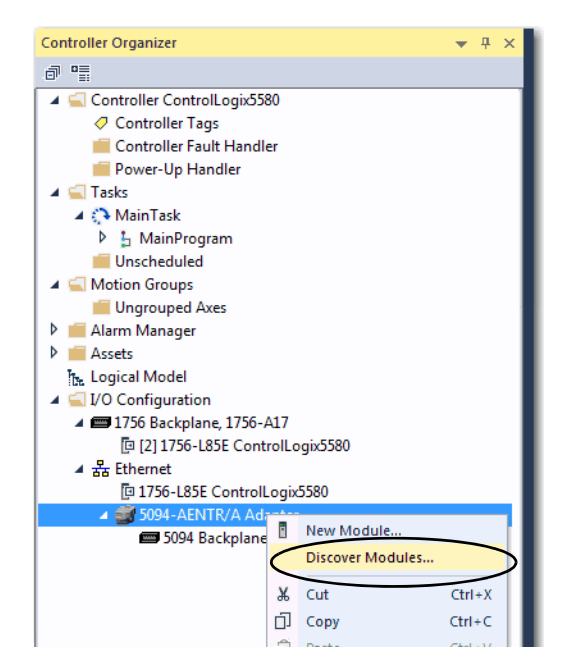

3. At the Select Module Type window, click Create to add the discovered module to your project.

| Select Mod | elect Module Type          |                                 |                   |  |  |
|------------|----------------------------|---------------------------------|-------------------|--|--|
| Catalog    | Module Discovery Favorites |                                 |                   |  |  |
|            | Modules                    | Revision Additional Information | n Action          |  |  |
|            | 5094 Backplane             |                                 |                   |  |  |
|            | 1 (01) 5094-IF8IH          | 2.011                           | Create            |  |  |
|            | 0(02) 5094-IF8IH           | 2.011                           | Create            |  |  |
| C          | lose on Create             |                                 | Create Close Help |  |  |

**Note:** If you select the Close on Create checkbox, the Module Discovery dialog box closes and you will need to start again at step 2 to add another module.
4. At the New Module window, configure the module properties and click OK.

| Londech<br>Hodde Ho<br>C-D10<br>Hodde Ho<br>C-D10<br>Hodde Ho<br>C-D10<br>Hodde Ho<br>C-D10<br>Hodde Ho<br>C-D10<br>Hodde Dentities<br>Hodde Dentities<br>Hodde Dentitie | - General*                                                                                                    | General                                                                                                    |                                                                                                    |      |  |
|----------------------------------------------------------------------------------------------------|----------------------------------------------------------------------------------------------------|----------------------------------------------------------------------------------------------------|----------------------------------------------------------------------------------------------------|------|--|
|                                                                                                    | - Model Frie<br>Charrola<br>Charrola<br>Charrola<br>Charrola<br>Charlos<br>Charlos<br>Cha | Type:<br>Verdor:<br>Parent:<br>Name;<br>Description:<br>Module Defin<br>Series:<br>Revision:<br>Bectronic K<br>Connection:<br>input Data: | 503447BIH & Channel HART Analog Input, Isolated<br>Rockwell Automation/Alen Bradley<br>Adapter<br>IFBHE_Channel_HART_Analog_Input<br>for<br>A<br>2011<br>yrg: Compatible Module<br>Data<br>Analog Data | Stat |  |

5. At the warning dialog box, make sure that Inhibit module connection(s) is selected and click Yes.

| Logix Desig | jner 🗾 🗾                                                                                                 |
|-------------|----------------------------------------------------------------------------------------------------|
|             | DANGER. Online module creation.                                                                          |
|             | Creating new module online could affect running system.                                                  |
|             | To prevent module creation from affecting running system, create<br>module with connection(s) inhibited. |
| <           | ☑ Inhibit module connection(s).                                                                          |
|             | Create new module online?                                                                                |
|             | Yes No                                                                                                   |

6. Close the Select Module Type dialog box.

To add additional I/O modules with this method, complete one of the following:

- If you cleared the Close on Create checkbox when you created the first I/ O module, repeat steps <u>3...6</u>.
- If you selected the Close on Create checkbox when you created the first I/ O module, repeat steps <u>2...6</u>.

### **New Module**

To use the New Module method with FLEX 5000 I/O modules, complete these steps.

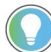

This example shows how to add an I/O module when the Studio 5000 Logix Designer application project is offline.

You can add new modules when the project is online, if desired. In this case, the steps are similar to the steps described in <u>Discover Modules on page 72</u>. One exception is that, in step 1, you choose New Module instead of Discover Modules.

1. Right-click FLEX 5000 EtherNet/IP adapter and choose New Module.

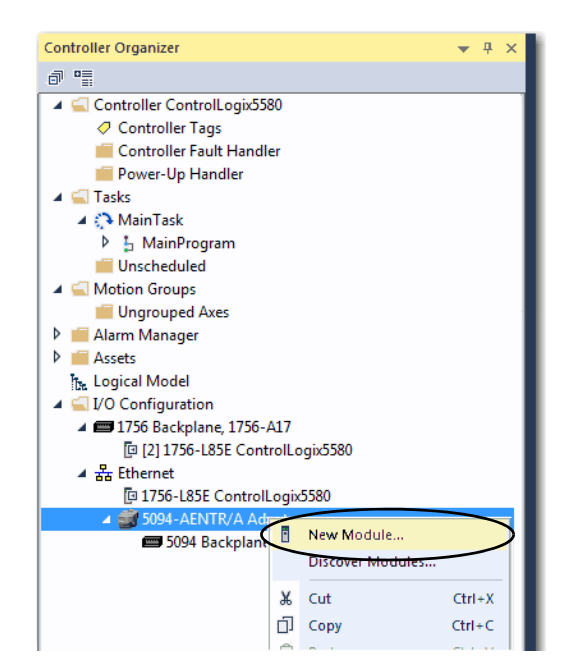

2. Select the module and click Create.

| E               | Enter Search Text for Mo | dule Type                                            | Show                           | Filters ¥  |
|-----------------|--------------------------|------------------------------------------------------|--------------------------------|------------|
| C               | Catalog Number           | Description                                          | Vendor                         | Category _ |
|                 | 5094-HSC                 | 2 Point High Speed Counter, 4 Point 24V DC Output    | Rockwell Automation/Allen-B    | Specialty  |
|                 | 5094-HSCXT               | 2 Point High Speed Counter, 4 Point 24V DC Output, X | Rockwell Automation/Allen-B    | Specialty  |
|                 | 5094-IB16                | 16 Point 24V DC Input, Sink                          | Rockwell Automation/Allen-B    | Digital    |
|                 | 5094-IB16XT              | 16 Point 24V DC Input, Sink, XT                      | Rockwell Automation/Allen-B    | Digital    |
|                 | 5094-IF8                 | 8 Channel Veltage/Current Analog Input               | Reckwell Automation / Allen-B. | Analog     |
| $\triangleleft$ | 5094-IF8IH               | 8 Channel HART Analog Input, Isolated                | Rockwell Automation/Allen-B    | Analog     |
|                 | 5094-IF8IHXT             | 8 Channel HART Analog Input, Isolated, XT            | Rockwell Automation/Allen-B    | Analog     |
|                 | 5094-IF8XT               | 8 Channel Voltage/Current Analog Input, XT           | Rockwell Automation/Allen-B    | Analog     |
|                 | 5094-IY8                 | 8 Channel Voltage/Current/RTD/Thermocouple Analo     | Rockwell Automation/Allen-B    | Analog     |
|                 | 5094-IY8XT               | 8 Channel Voltage/Current/RTD/Thermocouple Analo     | Rockwell Automation/Allen-B    | Analog     |
|                 | 5094-OB16                | 16 Point 24V DC Output, Source                       | Rockwell Automation/Allen-B    | Digital    |
|                 | 5094-OB16XT              | 16 Point 24V DC Output, Source, XT                   | Rockwell Automation/Allen-B    | Digital    |
|                 | 5094-OF8                 | 8 Channel Voltage/Current Analog Output              | Rockwell Automation/Allen-B    | Analog 👻   |
| -               | e [                      |                                                      |                                | F.         |

**Note:** If you select the Close on Create checkbox, the Module Discovery dialog box closes and you will need to start again at step 2 to add another module.

The New Module dialog box appears. It includes a list of categories on the left side. The number and type of categories varies by module type.

3. You can click OK to use the default configuration as shown or edit the module configuration. The rest of this chapter describes how to edit module configuration categories.

| New Module     General*                                       | General                                                                                                    |                                                                                                    |        |       |             |
|---------------------------------------------------------------|----------------------------------------------------------------------------------------------------|----------------------------------------------------------------------------------------------------|--------|-------|-------------|
| Connection<br>Module Hro<br>Mostule Hro<br>Mamma<br>Anama<br> | Type: 5<br>Vendor: F<br>Parent: /<br>Name: Description:<br>Module Definitio<br>Series:<br>Revision:<br>Electronic Keyl<br>Connection: | 694-IFSIH 8 Charmel HART Analog Input, laolated<br>tockwell Automation /Alen-Badley<br>Idapter<br>IFBIH_S_Charmal_HART_Analog_hout<br>In<br>A<br>2.011<br>compatible Module<br>Data<br>analon Data | ,<br>, | Slot: | 1           |
| Status: Creating                                              |                                                                                                    |                                                                                                    | Change | ОК    | Cancel Help |

To add additional remote I/O modules with this method, complete one of the following:

- If you cleared the Close on Create checkbox when you created the first I/ O module, repeat steps <u>2</u>...<u>3</u>.
- If you did not clear the Close on Create checkbox when you created the first I/O module, repeat steps <u>1...3</u>.

## Edit the Module Configuration Common Categories

You click the category names in the New Module dialog box to view and change the configuration parameters that are associated with that module.

IMPORTANTThis chapter shows how to edit configuration when you add the module<br/>to the Studio 5000 Logix Designer application project.If you access the module configuration after the module has been<br/>added to the project, the dialog box is named Module Properties. The<br/>Module Properties dialog box shows the same categories as the New<br/>Module dialog box during the initial module creation steps.

Some new module configuration categories apply to all FLEX 5000 analog HART I/O modules. Some categories are specific to the module type.

For example purposes, the figures in this section are from a 5094-IF8IH module.

The following categories apply to both FLEX 5000 analog HART input and output modules and are described in this section:

- <u>General Category</u>
- <u>Connection Category</u>
- Module Info Category

### **General Category**

The General category appears first when you create a module. The parameters in this category are the same for both FLEX 5000 analog HART input and output modules.

You use this category to complete the following tasks:

- Name the module. •
- Assign a slot number. (required)
- Describe the module.
- Access the Module Definition.

#### Input Module Definition

Module Definition parameters are available on the General tab of the Module Properties dialog box in the Studio 5000 Logix Designer application project.

Table 18 describes the parameters on the Module Definition dialog box.

| Module Definition                          |                                         |
|--------------------------------------------|-----------------------------------------|
| Series:<br>Revision:<br>Electronic Keying: | A v<br>2 v 001 ÷<br>Compatible Module v |
| Connection:                                | Data                                    |
| Input Data:                                | Analog Data                             |
|                                            |                                         |
|                                            |                                         |
|                                            |                                         |
|                                            |                                         |
|                                            |                                         |
|                                            |                                         |
|                                            |                                         |
|                                            |                                         |
|                                            |                                         |
| ОК                                         | Cancel Help                             |
|                                            |                                         |

#### Table 18 - Module Definition Parameters

| Parameter                       | Definition                                                                                                    | Available Choices <sup>(1)</sup>                                             |
|---------------------------------|----------------------------------------------------------------------------------------------------|------------------------------------------------------------------------------|
| Series                          | Module hardware series                                                                                                    | Module-specific                                                              |
| Revision                        | Module firmware revision, including major and minor revision levels                                                                                                    | Module-specific                                                              |
| Electronic Keying               | Software method by which you reduce the possibility of using the wrong device in a control system.<br>For more information, see the following:<br>• <u>Electronic Keying on page 31</u><br>• Electronic Keying in Logix 5000 Control Systems Application Technique, publication <u>LOGIX-AT001</u> | Exact Match<br>Compatible Module<br>Disable Keying                           |
| Connection                      | Determines the following for the module type you configure:<br>• Available configuration parameters<br>• Data type transferred between the module and the controller<br>• Which tags are generated when configuration is complete                                                                  | Data<br>Listen Only <sup>(2)</sup>                                           |
| Input Data - Input modules only | All available configuration, input, and output data for the input module that is being defined.                                                                                                    | Analog Data<br>Analog and Discrete <sup>(3)</sup><br>Discrete <sup>(3)</sup> |

The range of available choices varies by module type.

(1) (2) Controller and module establish communication without the controller sending any configuration or output data to the module. A full input data connection is established but depends on the connection between the owner-controller and the module.

(3) Discrete input data is only supported when using 5094-IF8IH or 5094-IF8IHXT modules with firmware revision 3.00 or later.

#### **Output Module Definition**

Module Definition parameters are available on the General tab of the Module Properties dialog box in the Studio 5000 Logix Designer application project.

Table 19 describes the output parameters on the Module Definition dialog box.

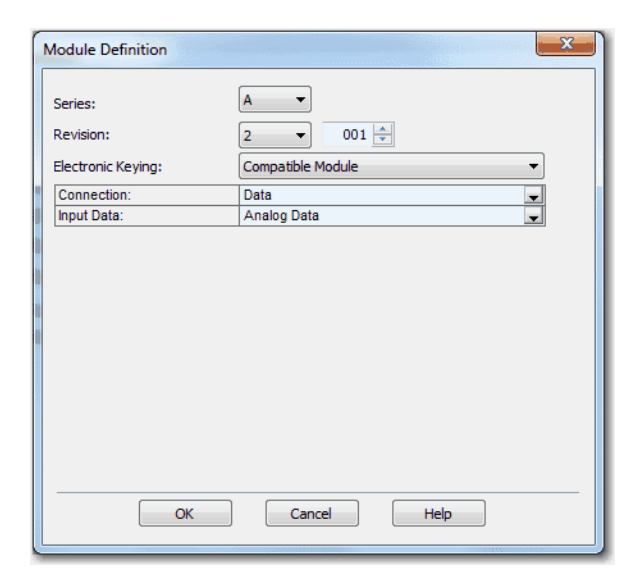

#### **Table 19 - Module Definition Parameters**

| Parameter                        | Definition                                                                                                    | Available Choices                                                                                          |
|----------------------------------|----------------------------------------------------------------------------------------------------|----------------------------------------------------------------------------------------------------|
| Series                           | Module hardware series                                                                                                    | Module-specific                                                                                            |
| Revision                         | Module firmware revision, including major and minor revision levels                                                                                                    | Module-specific                                                                                            |
| Electronic Keying                | Software method by which you reduce the possibility of using the wrong device in a control system.<br>For more information, see the following:<br>• <u>Electronic Keying on page 31</u><br>• Electronic Keying in Logix 5000 Control Systems Application Technique, publication <u>LOGIX-ATOO1</u> | Exact Match<br>Compatible Module<br>Disable Keying                                                         |
| Connection                       | Determines the following for the module type you configure:<br>• Available configuration parameters<br>• Data type transferred between the module and the controller<br>• Which tags are generated when configuration is complete                                                                  | Data<br>Listen Only <sup>(1)</sup>                                                                         |
| Output Data - Output module only | All available configuration, input, and output data for the output module that is being defined.                                                                                                    | Analog Data<br>None - This choice is<br>available only if you use the<br>Listen Only Connection<br>choice. |

 Controller and module establish communication without the controller sending any configuration or output data to the module. A full input data connection is established but depends on the connection between the owner-controller and the module.

### **Connection Category**

The Connection category lets you complete the following tasks:

- Set the RPI rate. For more information about the RPI, see <u>Requested</u> <u>Packet Interval on page 21</u>.
- Set the connection type to use on the EtherNet/IP network.
- For more information on Unicast and Multicast connections, see the EtherNet/IP Communication Modules in 5000 Series Systems User Manual, publication <u>ENET-UM004</u>.
- Inhibit the module. For more information on how to inhibit the module, see <u>Module Inhibiting on page 30</u>.
- Configure whether a connection failure while the controller is in Run module causes a major or minor fault.

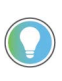

The Module Fault area of the Connection category is useful during module troubleshooting. For more information on the Module Fault area, see <u>page 112</u>

| New Module                                                                                                    | Connection                                                                                                    |                                         |                                |             |
|----------------------------------------------------------------------------------------------------|----------------------------------------------------------------------------------------------------|-----------------------------------------|--------------------------------|-------------|
| Head to be<br>Channels<br>Channels<br>Ch00<br>L Atams<br>Ch01<br>L Atams                                                                                  | Name                                                                                                    | Requested Packet Interval (RPI)<br>(ms) | Connection over<br>EtherNet/IP |             |
| Ch02     Ch03     Ch03     Ch03     Ch04     Ch04     Ch04     Ch05     Ch05     Ch05     Ch06     Ch06     Ch06     Ch06     Ch07     Ch07     Calbraton | InsutData InsutData InsutData InsutData InsutConcentration InsutConcentration InsutConcen | 100 0 2 0 2 - 750 0                     | Uncest g                       |             |
| Status: Creating                                                                                                    |                                                                                                    |                                         | ОК                             | Cancel Help |

### **Module Info Category**

The Module Info category displays module and status information about the module when the project is online. You can use this category to complete the following:

- Determine the identity of the module.
- Access module diagnostics
- Refresh the data on the screen
- Reset the module

| New Module                                                                                                    |                                                                                                    |                                                                                           |
|----------------------------------------------------------------------------------------------------|----------------------------------------------------------------------------------------------------|-------------------------------------------------------------------------------------------|
| New Module      General      General | Module Info Identification Vendor: Rockwell Automation/ Allen Gradley Product Type: Rockwell Automation M Product Code: 50941FB1H | Status<br>Major Fault: None<br>Minor Fault: None<br>Internal State: Run mode              |
| Ch02<br>Aams<br>Ch03<br>Ams<br>Ch04<br>Ams<br>Ch04<br>Ams<br>Ch04<br>Ams<br>Ch05<br>Ch05<br>Ch05                                                                                                    | Revision: 2.011<br>Serial Number: 60F0210F<br>Product Name: 5094-IF81H 8 In Isolated<br>HART                                      | Configured: Configured<br>Owned: Owned<br>Module Identity: Match<br>Protection Mode: None |
| ☐ Alams<br>☐ Ch07<br>☐ Alams<br>☐ Calibration                                                                                                    | Dagnostics                                                                                                    | Refresh Reset Module +                                                                    |
| Status: Running                                                                                                    |                                                                                                    | OK Cancel Apply Help                                                                      |

## Edit 5094-IF8IH Module Configuration Categories

In addition to the General, Connection, Module Info, and Points categories, the following categories are available when you configure a 5094-IF8IH module:

- <u>Channels Category</u>
- Points Category
- <u>Calibration Category</u>

**IMPORTANT** If you use the Listen Only connection type, the Channels Category and Calibration Category do not appear.

### **Channels Category**

The Channels category shows an overview of the configuration values for all module channels. The values for each parameter indicate how that particular channel is configured on that channel's category.

The following shows the Channels category for the 5094-IF8IH module.

| Module Properties: Adapter:1 (5094-IF8IH                                                                                                    | 2.001) × |                    |            |               |             |             |            |       |                  |             |
|----------------------------------------------------------------------------------------------------|----------|--------------------|------------|---------------|-------------|-------------|------------|-------|------------------|-------------|
| - General Channel Channel Chan | nels     |                    |            |               |             |             |            |       |                  |             |
|                                                                                                    | Channel  | Disable<br>Channel | Input Type | Input Range   | Enable HART | High Signal | Low Signal | Units | High Engineering | Low Enginee |
| Alarms                                                                                                    | 0        |                    | Current 💂  | 4mA to 20mA 💂 | <b>V</b>    | 20.0        | 4.0        | mA    | 100.0            |             |
| ⊕ Ch01     ★                                                                                                    | 1        |                    | Current 🚽  | 0mA to 20mA 💂 |             | 20.0        | 0.0        | mA    | 100.0            |             |
| Alarms                                                                                                    | 2        | 1                  | Votage     | 4mA to 20mA 💌 | 10          | 20.0        | 4.0        | MA    | 100.0            |             |
| E ChU2                                                                                                    | 4        | 1                  | Votage -   | 0V to 5V      | 100         | 5.0         | -10.0      | v     | 5.0              |             |
| Ch03 *                                                                                                    | 5        | 1                  | Votage 🖌   | 0V to 10V 💂   | 10          | 10.0        | 0.0        | v     | 10.0             |             |
| - Alarma                                                                                                    | 6        | 1                  | Current 🚽  | 4mA to 20mA 💂 | <b>v</b>    | 20.0        | 4.0        | mA    | 100.0            |             |
|                                                                                                    | 7        | 1                  | Current 🚽  | 4mA to 20mA 💂 | ✓           | 20.0        | 4.0        | mA    | 100.0            |             |
| Ch05<br>- JuAnna<br>Ch06<br>- JuAnna<br>Color<br>- Caloration                                                                                                    |          |                    |            | m             |             |             |            |       |                  | 5           |
| Status: Offline                                                                                                    |          |                    |            |               |             |             | ОК         | Can   | Apply            | Help        |

| IMPORTANT | You can edit the fields on the Channels category dialog box.                                                                    |  |  |  |  |  |
|-----------|----------------------------------------------------------------------------------------------------|--|--|--|--|--|
|           | We recommend that you change channel configuration on the specific channel categories as described in the rest of this section. |  |  |  |  |  |
|           | Use this view to monitor configuration for all channels on the module.                                                          |  |  |  |  |  |

### ChOx Category

The Chox category, where ox represents the channel number, shows the configuration options available for the channel. You can use this category to complete the following:

- Enable/disable channel
- Select input type and range
- Enable HART
- Choose scaling options
- Select notch filter
- Choose digital filter
- Enable/disable open wire detection

The Scaling and Filter options correspond to the input type and range for the channel.

| Module Properties: Adapter:1 (5                                                                                                    | 6094-IF8IH 2.001) ×                                                                                                    |                                                                                                    |          |   |                                                                              |                   |
|----------------------------------------------------------------------------------------------------|----------------------------------------------------------------------------------------------------|----------------------------------------------------------------------------------------------------|----------|---|------------------------------------------------------------------------------|-------------------|
| General                                                                                                    | ChOO                                                                                                    |                                                                                                    |          |   |                                                                              |                   |
| General     General     General     Gonet     Gonet     Gone | ChOO<br>Deable Channel<br>Input Type: Current (mA) •<br>Input Range: Imput Range: Imput Rang | Scaling           Engineering Units:           High Signal:           20.0           Lew Signal:           4.0           Filters           Notch Filter:           Digtal Filter:           Digtagnostics           Open Were Detection | mA<br>mA | - | %<br>High Engineering:<br>100.0<br>Low Engineering:<br>0.0<br>€01t2 ♥<br>0 È | %<br>%<br>        |
| Status: Offine                                                                                                    | Degrostica                                                                                                    |                                                                                                    |          |   | OK                                                                           | Cancel Apply Help |

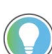

Open Wire Detection on input range -10V...10V operating mode is disabled.

If desired, you can disable the channel on this dialog box.

#### Alarms Category

Each channel on the 5094-IF8IH module has an Alarms category with which it is associated. The Signal Units correspond to the input type and range for the channel.

| Module Properties: Adapter                                                                                                    | :1 (5094-IF8IH 2.001) ×                                                                                                    |                                                |                                  |                            |                     |
|----------------------------------------------------------------------------------------------------|----------------------------------------------------------------------------------------------------|------------------------------------------------|----------------------------------|----------------------------|---------------------|
| General                                                                                                    | Ch00 - Alarms Cont                                                                                                    | iguration                                      |                                  |                            |                     |
| Connection<br>Module for<br>Orannels<br>→ Mamme<br>→ - Mamme<br>→ - M<br>- M<br>- M<br>- M<br>- M<br>- M<br>- M<br>- M<br>- M<br>- M | Disable Al Alarms Process Alarming, Latch Process Ala High High Limit: High Limit: Low Limit: Low Limit: Deadband: Rate Alarming, Chable Rate Alarn Rate Alarm Limit: | ms<br>100.0<br>0.0<br>0.0<br>0.0<br>0.0<br>0.0 | 96<br>96<br>96<br>96<br>96<br>96 | Signal Units<br>mA<br>20.0 | Eigneeing Unis<br>% |
| Status: Offline                                                                                                    |                                                                                                    |                                                |                                  | ОКС                        | Incel Apply Help    |

If desired, you can disable alarms on this dialog box.

### **Points Category**

The Points category shows an overview of the configuration values for all digital input points.

#### Points Category

•

The Points category shows the configuration options available for the point. You can use this category to complete the following:

- Choose Input Filter Time
- Enable Type 3-d OpenWire Detection
- Enable Type 3-d ShortCircuit Detection
- Access the Points Diagnostics dialog

The following shows the Points category for any input device other than an IEC61131-2 Type 3-d digital input device.

| General<br>Connection | Points                              |
|-----------------------|-------------------------------------|
|                       | Point Input Filter Time Disgonation |
| $\smile$              | Off->On On->Off                     |
|                       | 0 0 µs 🗸 0 µs 📈                     |
|                       | 1 0 µs 🗸 0 µs 🗸                     |
|                       | 2 0 µs 🗸 0 µs 🗸                     |
|                       | 3 0 µs 🗸 0 µs 🗸                     |
|                       | 4 0 µs 🗸 0 µs 🗸                     |
|                       | 5 0 µs 0 µs                         |
|                       |                                     |
|                       | / 0 ps V 0 ps V                     |
|                       |                                     |
| itatus: Offline       | OK Cancel Apply Help                |

The following shows the Points category for an IEC61131-2 Type 3-d digital input device.

| 5 | P |            | inp                 | ur H           | TTANT INT         |                       |                               |                                |                    |   |
|---|---|------------|---------------------|----------------|-------------------|-----------------------|-------------------------------|--------------------------------|--------------------|---|
|   |   | oint       | Off->               | On             | On->              | off                   | Open Wire<br>Detection        | Short Circu<br>Detection       | it Diagnostics     |   |
| - | * | 0          | 0 µs                | ~              | 0 µs              | ~                     |                               |                                |                    |   |
|   | * | 1          | 0 µs                | ~              | 0 µs              | $\sim$                |                               |                                |                    |   |
|   | * | 2          | 0 µs                | ~              | 0 µs              | $\sim$                |                               |                                |                    |   |
|   | * | 3          | 0 µs                | ×              | 0 µs              | $\mathbf{\mathbf{x}}$ |                               |                                |                    |   |
| _ | * | 4          | 0 µs                | $\sim$         | 0 µs              | $\sim$                |                               |                                |                    |   |
|   | - | 5          | 0 µs                | ~              | 0 µs              | $\times$              |                               |                                |                    |   |
|   |   | 7          | 0 µs                | ×              | 0 µs              | ~                     | H                             |                                |                    |   |
|   | 1 | DAN<br>Typ | IGER: I<br>ie 3-d i | =alse<br>if no | e diagn<br>IEC 61 | ostics<br>L131-       | s may occur f<br>2 Type 3-d d | for a channe<br>levice is atta | declared as ached. | J |

The Points Diagnostics dialog shows the diagnostics assemblies for digital inputs based on the Discrete Type selected from the Modules Definition dialog.

#### Figure 10 - Point Diagnostic dialog for Digital Input

|   | Point00 Diagnostics            |                         | × |
|---|--------------------------------|-------------------------|---|
|   | Fault Exist:                   | None                    |   |
|   | Data Uncertain                 | No                      |   |
|   | Field Power:                   | Present                 |   |
|   | Field Power On Timestamp:      | 1970-01-01-08:00:01.022 |   |
|   | Field Power Off Timestamp:     | None                    |   |
|   | SSV OverCurrent:               | Absent                  |   |
|   | SSV OverCurrent Timestamp:     | None                    |   |
|   | Module Over Temperature Fault: | Normal                  |   |
|   | Fault Timestamp:               | None                    |   |
|   |                                |                         |   |
|   | ОК                             | Help                    |   |
| 1 |                                |                         |   |

|--|

| Point00 Diagnostics            | ×                       |
|--------------------------------|-------------------------|
| Fault Exist:                   | None                    |
| Data Uncertain                 | No                      |
| Field Power:                   | Present                 |
| Field Power On Timestamp:      | 1970-01-01-08:00:01.143 |
| Field Power Off Timestamp:     | None                    |
| SSV OverCurrent:               | Absent                  |
| SSV OverCurrent Timestamp:     | None                    |
| Type 3-d Short Circuit Fault:  | None                    |
| Fault Timestamp:               | 2020-08-28-14:29:50.525 |
| Type 3-d Open Wire Fault:      | None                    |
| Fault Timestamp:               | 2020-08-28-14:29:51.027 |
| Module Over Temperature Fault: | Normal                  |
| Fault Timestamp:               | None                    |
|                                |                         |
| ОК                             | Help                    |

## **Calibration Category**

The Calibration category provides calibration information for all channels on the module. This category is blank when you add a module to the project.

Use this category during the calibration process. For more information on how to calibrate a module, see Chapter 10, <u>Calibrate the Module on page 99</u>.

| Module Properties: Adapter:1 (509 | 4-IF81H 2.00 | 1) ×              |                  |        |                  |                    |                      |
|-----------------------------------|--------------|-------------------|------------------|--------|------------------|--------------------|----------------------|
| General                           | Calibratio   | n                 |                  |        |                  |                    |                      |
| Connection                        |              |                   |                  |        |                  |                    |                      |
| Module Into                       |              |                   |                  |        | Last Calibration |                    | ]                    |
| - Channels                        | Channel      | Calibration Range | Calibration Gain | Offset | Date             | Calibration Status |                      |
| - Alarma"                         | 00           |                   |                  |        |                  |                    |                      |
|                                   | 01           |                   |                  |        |                  |                    |                      |
| Alarms                            | 02           |                   |                  |        |                  |                    |                      |
| B-Ch02                            | 03           |                   |                  |        |                  |                    | -                    |
| Alarms                            | 04           |                   |                  |        |                  |                    | -                    |
| E-Ch03                            | 06           |                   |                  |        |                  |                    |                      |
| - Alarms                          | 07           |                   |                  |        |                  |                    |                      |
| Alams                             |              |                   |                  |        |                  | 1                  | 1                    |
| B-Ch05                            |              |                   |                  |        |                  |                    |                      |
| Alams                             |              |                   |                  |        |                  |                    |                      |
|                                   |              |                   |                  |        |                  |                    |                      |
| Alarms                            |              |                   |                  |        |                  |                    |                      |
| B- Ch07                           |              |                   |                  |        |                  | Start Calibratio   | on                   |
|                                   |              |                   |                  |        |                  |                    |                      |
|                                   |              |                   |                  |        |                  |                    |                      |
|                                   |              |                   |                  |        |                  |                    |                      |
|                                   |              |                   |                  |        |                  |                    |                      |
|                                   |              |                   |                  |        |                  |                    |                      |
|                                   |              |                   |                  |        |                  |                    |                      |
|                                   |              |                   |                  |        |                  |                    |                      |
|                                   |              |                   |                  |        |                  |                    |                      |
|                                   |              |                   |                  |        |                  |                    |                      |
| Status: Offline                   |              |                   |                  |        |                  |                    | OK Cancel Apply Help |
|                                   |              |                   |                  |        |                  |                    |                      |
|                                   | _            |                   |                  | _      |                  |                    |                      |

**IMPORTANT** If Analog and Discrete is selected as Input Data in Module Definition, Channels 4...7 are removed from the Calibration page and the Calibration wizard pages.

## Edit 5094-OF8IH Module Configuration Categories

In addition to the General, Connection, and Module Info categories, the following categories are available when you configure a 5094-OF8IH module:

- <u>Channels Category</u>
- <u>Calibration Category</u>

**IMPORTANT** If you use the Listen Only connection type, the Channels Category and Calibration Category do not appear.

### **Channels Category**

The Channels category shows an overview of the configuration values for all module channels. The values for each parameter indicate how that particular channel is configured on that channel's category.

The following shows the Channels category for the 5094-OF8IH module.

IMPORTANT You can edit the fields on the Channels category dialog box. We recommend that you change channel configuration on the specific channel categories as described in the rest of this section. Use this view to monitor configuration for all channels on the module.

| An         Dealest<br>Chame         Dealest<br>Chame         Output Typy         Output Rape         Fraide HART         Output State During         High Signal           An                                                                                                    | n        | s       |         |          |     |             |   |             |                 |     |                 |   |             |  |
|----------------------------------------------------------------------------------------------------|----------|---------|---------|----------|-----|-------------|---|-------------|-----------------|-----|-----------------|---|-------------|--|
| Channel         Channel         Channel         Columptify         Output fyre         Output fyre         Postable HAT         Postable HAT         Po                                                                                                    |          |         | Disable |          |     |             |   |             | Output          | Sta | te During       |   |             |  |
| oth         oth         oth         oth         oth         oth         oth         oth         oth         oth         oth         oth         oth         oth         oth         oth         oth         oth         oth         oth         oth         oth         oth         oth<                                                                                                    |          | Channel | Channel | Output T | ype | Output Rang | • | Enable HART | Program Mode    | Т   | Fault Mode      |   | High Signal |  |
| int     int     int<     int<     int<     int<     int<     int<     int<     int<     int<     int<     int<     int<     int<     int<     int<     int     int<     int< <th>mts</th> <th>0</th> <th>1</th> <th>Current</th> <th>-</th> <th>4mA to 20mA</th> <th></th> <th>1</th> <th>Hold Last State</th> <th>J</th> <th>Hold Last State</th> <th>-</th> <th>20.0</th> <th></th>                                                                                                    | mts      | 0       | 1       | Current  | -   | 4mA to 20mA |   | 1           | Hold Last State | J   | Hold Last State | - | 20.0        |  |
| *         2         Votage         -10V to 1V         Indo Last State         Mod Last State         Mod Last Sta                                                                       | *        | 1       | 1       | Current  | -   | 0mA to 20mA | T | 100         | Hold Last State | ¥   | Hold Last State | - | 20.0        |  |
| • 3         Votage v         Voto V         Indicidant State         • Hod Last State         • 5.0           • 4         Votage v         Voto V         Indicidant State         • 10.0         0.0           • 5         Corrent         • Man(ha 20mA, v         Hod Last State         • 20.0         0.0           • 7         Corrent         • Man(ha 20mA, v         Hod Last State         • Indicidant State         20.0           7         Corrent         • Man(ha 20mA, v         Indicidant State         • Indicidant State         20.0                                                                                                    |          | 2       | [7]     | Voltage  |     | -10V to 10V | T | 100         | Hold Last State | -   | Hold Last State | - | 10.0        |  |
| •         4         Votage         • Votage         • Votage <td></td> <td>3</td> <td>[7]</td> <td>Voltage</td> <td>-</td> <td>0V to 5V</td> <td></td> <td>100</td> <td>Hold Last State</td> <td>÷.</td> <td>Hold Last State</td> <td>-</td> <td>5.0</td> <td></td> |          | 3       | [7]     | Voltage  | -   | 0V to 5V    |   | 100         | Hold Last State | ÷.  | Hold Last State | - | 5.0         |  |
| •         5         Current         • An A 10 20mA         •         •         •         •         •         •         •         •         •         •         •         •         •         •         •         •         •         •         •         •         •         •         •         •         •         •         •         •         •         •         •         •         •         •         •         •         •         •         •         •         •         •         •         •         •         •         •         •         •         •         •         •         •         •         •         •         •         •         •         •         •         •         •         •         •         •         •         •         •         •         •         •         •         •         •         •         •         •         •         •         •         •         •         •         •         •         •         •         •         •         •         •         •         •         •         •         •         •         •         •         •         •                                                                                                    |          | 4       | [7]     | Voltage  | -   | 0V to 10V   |   | (m)         | Hold Last State | ÷.  | Hold Last State | - | 10.0        |  |
| 6     Current     EmA to 20mA     V     Hold Last State     Note Last State     20.0       7     Current     EmA to 20mA     V     Hold Last State     Note Last State     20.0                                                                                                    | •        | 5       | <b></b> | Current  | -   | 4mA to 20mA |   | (m)         | Hold Last State | -   | Hold Last State | - | 20.0        |  |
| 7 Mod Last State 20:0                                                                                                    |          | 6       | 1       | Current  |     | 4mA to 20mA |   | 7           | Hold Last State | ÷.  | Hold Last State | - | 20.0        |  |
| 4 <u> </u>                                                                                                    |          | 7       | 111     | Current  | -   | 4mA to 20mA | - | 2           | Hold Last State | ÷.  | Hold Last State | - | 20.0        |  |
| 7 M                                                                                                    |          |         |         |          |     |             |   |             |                 |     |                 |   |             |  |
| ۲                                                                                                    | ts<br>ts |         |         |          |     |             |   |             |                 |     |                 |   |             |  |
| 4 <u> </u>                                                                                                    |          |         |         |          |     |             |   |             |                 |     |                 |   |             |  |
|                                                                                                    |          |         |         |          |     |             |   |             |                 |     |                 |   |             |  |

### ChOx Category

The Chox category, where ox represents the channel number, shows the configuration options available for the channel. You can use this category to complete the following:

- Enable/disable channel
- Select output type and range
- Enable HART
- Choose scaling options
- Select program and fault mode output states
- Choose output state options

The Scaling options correspond to the output type and range for the channel.

| Module Properties: Adapter:1                                                                                                    | (5094-0F8IH 2.001)×                                                                                                    |                                                          |             |                                                                                                    |              |                                                            |                |
|----------------------------------------------------------------------------------------------------|----------------------------------------------------------------------------------------------------|----------------------------------------------------------|-------------|----------------------------------------------------------------------------------------------------|--------------|------------------------------------------------------------|----------------|
| General<br>- Correction<br>- Module Irfo<br>- Concetion<br>- Module Irfo<br>- Concetion<br>- Luntas<br>- Concetion<br>- Luntas<br>- Concetion<br>- Luntas<br>- Concetion<br>- Concetion<br>- Luntas<br>- Concetion<br>- Luntas<br>- Concetion<br>- Concetion<br>- Luntas<br>- Concetion<br>- Luntas<br>- Concetion<br>- Concetion<br>- Conce | ChO2 - ChO2 - Ch | Current (mA)<br>4mA to 20mA<br>0.0                       | ]<br>]<br>% | Scaling                                                                                                    | mA =<br>mA = | %<br>High Engineering:<br>100.0<br>Low Engineering:<br>0.0 | 96             |
| Calibration                                                                                                    | Output State in Program M<br>© Hold Last State<br>© User Defined Value:<br>When Communications Fail<br>© Leave outputs in Progra<br>© Change outputs to Paul<br>Dagnostics                                                                                                    | 0.0<br>In Program Hode<br>am Mode state<br>It Node state | %           | Output State in Fault Hoo<br>Hold Last State<br>User Defined Value:<br>Fault State Duration:<br>Final Fault State Value: | le           | 0.0<br>Forever                                             | 96<br>96<br>96 |
| Status: Offline                                                                                                    |                                                                                                    |                                                          |             | ОК                                                                                                    |              | ancel Apply                                                | Help           |

If desired, you can disable the channel on this dialog box.

#### Limits Category

Each channel on the 5094-OF8IH module has a Limits category with which it is associated.

You can use this category to complete the following:

- Choose high clamp and low clamp output clamping.
- Enable/disable clamp alarms.
- Choose output ramp options

**IMPORTANT** When HART is enabled, ramp rate is limited to  $\leq 833.33\%$  /s.

• Choose diagnostics options.

| Module Properties: Adapte                                                                                                    | er:1 (5094-0F8IH 2.001)×<br>Ch00 - Limits Configuration |                    |                        |
|----------------------------------------------------------------------------------------------------|---------------------------------------------------------|--------------------|------------------------|
| Connection<br>Module Info<br>Channels*                                                                                                    | Output Clamping<br>High Clampi: 100.0 %                 | Signal Units<br>mA | Engineering Units<br>% |
| □ - Limits<br>□ - Cn02<br>□ - Limits<br>□ - Cn03<br>□ - Limits<br>□ - Cn04<br>□ - Limits<br>□ - Cn04<br>□ - Limits<br>□ - Cn05<br>□ - Limits<br>□ - Cn06<br>□ - Limits<br>□ - Cn07<br>□ - Limits | Low Clamp: 0.0 % %                                      | 20.0               | 100.0                  |
| L Calibration                                                                                                    | Output Ramping                                          |                    |                        |

### **Calibration Category**

The Calibration category provides calibration information for all channels on the module. This category is blank when you add a module to the Studio 5000 Logix Designer application project.

| General                             | Calibrati | חר                |                  |        |                          |                    |                    |
|-------------------------------------|-----------|-------------------|------------------|--------|--------------------------|--------------------|--------------------|
| Connection                          | ounordu   |                   |                  |        |                          |                    |                    |
| Module Info<br>Channels<br>ப்படும்ற | Channel   | Calibration Range | Calibration Gain | Offset | Last Calibration<br>Date | Calibration Status |                    |
| Limits                              | 00        |                   | 1                |        | 1                        |                    |                    |
| - Ch01                              | 01        |                   |                  |        |                          |                    |                    |
| Limits                              | 02        |                   |                  |        |                          |                    |                    |
| - Ch02                              | 03        |                   |                  |        |                          |                    |                    |
| Limits                              | 04        |                   |                  |        |                          |                    |                    |
| Ch03                                | 05        |                   |                  |        |                          |                    |                    |
| Limits                              | 06        |                   |                  |        |                          |                    |                    |
| Ch04                                | 07        | 1                 |                  |        |                          |                    |                    |
|                                     |           |                   |                  |        |                          |                    |                    |
|                                     |           |                   |                  |        |                          |                    |                    |
| Offine                              |           |                   |                  |        |                          |                    |                    |
| : Offline                           |           |                   |                  |        |                          |                    | OK Cancel Apply He |

You use this category during the calibration process. For more information on how to calibrate a module, see Chapter 10, <u>Calibrate the Module on page 99</u>.

## **View the Module Tags**

When you create a module, the Studio 5000 Logix Designer application creates a set of tags that you can view in the Tag Editor. Each configured feature on your module has a distinct tag that is available for use in the controller program logic.

Complete the following steps to access the module tags.

1. In the Controller Organizer, right-click Controller Tags and choose Monitor Tags.

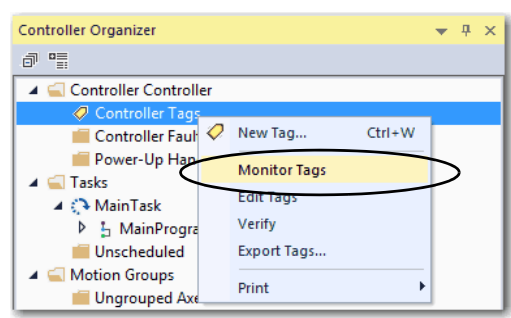

The Controller Tags dialog box appears with data.

2. To view module tags as shown, click the **>** symbols.

| ope: [DControlLogix558( - Show: All Tags |                    |       |                |         | Enter Name Filter |
|------------------------------------------|--------------------|-------|----------------|---------|-------------------|
| Name                                     | <u>□</u> ∎ ▲ Value | +     | Force Mask 🔹 🔹 | Style   | Data Type 📰       |
| Adapter:1:I                              |                    | {}    | {}             |         | AB:5000_AI8:I:0   |
| Adapter:1:0                              |                    | {}    | {}             |         | AB:5000_AI8:O:0   |
| apten:1.C                                |                    | ()    | <del>()</del>  |         | AB.5000_AB_HART   |
| Adapter:1:C.Ch00                         |                    | {}    | {}             |         | AB:5000_AI_HART_C |
| Adapter:1:C.Ch00.SensorType              |                    | 0     |                | Decimal | SINT              |
| Adapter:1:C.Ch00.NotchFilter             |                    | 2     |                | Decimal | SINT              |
| Adapter:1:C.Ch00.AlarmDisable            |                    | 0     |                | Decimal | BOOL              |
| Adapter:1:C.Ch00.ProcessAlarmLatchEn     |                    | 0     |                | Decimal | BOOL              |
| Adapter:1:C.Ch00.RateAlarmLatchEn        |                    | 0     |                | Decimal | BOOL              |
| Adapter:1:C.Ch00.OpenWireEn              |                    | 0     |                | Decimal | BOOL              |
| Adapter:1:C.Ch00.Disable                 |                    | 0     |                | Decimal | BOOL              |
| Adapten1:C.Ch00.TenOhmOffset             |                    | 0     |                | Decimal | INT               |
| Adapter:1:C.Ch00.DigitalFilter           |                    | 0     |                | Decimal | INT               |
| Adapter:1:C.Ch00.LowSignal               |                    | 4.0   |                | Float   | REAL              |
| Adapter:1:C.Ch00.HighSignal              |                    | 20.0  |                | Float   | REAL              |
| Adapter:1:C.Ch00.LowEngineering          |                    | 0.0   |                | Float   | REAL              |
| Adapter:1:C.Ch00.HighEngineering         |                    | 100.0 |                | Float   | REAL              |
| Adapter:1:C.Ch00.LLAlarmLimit            |                    | 0.0   |                | Float   | REAL              |
| Adapter:1:C.Ch00.LAlarmLimit             |                    | 0.0   |                | Float   | REAL              |
| Adapter:1:C.Ch00.HAlarmLimit             |                    | 100.0 |                | Float   | REAL              |
| Adapter:1:C.Ch00.HHAlarmLimit            |                    | 100.0 |                | Float   | REAL              |
| Adapter:1:C.Ch00.RateAlarmLimit          |                    | 0.0   |                | Float   | REAL              |
| Adapter:1:C.Ch00.AlarmDeadband           |                    | 0.0   |                | Float   | REAL              |
| Adapter:1:C.Ch01                         |                    | {}    | {}             |         | AB:5000_AI_HART_C |
| Adapter:1:C.Ch02                         |                    | {}    | {}             |         | AB:5000_AI_HART_C |
| Adapter:1:C.Ch03                         |                    | {}    | {}             |         | AB:5000_AI_HART_C |
| Adapter:1:C.Ch04                         |                    | {}    | {}             |         | AB:5000_AI_HART_C |
| Adapter:1:C.Ch05                         |                    | {}    | {}             |         | AB:5000_AI_HART_C |
| Adapter:1:C.Ch06                         |                    | {}    | {}             |         | AB:5000_AI_HART_C |

For more information on module tags, see Appendix B, <u>Module Tag</u> <u>Definitions on page 117</u>.

# **Configure HART Devices**

| Торіс                           | Page |
|---------------------------------|------|
| Before You Begin                | 87   |
| Create a New HART Device        | 88   |
| Edit the Connection Definitions | 93   |

This chapter describes how to configure the HART devices that are connected to your FLEX 5000 analog HART I/O modules in a Studio 5000 Logix Designer application project.

- Some HART device profiles are pre-loaded in the Studio 5000 Logix Designer application and are recognized when you connect them to HART enabled channels.
- Some HART devices need EDD information updates before you can use them.
- Some HART devices are not recognized and need generic profiles to connect to the channels.

| IMPORTANT | Consider the following:                                                                                                    |
|-----------|----------------------------------------------------------------------------------------------------|
|           | <ul> <li>You must use the Studio 5000 Logix Designer application, version 32.02 or later, to configure the FLEX 5000 analog HART I/O modules.</li> <li>This chapter does not explain the user-configurable module features that you can edit on different screens in your Studio 5000 Logix Designer application project.</li> </ul> |
|           |                                                                                                    |

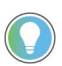

In an output module, the power to the field device is provided by the channel. If the channel is not energized the HART device will not be powered on.

## **Before You Begin**

You must complete the following tasks before you can configure the HART device operations:

- 1. Create a Studio 5000 Logix Designer application project.
- 2. Add a FLEX 5000 EtherNet/IP adapter to the project.
- 3. Configure the FLEX 5000 analog HART input or output module.

For more information on how to configure a FLEX 5000 analog HART I/O module in a Studio 5000 Logix Designer application project, See <u>Configure the Module on page 71</u>.

4. Set at least one channel Input Type to Current, configure the Input Range is for 4...20 mA, and check the Enable HART option.

Before using the HART capabilities, be sure that:

the I/O module and the associated field device are working properly in the analog 4...20 mA mode.

- the field device is HART capable.
- no more than one HART field device is connected to each channel.
- input filtering is set to a valid (defined) value.

## **Create a New HART Device**

To add HART devices to your project, you can use the following methods.

- <u>Discover HART Device</u>
- <u>New Device</u>

### **Discover HART Device**

To use the Discover Modules method with HART devices that are already added to the list in Studio 5000 Logix Designer, complete these steps.

1. From the I/O Configuration tree, right-click the virtual HART bus below the FLEX 5000 analog HART I/O module and choose Discover Modules... The Studio 5000 Logix Designer application automatically detects available modules that are connected to the HART bus.

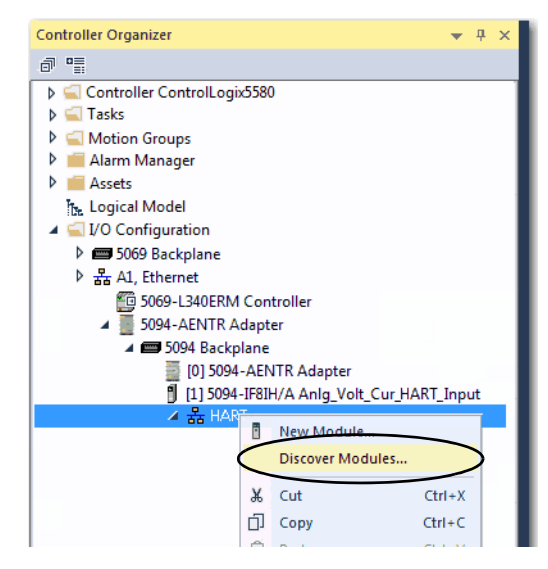

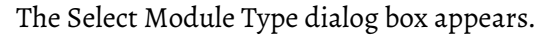

| Modules         Revision         Additional Information         Action                                                                                                    | En | ter Search Text for Module Type | <u>C</u> lear Fi | lters                        | Show Filters | • ¥       |
|----------------------------------------------------------------------------------------------------|----|---------------------------------|------------------|------------------------------|--------------|-----------|
| Ref         HART           Image: Constraint of the state of the state of th                                     |    | Modules                         | Revision         | Additional Information       | Action       |           |
| ▼ [00] HART-Device-11C8         2.011         Create           ▼ [01] HART-Device-1F46         3.030         Create           ▼ [02] HART-Device-1118         23.065         Create           ▼ [03] HART-Device-111C         2.002         Create           ▼ [03] HART-Device-1118         23.065         Create           ▼ [04] HART-Device-1118         23.065         Create           ▼ [04] HART-Device-1118         23.065         Create                                                                                                    | 윪  | HART                            |                  |                              |              | _         |
| ♥ [01] HART-Device-1F46         3.030         Create           ● ♥ [02] HART-Device-1118         23.065         Create           ● ♥ [03] HART-Device-110C         2.002         Create           ● ♥ [04] HART-Device-1118         23.065         Create           ● ♥ [04] HART-Device-1118         23.065         Create           ● ♥ [04] HART-Device-1118         23.065         Create                                                                                                    | -  | [00] HART-Device-11C8           | 2.011            |                              | Create       | $\supset$ |
|                                                                                                    | -  | 💱 [01] HART-Device-1F46         | 3.030            |                              | Create       |           |
| Image: Transmission of the second second s | -  | [02] HART-Device-1118           | 23.065           |                              | Create       | E         |
|                                                                                                    | -  | 🚏 [03] HART-Device-11CC         | 2.002            |                              | Create       |           |
| 1051 HART-Device-2616 2013 No action needed Module evids in nu                                                                                                    | -  | [04] HART-Device-1118           | 23.065           |                              | Create       |           |
|                                                                                                    |    | 💱 [05] HART-Device-2616         | 2.013            | No action needed. Module exi | sts in pi    | - 1       |
| V [06] HART-Device-1118     21.055     No action needed. Module exists in pr                                                                                                    | -  | 💱 [06] HART-Device-1118         | 21.055           | No action needed. Module exi | sts in pi    |           |
| 7 [07] HART-Device-11CC 2.002 No action needed. Module exists in pr                                                                                                    |    | 💱 [07] HART-Device-11CC         | 2.002            | No action needed. Module exi | sts in pi    |           |

2. Select the HART device and choose Create to add the discovered module to your project.

**Note:** If you select the Close on Create checkbox, the Module Discovery dialog box closes and you will need to start again at step 2 to add another module.

### **New Device**

To use the New Module method with HART devices, complete these steps.

1. Right-click the virtual HART bus below the FLEX 5000 analog HART I/O module and choose New Module.

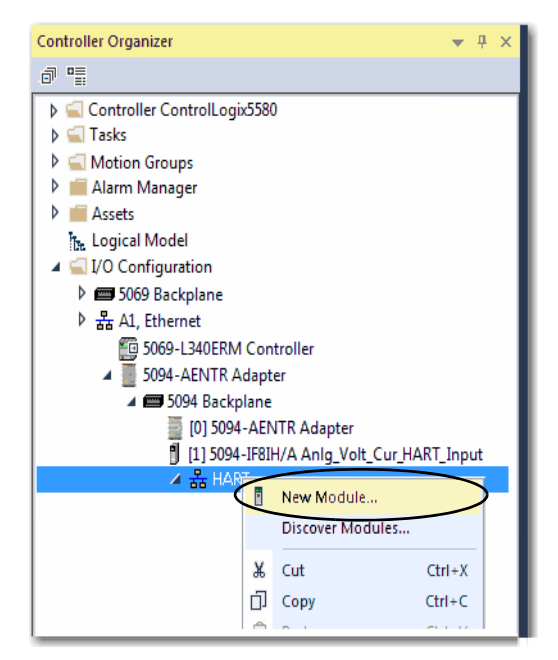

2. Select the device and click Create.

| Enter Search Text for Mode | <u>Clear Filters</u>   |                   | Show Filters ≯ |
|----------------------------|------------------------|-------------------|----------------|
| Catalog Number             | Description            | Vendor            | Category       |
| HART-DEVICE                | Generic HART Device    | Rockwell Autom    | Other          |
| HART-Device-0304           | NEWTHERMOX             | Ametek            | Analytical     |
| HART-Device-0A01           | TRI20                  | Brooks Instrument | Flow           |
| HART-Device-0A02           | 28/00/A                | Brooke Instrument | Flow           |
| HART-Device-0A04           | QUANTIM                | Brooks Instrument | Flow           |
| HART-Device-0D14           | 3400 Series Gas USM    | Daniel Industries | Flow           |
| HART-Device-0D15           | 3410 Series Gas USM    | Daniel Industries | Flow           |
| HART-Device-0D28           | 3800 Series Liquid USM | Daniel Industries | Flow           |
| HART-Device-0D29           | 3810 Series Liquid USM | Daniel Industries | Flow           |
| HART-Device-1103           | FMU860                 | Endress+Hauser    | Level          |
| HART-Device-1104           | FMU861                 | Endress+Hauser    | Level          |
| HART-Device-1105           | FMU862                 | Endress+Hauser    | Level          |
| HART-Device-1106           | FMR130/Micropilot      | Endress+Hauser    | Level          |
| HART-Device-1106           | FMR130/Micropilot      | Endress+Hauser    | Level          |

**Note:** If you select the Close on Create checkbox, the Module Discovery dialog box closes and you will need to start again at step 1 to add another module.

The New Module dialog box appears. It includes a list of categories on the left side. The number and type of categories varies by module type.

3. You can click OK to use the default configuration as shown or edit the device configuration.

| Module Definition |                                                                                                    |         |              |             |
|-------------------|----------------------------------------------------------------------------------------------------|---------|--------------|-------------|
| General*          | General                                                                                                    |         |              |             |
| - Device Info     | Type: QUANTIM<br>Vendor: Brooks Instrument<br>Parent: Slot4<br>Description:<br>Module Definition<br>Revision: 1.0<br>Electronic Keying: Con<br>Connection: Dat | Channel | : <u>1</u> * |             |
| Status: Creating  |                                                                                                    |         |              |             |
|                   |                                                                                                    |         | ОК           | Cancel Help |

### Add HART EDD File

There are two scenarios for adding HART devices from the Module Definition dialog box:

- Update an EDD file for a specific HART device.
- Add an EDD file for a generic HART device.

The HART device EDD files are included with most HART device profiles. If additional or newer EDD files are required, download the EDD file. This file may be available from the Documents and Downloads page at the FieldComm Group website <u>https://www.fieldcommgroup.org</u>. Otherwise request the file from the HART Device vendor.

Update an EDD file for a specific HART device

1. From the Module Definition dialog box - General tab, select Change...

| General*    | General                                                                                                    |          |     | ×           |
|-------------|----------------------------------------------------------------------------------------------------|----------|-----|-------------|
| Device Info | Type: QUANTIM<br>Vendor: Brooks Instrument<br>Parent: Slot4<br>Name: quantim<br>Description:<br>Revision: 1.001<br>Revision: 1.001<br>Descronic Keying: Compati<br>Connection: Data | Channel: | 1 * |             |
|             |                                                                                                    |          | OK  | Cancel Help |

2. From the Module Definition dialog, select Add HART EDD.

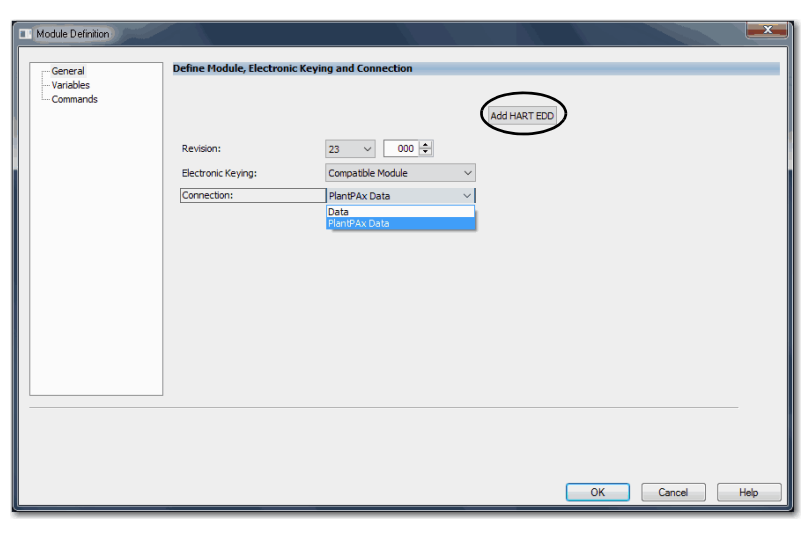

3. In the Add HART EDD dialog box, browse to the location of the EDD file.

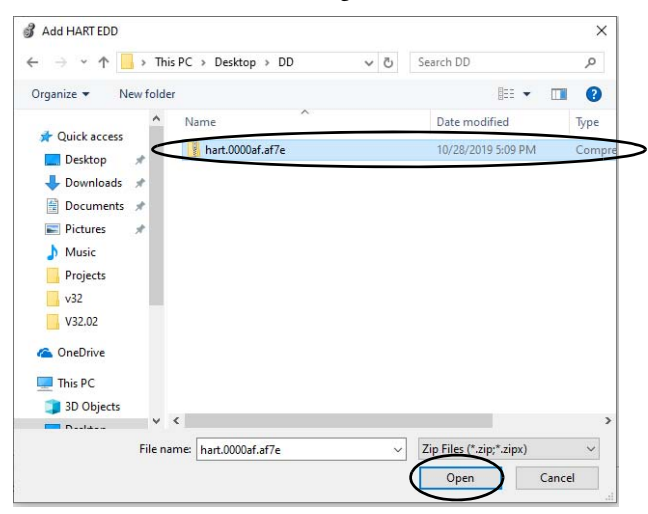

- 4. Select the HART EDD file and select Open.
- 5. The message Successfully added EDD appears.

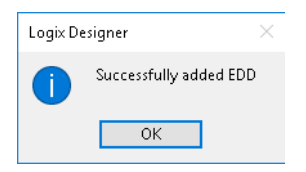

6. Select OK and the dialog box closes.

Add an EDD file for a generic HART device

1. From the Module Definition dialog box - General tab, select Change...

| -General*<br>-Connection | General                                                                                                    |                                                    |          |     |  |
|--------------------------|----------------------------------------------------------------------------------------------------|----------------------------------------------------|----------|-----|--|
| - Device Info            | Type: Generic H<br>Vendor: Rodowal<br>Parent: SlotH<br>Name: Generic<br>Description:<br>Module Definition<br>Expanded Device Ty<br>Revision:<br>Electronic Keying:<br>Connection: | HART Device<br>Automation/Allen-Bradley<br>Profile | Channel: | 5 * |  |
|                          |                                                                                                    |                                                    |          |     |  |

2. From the Module Definition dialog, enter the correct Expanded Device Type ID for the HART device, then select Add HART EDD.

| ···· Variables<br>···· Commands | Use Expanded Device Type<br>Expanded Device Type: | 0001 (Hex)        | Add HART ED |  |  |
|---------------------------------|---------------------------------------------------|-------------------|-------------|--|--|
|                                 | Revision:                                         | 1 🔻 001 🚔         | $\smile$    |  |  |
|                                 | Electronic Keying:                                | Compatible Module | •           |  |  |
|                                 | Connection:                                       | Data              | -           |  |  |
|                                 |                                                   |                   |             |  |  |
|                                 |                                                   |                   |             |  |  |
|                                 |                                                   |                   |             |  |  |
|                                 |                                                   |                   |             |  |  |
|                                 |                                                   |                   |             |  |  |
|                                 |                                                   |                   |             |  |  |
|                                 |                                                   |                   |             |  |  |
|                                 |                                                   |                   |             |  |  |
|                                 |                                                   |                   |             |  |  |
|                                 |                                                   |                   |             |  |  |
|                                 |                                                   |                   |             |  |  |

**IMPORTANT** The Expanded Device Type ID must match your device. If not, you will not be able to add an EDD file properly.

3. In the Add HART EDD dialog box, browse to the location of the EDD file.

| S                    | > This PC | > Desktop > DD   | ~ Ö | Search DD          | Q     |
|----------------------|-----------|------------------|-----|--------------------|-------|
| Organize 🔻 N         | ew folder |                  |     |                    | . 0   |
|                      | ^ N       | ame              |     | Date modified      | Туре  |
| Quick access Desktop | , <       | hart.0000af.af7e |     | 10/28/2019 5:09 PM | Compr |
| 🕹 Downloads          | *         |                  |     |                    |       |
| Documents            | #         |                  |     |                    |       |
| E Pictures           | *         |                  |     |                    |       |
| 👌 Music              |           |                  |     |                    |       |
| Projects             |           |                  |     |                    |       |
| 🔜 v32                |           |                  |     |                    |       |
| V32.02               |           |                  |     |                    |       |
| a OneDrive           |           |                  |     |                    |       |
| This PC              |           |                  |     |                    |       |
|                      |           |                  |     |                    |       |
| 3D Objects           | V <       |                  |     |                    | >     |
| 3D Objects           |           |                  |     |                    |       |

- 4. Select the HART EDD file and select Open.
- 5. The message Successfully added EDD appears.

| Logix D | esigner                | × |
|---------|------------------------|---|
| 1       | Successfully added EDD |   |
|         | ОК                     |   |

6. Select OK and the dialog box closes.

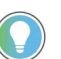

- When configuring a device, an error message appears when:
- the selected file is not an EDD file
- an EDD file for the device is not included

## Edit the Connection Definitions

Click the category names in the Module Definition dialog box to view and change the configuration parameters that are associated with that HART device.

Some new device configuration categories apply to all HART devices. Some categories are specific to the device type.

For example purposes, the figures in this section are from a device that is loaded from the HART device list in the Studio 5000 Logix Designer application.

The following categories apply to HART devices connected to either FLEX 5000 analog HART input or output modules and are described in this section:

- <u>General Category</u>
- Variables Category
- Commands Category

### **General Category**

The General category appears first when you create a HART device. The parameters in this category vary depending on the type of device.

You use this category to configure:

- Device revision and software revision for the HART device.
- Electronic keying for the HART device.

| IMPORTANT | Changing Electronic Keying when online interrupts connection to the device and any device that is connected through the device. If an I/O connection to a device is interrupted, data loss can |
|-----------|----------------------------------------------------------------------------------------------------|
|           | occur.                                                                                                    |

• The type of connection used with the HART device.

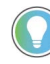

The Connection parameter affects the configuration options available for Input Data and Output Data, and determines what data is exchanged between the owner-controller and the module. Module Definition for a Specific HART Device

Module Definition parameters are available on the General tab of the Module Definition dialog box in the Studio 5000 Logix Designer application project. The categories and parameters vary depending on the type of HART device.

Table 20 describes the parameters on the Module Definition dialog box for a specific HART device.

| Module Definition    |                             |                      |              |           |      |
|----------------------|-----------------------------|----------------------|--------------|-----------|------|
| General<br>Variables | Define Module, Electronic K | eying and Connection |              |           | _    |
| Commands             |                             |                      | Add HART EDD |           |      |
|                      | Revision:                   | 23 ~ 000 🗘           |              |           |      |
|                      | Electronic Keying:          | Compatible Module V  | ]            |           |      |
|                      | Connection:                 | PlantPAx Data V      |              |           |      |
|                      |                             | PlantPAx Data        |              |           |      |
|                      |                             |                      |              |           |      |
|                      |                             |                      |              |           |      |
|                      |                             |                      |              |           |      |
|                      |                             |                      |              |           |      |
|                      |                             |                      |              |           |      |
|                      |                             |                      |              |           |      |
|                      |                             |                      |              |           |      |
|                      |                             |                      |              |           | _    |
|                      |                             |                      |              |           |      |
|                      |                             |                      |              |           |      |
|                      |                             |                      | 0            | OK Cancel | Help |

#### **Table 20 - Module Definition Parameters**

| Parameter         | Definition                                                                                                    | Available Choices <sup>(1)</sup>                                  |
|-------------------|----------------------------------------------------------------------------------------------------|-------------------------------------------------------------------|
| Add HART EDD      | Select to open the Add HART EDD dialog box.                                                                                                    |                                                                   |
| Revision          | Displays the device revision and software revision. The device revision is used to indicate the revision of the interface to the module. Valid device revision values are 0254. Values larger than 126 do not support electronic key checking. Valid software revision values are 0253.                                                                                                    | Device-specific                                                   |
| Electronic Keying | Reduces the possibility of using the wrong device in a control system.<br><b>WARNING:</b> Be extremely cautious when using Disable Keying; if used incorrectly, this option can lead to<br>personal injury or death, property damage, or economic loss.<br>We strongly recommend that you do not use Disable Keying.<br>If you use Disable Keying, you must take full responsibility for understanding whether the device being<br>used can fulfill the functional requirements of the application. | Exact Match<br>Compatible Module<br>Disable Keying <sup>(2)</sup> |
| Connection        | Displays the I/O connection to the device.                                                                                                    | Data<br>PlantPAx Data                                             |

The range of available choices varies by module type.
 Disabling keying is not recommended.

Module Definition for a Generic HART Device

Table 21 describes the parameters on the Module Definition dialog box for a generic HART device.

| Module Definition |                                                                                                    |                                                           |              |           | ×    |
|-------------------|----------------------------------------------------------------------------------------------------|-----------------------------------------------------------|--------------|-----------|------|
| General           | Define Module, Electronic Ke                                                                                      | ying and Connection                                       |              |           |      |
| Device Info       | ✓ Use Expanded Device Type       Expanded Device Type:       Revision:       Electronic Keying:       Connection: | 1118 (Hex)<br>22 V 001 ×<br>Compatible Module V<br>Data V | Add HART EDD |           |      |
|                   |                                                                                                    |                                                           |              |           | _    |
|                   |                                                                                                    |                                                           |              |           |      |
|                   |                                                                                                    |                                                           |              | OK Cancel | Help |

#### **Table 21 - Module Definition Parameters**

| Parameter                | Definition                                                                                                    | Available Choices <sup>(1)</sup>                                  |
|--------------------------|----------------------------------------------------------------------------------------------------|-------------------------------------------------------------------|
| Use Expanded Device Type | Select the checkbox to enable expanded device type.<br><b>WARNING:</b> If you disable Use Expanded Device Type, the Electronic Keying options are limited to<br>"Disable Keying" only. Be extremely cautious when using Disable Keying; if used incorrectly, this option<br>can lead to personal injury or death, property damage, or economic loss.<br>We strongly recommend that you do not disable the Use Expanded Device Type option.<br>If you disable this option, you must take full responsibility for understanding whether the device being<br>used can fulfill the functional requirements of the application. | Enabled<br>Disabled                                               |
| Add HART EDD             | Select to open the Add HART EDD dialog box.                                                                                                    |                                                                   |
| Expanded Device Type     | Enter the device-specific device type.                                                                                                    |                                                                   |
| Revision                 | Select the device major and minor revisions.                                                                                                    |                                                                   |
| Electronic Keying        | Reduces the possibility of using the wrong device in a control system.<br><b>WARNING:</b> Be extremely cautious when using Disable Keying; if used incorrectly, this option can lead to<br>personal injury or death, property damage, or economic loss.<br>We strongly recommend that you do not use Disable Keying.<br>If you use Disable Keying, you must take full responsibility for understanding whether the device being<br>used can fulfill the functional requirements of the application.                                                                                                    | Exact Match<br>Compatible Module<br>Disable Keying <sup>(2)</sup> |
| Connection               | Displays the I/O connection to the device.                                                                                                    | Data<br>PlantPAx Data                                             |

The range of available choices varies by module type.
 Disabling keying is not recommended.

### **Variables Category**

Variable category is used to configure dynamic and device variables to be include in the input tag of the HART device. Use this category to complete the following tasks:

- Select Dynamic Variables. ٠
- Select Device Variables. .

<u>Table 22</u> describes the parameters on the Variables dialog box.

| Module Definition |                                                                                       |                    |       |                |      |
|-------------------|---------------------------------------------------------------------------------------|--------------------|-------|----------------|------|
| General           | Define Variables                                                                      |                    |       |                |      |
|                   | Dynamic Variables:                                                                    | PV, SV, TV, QV 🗸 🗸 |       |                |      |
|                   | Device Variables                                                                      |                    |       |                |      |
|                   | Available:                                                                            |                    | Used: |                |      |
|                   | Loop current<br>Percent of Range<br>Pressure<br>Scaled Variable<br>Sensor Temperature | Add -><br><-Remove |       | 1<br>Move<br>5 |      |
|                   |                                                                                       |                    | OK    | Cancel Apply   | Help |

#### Table 22 - Variables Parameters

| Parameter            | Definition                                                                                                    | Available Choices                                                 |
|----------------------|----------------------------------------------------------------------------------------------------|-------------------------------------------------------------------|
| Dynamic Variables    | Displays the included Dynamic Variables.                                                                                                    | <none><br/>PV<br/>PV, SV<br/>PV, SV, TV<br/>PV, SV, TV, QV</none> |
| Device Variables     | Displays the Available and Used Device Variables.<br>The Available list includes the names of all supported device variables, not including those in the Used<br>list.<br>The Used list contains the names of the selected device variables. The Used list is limited to 8 Device<br>Variables.<br>Move the Device Variables between the lists using Add and Remove.                                                                                                    |                                                                   |
| EDD file information | <ul> <li>Displays information about the EDD file.</li> <li>EDD file does not exist or cannot be opened.<br/>Appears if the not used EDD file cannot be found. For example, when an existing or new device is invoked on a computer that does not have the EDD file installed, and this EDD file was not used to configure the Device Variables or commands.</li> <li>EDD file used for device configuration does not exist or cannot be opened.<br/>If the used EDD file cannot be found. For example, when an existing device is invoked on a computer that does not have the EDD file used for device configuration does not exist or cannot be opened.<br/>If the used EDD file cannot be found. For example, when an existing device is invoked on a computer that does not have the EDD file installed, and device variables and/or commands were configured.</li> <li>No Device Variables defined in EDD file.<br/>If the EDD file is found, but does not define Device Variables.</li> <li>Registered EDD file does not match EDD file used for device configuration.<br/>If one or more configured device variables and/or commands are not specified in the EDD file. For example, when the EDD file is modified and device variables are removed.</li> <li>No Expanded Device Type specified<br/>If Use Expanded Device Type is not selected from the general profile.</li> </ul> |                                                                   |

### **Commands Category**

The Commands controls only appear when there is an associated EDD file and it displays the commands that are supported by the device. You can use the Commands category to define commands to be executed through input and output tags.

<u>Table 23</u> describes the parameters on the Commands dialog box.

| Module Definition | Define Commands                                                                                                    |           |               |             |
|-------------------|----------------------------------------------------------------------------------------------------|-----------|---------------|-------------|
| - Venables        | Available:                                                                                                    |           | Used:         |             |
|                   | Corat mode_control (2019)<br>Cear_notification (2027)<br>md_read_loop_baselines (216)<br>enter_exit_fixed_pv_current_mode (<40)<br>enter_off_ine_loop_characterization_mode<br>local_keys_mode_control (<132)<br>perform_device_reset (<42)<br>< | (c215)    | e             | 1<br>Move   |
|                   | Details for selected command:<br>Request Parameters:<br>Name                                                                                                    | Data Type | Initial Value |             |
|                   | Burst mode                                                                                                    | Enum-8    | 0             |             |
|                   | Response Parameters:                                                                                                    | Data Type |               |             |
|                   | Burst mode                                                                                                    | Enum-8    |               |             |
|                   |                                                                                                    |           |               |             |
|                   |                                                                                                    |           | ОК            | Cancel Help |

### Table 23 - Commands Parameters

| Parameter                     | Definition                                                                                                    | Available Choices                                                         |
|-------------------------------|----------------------------------------------------------------------------------------------------|---------------------------------------------------------------------------|
| Available                     | Displays the names of all supported Commands. The list does not include commands that are contained in the Used command list. Right-click to sort the list.                                                                                                    | Sort Commands by Number<br>Sort Commands by Name<br>Sort Commands by Type |
| Used                          | Displays the list of commands that are selected for use. The Used list can contain four Commands (max).                                                                                                    |                                                                           |
| Add/Remove                    | Moves commands between the Available and Used lists.                                                                                                    |                                                                           |
| Move                          | Modifies the order Commands appear in the Used list.                                                                                                    |                                                                           |
| Details for selected commands | Request Parameters – Displays the name, HART data type, and initial value for each request parameter.<br>Response Parameters – Displays the name and data type for each response parameter.                                                                                                    |                                                                           |
| EDD file information          | <ul> <li>Displays information about the EDD file.</li> <li>EDD file does not exist or cannot be opened.<br/>Appears if the not used EDD file cannot be found. For example, when an existing or new device is invoked on a computer that does not have the EDD file installed, and this EDD file was not used to configure the Device Variables or commands.</li> <li>EDD file used for device configuration does not exist or cannot be opened.<br/>If the used EDD file cannot be found. For example, when an existing device is invoked on a computer that does not have the EDD file used for device configuration does not exist or cannot be opened.<br/>If the used EDD file cannot be found. For example, when an existing device is invoked on a computer that does not have the EDD file installed, and device variables and/or commands were configured.</li> <li>No Device Variables defined in EDD file.<br/>If the EDD file is found, but does not define Device Variables.</li> <li>Registered EDD file does not match EDD file used for device configuration.<br/>If one or more configured device variables and/or commands are not specified in the EDD file. For example, when the EDD file is modified and device variables are removed.</li> <li>No Expanded Device Type specified<br/>If Use Expanded Device Type is not selected from the general profile.</li> </ul> |                                                                           |

## Notes:

# **Calibrate the Module**

| Торіс                                                               | Page |
|---------------------------------------------------------------------|------|
| Before You Begin                                                    | 99   |
| Difference Between Calibrating an Input Module and an Output Module | 100  |
| Calibrate the Input Modules                                         | 100  |
| Calibrate the Output Modules                                        | 102  |

The FLEX 5000 analog HART isolated input and output modules are calibrated during the manufacturing process. The accuracy of each module remains high throughout its lifespan. You are not required to calibrate the module.

You can calibrate on a per channel basis or in groups.

| IMPORTANT | This chapter describes a few example module calibration scenarios. It does not cover how to calibrate both FLEX 5000 analog HART input and |
|-----------|----------------------------------------------------------------------------------------------------|
|           | output modules in all operating modes that the module supports.                                                                            |

### **Before You Begin**

Consider the following before you begin:

<u>Controller State During Calibration</u>

### **Controller State During Calibration**

You must add the module to your Studio 5000 Logix Designer application project, as described in Chapter 8, <u>Configure the Module on page 71</u>, before you can calibrate it.

The project must be online with the owner-controller to calibrate FLEX 5000 analog HART I/O modules. You can calibrate in the following conditions:

• The controller in Program mode — either Remote Program or Program mode.

We **recommend** that your module be in Program mode and not be actively controlling a process when you calibrate it.

If there are no connections to the module.

**IMPORTANT** After calibrating the module, we recommend that you cycle power or reset the module.

## Difference Between Calibrating an Input Module and an Output Module

The purpose of calibrating the FLEX 5000 analog HART I/O modules is the same for input and output modules, to improve the module's accuracy and repeatability. The procedures that are involved differs by module type:

- When you calibrate input modules, you use current or voltage reference signals to send a signal to the module to calibrate it.
- When you calibrate output modules, you use a digital multimeter (DMM) to measure the current or voltage signal the module is sending out.

To maintain your module's factory calibration accuracy, we recommend instrumentation with the specifications listed below. A high-resolution DMM can also be used to adjust a voltage/current calibrating source to its value.

| Cat. No.     | Channel Input Type | Calibrating Instrument Specifications        |
|--------------|--------------------|----------------------------------------------|
| 509/1-15818  | Current (mA)       | 1.0020.00 mA source ±100 nA current          |
| 5054-11 0111 | Voltage (V)        | 010V source ±2 µV voltage                    |
| 5094-05818   | Current (mA)       | DMM with resolution better than 0.15 $\mu A$ |
| 5034-01 011  | Voltage (V)        | DMM with resolution better than 1.0 $\mu V$  |

| IMPORTANT | Do not calibrate your module with an instrument that is less accurate than those recommended. The following events can result:                                                                                                    |
|-----------|----------------------------------------------------------------------------------------------------|
|           | <ul> <li>Calibration appears to occur normally but the module gives inaccurate data during operation.</li> <li>A calibration fault occurs, forcing you to abort calibration.</li> <li>The LCbOx CalFault tag is set for the channel you attempted to calibrate.</li> </ul> |
|           | <ul> <li>You can clear the tag by completing a valid calibration or cycling power<br/>to the module. In this case, you must recalibrate the module with an<br/>instrument as accurate as recommended.</li> </ul>                                                           |

## **Calibrate the Input Modules**

You apply low and high signal references to the FLEX 5000 analog input module to calibrate it. The references must match the input range the channel is using.

<u>Table 24</u> lists the input ranges and corresponding references that are used to calibrate the modules.

| Input Type   | Input Range      | Low Calibration<br>Reference | High Calibration<br>Reference |
|--------------|------------------|------------------------------|-------------------------------|
| Voltage (V)  | -1010V<br>010V   | 0.0V                         | 10.0V                         |
| -            | 05V              | 0.0V                         | 5.0V                          |
| Current (mA) | 020 mA<br>420 mA | 4.0 mA                       | 20.0 mA                       |

Table 24 - FLEX 5000 Analog Isolated Input Module Calibration References

### Calibrate the 5094-IF8IH Module

This example describes how to calibrate a channel on the 5094-IF8IH module for use with a Voltage (V) input type. Complete the following steps:

1. Connect the voltage calibrator to the channel being calibrated.

- 2. Go online with the project and make sure that the controller is in Program mode.
- 3. Confirm that the channel to be calibrated is enabled and configured for the correct Input Range.
- 4. On the Calibration category in the Module Properties dialog box, click Start Calibration.

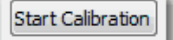

5. When the dialog box appears to confirm that you want to calibrate the channel, click OK.

| ogix Designer                                                                                                    |
|----------------------------------------------------------------------------------------------------|
| DANGER: Calibration should not be performed on a module currently being used for control.<br>All channels will freeze at their current values and control may be interrupted. |
| Continue with Calibration?                                                                                                    |
| OK Cancel Help                                                                                                    |

6. Select the channel to calibrate and click Next.

| alibration Wizard - Select                                                | the Chan | nel(s) to Cali                                                                                                    | brate             |                  |                       |        | and the second second s | 1 |
|---------------------------------------------------------------------------|----------|----------------------------------------------------------------------------------------------------|-------------------|------------------|-----------------------|--------|----------------------------------------------------------------------------------------------------|---|
| Select the channel(s) to<br>calibrate using the<br>"Calibrate?" checkbox. | Channel  | Calibrate?                                                                                                    | Calibration Range | Calibration Gain | Calibration<br>Offset | Status |                                                                                                    |   |
|                                                                           | 0        |                                                                                                    | -10 V to 10 V     | 0.997609         | 0.000512              | ОК     |                                                                                                    |   |
| Then choose to either                                                     | 1        | Y                                                                                                    | 00 V to 05 V      | 0.997752         | 0.000464              | OK     |                                                                                                    |   |
| Calibrate the Channels in                                                 | 2        |                                                                                                    | 0V to 10V         | 0.997609         | 0.000512              | OK     |                                                                                                    |   |
| Groups or Calibrate                                                       | 3        |                                                                                                    | -10 V to 10 V     | 0.997609         | 0.000512              | OK     |                                                                                                    |   |
| a Time                                                                    | 4        |                                                                                                    | 0 mA to 20 mA     | 0.999824         | -0.000454             | OK     |                                                                                                    |   |
| d mile                                                                    | 5        |                                                                                                    | 4mA to 20mA       | 1.000052         | -0.000326             | OK     |                                                                                                    |   |
|                                                                           | 6        |                                                                                                    | 0 mA to 20 mA     | 0.999996         | -0.000574             | OK     |                                                                                                    |   |
| Press "Next" to continue.                                                 | 7        |                                                                                                    | 4mA to 20mA       | 0.999990         | -0.000242             | OK     |                                                                                                    |   |
|                                                                           | Calibra  | te Channels ir<br><back< td=""><td>Next&gt;</td><td>stop</td><td>at a Time<br/>Help</td><td></td><td></td><td></td></back<> | Next>             | stop             | at a Time<br>Help     |        |                                                                                                    |   |

- 7. When the Attach Low Reference Voltage Signals dialog box appears, set the calibrator to the low reference and apply it to the channel.
- 8. Click Next.

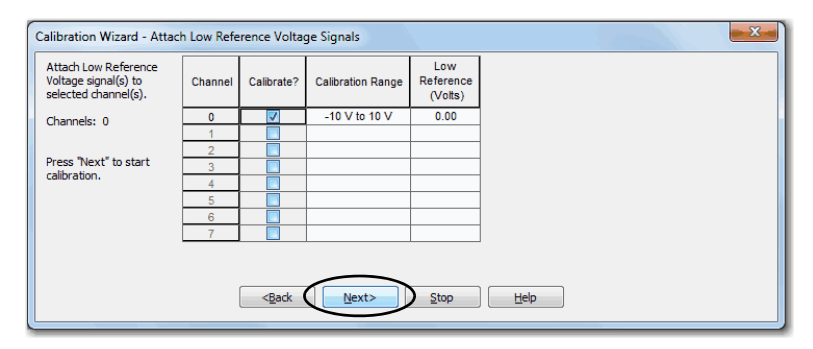

The One At a Time Low Reference Results dialog box appears and indicates the status of the calibrated channel.

9. If the status is OK, click Next.

| Press "Next" to go on to<br>High Reference test. | Channel | Calibrate? | Calibration Range | Low<br>Reference<br>(Volts) | Status |
|--------------------------------------------------|---------|------------|-------------------|-----------------------------|--------|
|                                                  | 0       |            | -10 V to 10 V     | 0.00                        | (ок)   |
|                                                  | 1       |            |                   |                             | $\sim$ |
|                                                  | 3       |            |                   |                             |        |
|                                                  | 4       |            |                   |                             |        |
|                                                  | 6       |            |                   |                             |        |
|                                                  | 7       |            |                   |                             |        |

If the status is not OK, repeat the calibration process.

- 10. When the Attach High Reference Voltage Signals dialog box appears, set the calibrator to the high reference and apply it to the module.
- 11. Click Next.

| Calibration Wizard - Attac                   | h High Ref | erence Volta                                                                      | ige Signals       |                              | ā      |   |  |
|----------------------------------------------|------------|-----------------------------------------------------------------------------------|-------------------|------------------------------|--------|---|--|
| Attach High Reference<br>signal to channel 0 | Channel    | Calibrate?                                                                        | Calibration Range | High<br>Reference<br>(Volts) | Status |   |  |
| Press "Next" to start                        | 0          |                                                                                   | -10 V to 10 V     | 10.00                        |        |   |  |
| calibration.                                 | 1          |                                                                                   |                   |                              |        |   |  |
|                                              | 2          |                                                                                   |                   |                              |        |   |  |
|                                              | 3          |                                                                                   |                   |                              |        |   |  |
|                                              | 4          |                                                                                   |                   |                              |        |   |  |
|                                              | 5          |                                                                                   |                   |                              |        |   |  |
|                                              | 6          |                                                                                   |                   |                              |        |   |  |
|                                              | 7          |                                                                                   |                   |                              |        |   |  |
|                                              |            | <back< td=""><td>Next&gt;</td><td>Stop</td><td>He</td><td>p</td><td></td></back<> | Next>             | Stop                         | He     | p |  |

The One At a Time High Reference Results dialog box appears and indicates the status of the channel after applying the low reference.

12. If the status is OK, click Next.

| ress "Next" to continue. | Channel | Calibrate? | Calibration Range | High<br>Reference<br>(Volts) | Status   |
|--------------------------|---------|------------|-------------------|------------------------------|----------|
|                          | 0       |            | -10 V to 10 V     | 10.00                        | (ок)     |
|                          | 2       |            |                   |                              | <u> </u> |
|                          | 3       |            |                   |                              |          |
|                          | 4<br>5  |            |                   |                              |          |
|                          | 6       |            |                   |                              |          |
|                          | 7       |            |                   |                              |          |
|                          |         |            |                   |                              |          |
|                          |         | Retry      | Next>             | Stop                         |          |

If the status is not OK, repeat the calibration process.

- 13. When the Calibration Completed dialog box appears, click Finish.
- 14. Cycle power.

When calibrating a FLEX 5000 analog isolated output channel, the Studio 5000 Logix Designer application commands the module to output specific signal levels. The signal type is determined by the output type being used by the channel.

## Calibrate the Output Modules

<u>Table 25</u> lists the output ranges and corresponding references that are used to calibrate the module.

| Output Type    | Output Range | Low Calibration<br>Reference Level | High Calibration<br>Reference Level |
|----------------|--------------|------------------------------------|-------------------------------------|
|                | -1010V       | -10.0V                             | 10.0V                               |
| Voltage (V)    | 010V         | 1.0V                               | 10.0V                               |
|                | 05V          | 1.0V                               | 5.0V                                |
| Current (mA)   | 020 mA       | 1.0 mA                             | 20.0 mA                             |
| Guirein (IIIA) | 420 mA       | 5.0 mA                             | 20.0 mA                             |

Table 25 - FLEX 5000 Analog Isolated Output Module Calibration References

You must measure the actual level and record the results to account for any module inaccuracies.

### Calibrate a 5094-0F8IH Module

This example describes how to calibrate a channel on the 5094-OF8IH module for use with a Voltage (V) output type. Complete the following steps:

- 1. Connect the DMM to the channel being calibrated.
- 2. Go online with the project and make sure that the controller is in Program mode.
- 3. Confirm that the channel to be calibrated is enabled and configured for the correct Output Range.
- 4. On the Calibration category in the Module Properties dialog box, click Start Calibration.

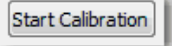

5. When the dialog box appears to confirm that you want to calibrate the channel, click OK.

| Logix Designer                                                                                                    |
|----------------------------------------------------------------------------------------------------|
| DANGER: Calibration should not be performed on a module currently being used for control.<br>All channels will freeze at their current values and control may be interrupted. |
| Continue with Calibration?                                                                                                    |
| OK Cancel Help                                                                                                    |

6. Select the channel to calibrate and click Next.

| Calibration Wizard - Select                                               | the Chan | nel(s) to Cali                   | brate             |                  |                       |        |   | x |
|---------------------------------------------------------------------------|----------|----------------------------------|-------------------|------------------|-----------------------|--------|---|---|
| Select the channel(s) to<br>calibrate using the<br>"Calibrate?" checkbox. | Channel  | Calibrate?                       | Calibration Range | Calibration Gain | Calibration<br>Offset | Status |   |   |
|                                                                           | 0        |                                  | -10 V to 10 V     | 0.999610         | 0.000290              | OK     | 1 |   |
| Then choose to either                                                     | 1        | $\overline{}$                    | 00 V to 05 V      | 0.999610         | 0.000289              | OK     | 1 |   |
| Calibrate the Channels in                                                 | 2        |                                  | 0V to 10V         | 0.999610         | 0.000289              | OK     | 1 |   |
| Groups or Calibrate                                                       | 3        |                                  | -10 V to 10 V     | 0.999610         | 0.000290              | OK     | ] |   |
| a Time                                                                    | 4        |                                  | 0 mA to 20 mA     | 0.999719         | 0.002668              | OK     |   |   |
| u nine                                                                    | 5        |                                  | 4mA to 20mA       | 0.999717         | 0.003008              | OK     | 1 |   |
|                                                                           | 6        |                                  | 0 mA to 20 mA     | 0.999586         | 0.001255              | OK     | 1 |   |
| Press "Next" to continue.                                                 | 7        |                                  | 4mA to 20mA       | 0.999726         | 0.000334              | OK     | ] |   |
|                                                                           | Calibra  | te Channels ir<br>< <u>B</u> ack | Next>             | Stop             | at a Time<br>Help     |        |   |   |

7. When the Output Reference Signals dialog box appears, click Next.

| producing the reference | Channel | Calibrate? | Calibration Range | Reference<br>(Volts) |  |
|-------------------------|---------|------------|-------------------|----------------------|--|
| signal.                 | 0       | <b>V</b>   | -10 V to 10 V     | -10.00               |  |
| Channels: 0             | 1       |            |                   |                      |  |
|                         | 2       |            |                   |                      |  |
|                         | 3       |            |                   |                      |  |
|                         | 4       |            |                   |                      |  |
|                         | 5       |            |                   |                      |  |
|                         | 6       |            |                   |                      |  |
|                         | 7       |            |                   |                      |  |

The Measure and Record Values dialog box appears.

- 8. Use a multimeter to measure the reference value of the channel.
- 9. In the Recorded Reference (Volts) column record the measured value and click Next.

| Calibration Wizard - Mease                                        | ure and Re | cord Values |                   |                             |                                  |        |   |
|-------------------------------------------------------------------|------------|-------------|-------------------|-----------------------------|----------------------------------|--------|---|
| Measure the output<br>values for the selected<br>channels using a | Channel    | Calibrate?  | Calibration Range | Low<br>Reference<br>(Volts) | Recorded<br>Reference<br>(Volts) | Status |   |
| accuracy of at least 4                                            | 0          | <b>V</b>    | -10 V to 10 V     | -10.00                      | -10.0035                         |        |   |
| decimal places.                                                   | 1          |             |                   |                             | $\sim$                           |        | ] |
| character 0                                                       | 2          |             |                   |                             |                                  |        |   |
| Channels: 0                                                       | 3          |             |                   |                             |                                  |        |   |
| Enter the measured                                                | 4          |             |                   |                             |                                  |        |   |
| value for each channel in                                         | 5          |             |                   |                             |                                  |        |   |
| the "Recorded                                                     | 6          |             |                   |                             |                                  |        |   |
| Reference column.                                                 | 7          |             |                   |                             |                                  |        | ļ |
| Press "Next" to continue.                                         |            |             | $\frown$          |                             |                                  |        |   |
|                                                                   |            | Retry       | Next>             | Stop                        | Help                             |        |   |

The One At a Time Low Reference Results dialog box appears and indicates the status of the calibrated channel.

10. If the status is OK, click Next.

| Calibration Wizard- One A                        | t a Time Lo | ow Reference | e Results         |                             |                                  |        |   |  |
|--------------------------------------------------|-------------|--------------|-------------------|-----------------------------|----------------------------------|--------|---|--|
| Press "Next" to go on to<br>High Reference test. | Channel     | Calibrate?   | Calibration Range | Low<br>Reference<br>(Volts) | Recorded<br>Reference<br>(Volts) | Status |   |  |
|                                                  | 0           |              | -10 V to 10 V     | -10.00                      | -10.00350                        | ОК     |   |  |
|                                                  | 1           |              |                   |                             |                                  | $\sim$ |   |  |
|                                                  | 2           |              |                   |                             |                                  |        |   |  |
|                                                  | 3           |              |                   |                             |                                  |        |   |  |
|                                                  | 4           |              |                   |                             |                                  |        |   |  |
|                                                  | 5           |              |                   |                             |                                  |        |   |  |
|                                                  | 6           |              |                   |                             |                                  |        |   |  |
|                                                  | 7           |              |                   |                             |                                  |        | 1 |  |
|                                                  |             | Retry        | Next>             | Stop                        | Help                             |        |   |  |

If the status is not OK, repeat the calibration process.

11. When the Output Reference Signals dialog box appears and indicates the channel to be calibrated for the high reference, click Next.

| output         0         V         -10 V to 10 V         10.00           Channel: 0         1         2         1         1         1         1         1         1         1         1         1         1         1         1         1         1         1         1         1         1         1         1         1         1         1         1         1         1         1         1         1         1         1         1         1         1         1         1         1         1         1         1         1         1         1         1         1         1         1         1         1         1         1         1         1         1         1         1         1         1         1         1         1         1         1         1         1         1         1         1         1         1         1         1         1         1         1         1         1         1         1         1         1         1         1         1         1         1         1         1         1         1         1         1         1         1         1         1 <t< th=""></t<> |
|----------------------------------------------------------------------------------------------------|
| Channel: 0 1 2 0 0 0 0 0 0 0 0 0 0 0 0 0 0 0 0 0                                                                                                    |
|                                                                                                    |
| 3                                                                                                    |
|                                                                                                    |
| 4                                                                                                    |
| 5                                                                                                    |
| 6                                                                                                    |
| 7                                                                                                    |

The Measure and Record Values dialog box appears.

- 12. Use a multimeter to measure the reference value of the channel.
- 13. In the Recorded Reference (Volts) column record the measured value and click Next.

| Calibration Wizard - Measure and Record Values                    |         |            |                   |                              |                                  |        |   |  |
|-------------------------------------------------------------------|---------|------------|-------------------|------------------------------|----------------------------------|--------|---|--|
| Measure the output<br>values for the selected<br>channels using a | Channel | Calibrate? | Calibration Range | High<br>Reference<br>(Volts) | Recorded<br>Reference<br>(Volts) | Status |   |  |
| accuracy of at least 4                                            | 0       | <b>V</b>   | -10 V to 10 V     | 10.00                        | 10.0043                          |        | ] |  |
| decimal places.                                                   | 1       |            |                   |                              | $\sim$                           |        | ] |  |
|                                                                   | 2       |            |                   |                              |                                  |        | ] |  |
| Channels: 0                                                       | 3       |            |                   |                              |                                  |        | ] |  |
| Enter the measured                                                | 4       |            |                   |                              |                                  |        |   |  |
| value for each channel in                                         | 5       |            |                   |                              |                                  |        | ] |  |
| the "Recorded                                                     | 6       |            |                   |                              |                                  |        |   |  |
| Reference" column.                                                | 7       |            |                   |                              |                                  |        | ] |  |
|                                                                   |         |            |                   |                              |                                  |        |   |  |
| Press "Next" to continue.                                         |         |            |                   |                              |                                  |        |   |  |
|                                                                   |         | Retry      | Next>             | Stop                         | Help                             |        |   |  |

The One At a Time High Reference Results dialog box appears and indicates the status of the calibrated channel.

14. If the status is OK, click Next.

| Calibration Wizard- One At a Time High Reference Results |         |            |                   |                              |                                  |        |   |  |
|----------------------------------------------------------|---------|------------|-------------------|------------------------------|----------------------------------|--------|---|--|
| Press "Next" to continue.                                | Channel | Calibrate? | Calibration Range | High<br>Reference<br>(Volts) | Recorded<br>Reference<br>(Volts) | Status |   |  |
|                                                          | 0       |            | -10 V to 10 V     | 10.00                        |                                  | OK     |   |  |
|                                                          | 1       |            |                   |                              |                                  | $\sim$ |   |  |
|                                                          | 2       |            |                   |                              |                                  |        |   |  |
|                                                          | 3       |            |                   |                              |                                  |        |   |  |
|                                                          | 4       |            |                   |                              |                                  |        |   |  |
|                                                          | 5       |            |                   |                              |                                  |        |   |  |
|                                                          | 6       |            |                   |                              |                                  |        |   |  |
|                                                          | 7       |            |                   |                              |                                  |        | ļ |  |
|                                                          |         | Retry      | Next>             | Stop                         | Help                             |        |   |  |

If the status is not OK, repeat the calibration process.

- 15. When the Calibration Completed dialog box appears, click Finish.
- 16. Cycle power.

## Notes:

# **Troubleshoot Your Module**

| Торіс                                                                          | Page |
|--------------------------------------------------------------------------------|------|
| Module Status Indicator                                                        | 107  |
| FLEX 5000 Analog Isolated Input Modules Status Indicators                      | 108  |
| FLEX 5000 Analog Isolated Output Modules Status Indicators                     | 110  |
| Use the Studio 5000 Logix Designer Application for Troubleshooting I/O Modules | 111  |
| Troubleshoot HART Device                                                       | 114  |

FLEX 5000 analog HART I/O modules use the following status indicators:

- SA Power Indicator This indicator operates the same for all FLEX 5000 analog I/O modules.
- Module Status Indicator This indicator operates the same for all FLEX 5000 analog I/O modules.
- I/O Status Indicator This indicator operates differently based on the module type.

## **SA Power Indicator**

<u>Table 26</u> describes the SA Power indicator on FLEX 5000 analog HART I/O modules.

#### Table 26 - SA Power Indicator - FLEX 5000 Analog HART I/O Modules

| Indicator State | Description                         | Recommended Action                                                                                                    |
|-----------------|-------------------------------------|----------------------------------------------------------------------------------------------------|
| Off             | The module is not powered.          | Complete the following actions:<br>1. Confirm that the system is powered.<br>2. Confirm that the module is installed properly.                                                                                                    |
| Steady green    | There is SA power to the module.    | None                                                                                                    |
| Steady red      | There is no SA power to the module. | <ul> <li>Complete the following actions:</li> <li>1. Confirm that the SA Power wiring on the terminal base is installed properly.</li> <li>2. Check the following: <ul> <li>Confirm that there is sufficient voltage supplied to the module.</li> <li>If an external power supply is used, confirm that the power supply is turned on.</li> <li>If power is daisychained from the previous terminal base, confirm that the wiring on the previous terminal base is installed properly.</li> </ul> </li> </ul> |

## **Module Status Indicator**

<u>Table 27</u> describes the Module Status indicator on FLEX 5000 analog HART I/O modules.

#### Table 27 - Module Status Indicator - FLEX 5000 Analog HART I/O Modules

| Indicator State | Description                | Recommended Action                                                                                                    |
|-----------------|----------------------------|----------------------------------------------------------------------------------------------------|
| Off             | The module is not powered. | Complete the following actions:<br>1. Confirm that the system is powered.<br>2. Confirm that the module is installed properly. |

| Indicator State | Description                                                                                                    | Recommended Action                                                                                                    |
|-----------------|----------------------------------------------------------------------------------------------------|----------------------------------------------------------------------------------------------------|
| Steady green    | The module has a connection to the owner-controller and is operating normally.                                                                                                    | None                                                                                                    |
| Flashing green  | <ul> <li>One of the following conditions exists:</li> <li>The module has powered up successfully.</li> <li>The module does not have a connection to the controller.</li> <li>A connection can result from missing, incomplete, or incorrect module configuration.</li> <li>Connection to an output module is in the idle state.</li> </ul> | <ul> <li>Complete the following actions:</li> <li>Troubleshoot your Studio 5000 Logix Designer application to determine what is preventing a connection from the module to the controller and correct the issue.</li> <li>Confirm that the system conditions require the controller to be in Remote Run mode or Run mode, transition the controller to one of those modes.</li> </ul>                                                                                                    |
| Steady red      | The module experienced a nonrecoverable fault.                                                                                                    | Complete the following actions:<br>1. Cycle power to the module.<br>2. If the status indicator remains in the steady red state, replace the<br>module.                                                                                                    |
| Flashing red    | One of the following conditions exists:<br>• A module firmware update is in progress.<br>• A module firmware update attempt failed.<br>• The device has experienced a recoverable fault.<br>• A connection to the module has timed out.                                                                                                    | <ul> <li>Complete one of the following: <ul> <li>Let the firmware update progress complete.</li> </ul> </li> <li>Reattempt a firmware update after one fails.</li> <li>Use the Studio 5000 Logix Designer application to determine the cause of the module fault. <ul> <li>The Connection and Module Info categories of the modules configuration indicate the fault type.</li> <li>To clear a recoverable fault, complete one of the following: <ul> <li>Cycle module power.</li> <li>Click Reset Module in the Studio 5000 Logix Designer project via the Module Info category of the Module Properties dialog box.</li> <li>If the fault does not clear after cycling power and clicking Reset Module, contact Rockwell Automation Technical Support.</li> </ul> </li> <li>Use the Studio 5000 Logix Designer application to determine if a connection has timed out. The Connection category in the Module Properties for the module indicates the module state, including if a connection has timed out.</li> </ul></li></ul> |

#### Table 27 - Module Status Indicator - FLEX 5000 Analog HART I/O Modules (Continued)

## FLEX 5000 Analog Isolated Input Modules Status Indicators

Figure 12 shows the status indicators on FLEX 5000 analog isolated input modules.

#### Figure 12 - FLEX 5000 Analog Isolated Input Module Status Indicators

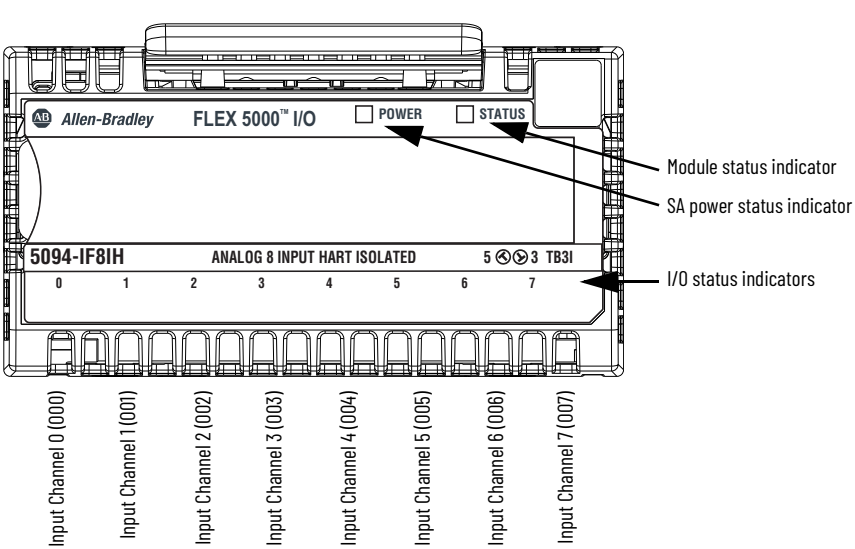

#### 5094-IF8IH, 5094-IF8IHXT
<u>Table 28</u> describes the I/O status indicators on FLEX 5000 analog isolated input modules.

| Table 28 - I/O Status Indicators - FLEX 5000 Analog Isolated Input Modu | les |
|-------------------------------------------------------------------------|-----|
|-------------------------------------------------------------------------|-----|

| Indicator State        | Description                                                                                                    | Recommended Action                                                                                                    |
|------------------------|----------------------------------------------------------------------------------------------------|----------------------------------------------------------------------------------------------------|
| Off                    | <ul> <li>One of the following conditions exists:</li> <li>The module is not powered.</li> <li>The module is powered but no connection from the controller to module has been established.</li> <li>The module is powered, but the input channel is disabled.</li> <li>The module is powered, the channel is configured as digital input, and the input is off.</li> </ul>                                                                                                    | <ul> <li>Complete one of the following:</li> <li>None - If your application does not use the input channel.</li> <li>If you expect the module to be powered but it is not, complete the following: <ul> <li>Confirm that the system is powered.</li> <li>Confirm that the module is installed properly.</li> </ul> </li> <li>If the module is powered but the channel is not operating as expected, use the Studio 5000 Logix Designer application to confirm that the channel is not disabled and has a connection to the controller. The Connection category in the Module Properties for the module is faulted, the Connection category indicates error information affecting the state of the module.</li> </ul>                                                                                                    |
| Steady yellow          | The analog input channel is operating normally or the digital input is on.                                                                                                    | None                                                                                                    |
| Steady red             | An issue has occurred that is internal to the module. The following are<br>example issues that can cause the status indicator to be steady red:<br>• The module has experienced a non-recoverable fault.<br>• A calibration fault occurred on the channel.<br>• Other internal faults such as MCU fault.                                                                                                    | <ul> <li>Complete one of the following:</li> <li>If the indicator is in the steady red state following the initial power-up sequence and remains in that state, replace the module.</li> <li>If a calibration fault occurred, cycle power to the module. When the power-up sequence completes, the channel returns to the factory calibration setting.</li> <li>If the indicator remains in the steady red state after you cycle power, replace the module.</li> <li>To return the module to the specified operating temperature range, complete the following: <ul> <li>Check the temperature at the module installation location and lower it if necessary.</li> <li>Make sure the proper level of current is applied to the module. If not, change the current applied to an acceptable level.</li> <li>Module specifications, for example, acceptable operating temperature or applied current levels, are available in the FLEX 5000 Modules Specifications Technical Data, publication <u>5094-TD001</u>.</li> </ul> </li> </ul> |
| Flashing red           | <ul> <li>One of the following conditions exists:</li> <li>The input signal is overrange or underrange.</li> <li>An SSV Over Current condition exists.</li> <li>An Open Wire condition, that is, a wire is disconnected from the analog input channel or digital input point.</li> <li>An over temperature warning is present on the channel.</li> <li>There is no SA power to the module.</li> <li>A short circuit condition exists on analog input channel or digital input point.</li> </ul> | <ul> <li>Complete one of the following:</li> <li>Check the input signal to determine if it is overrange or underrange.</li> <li>Check if the sensor is in fault mode.<br/>See the sensor documentation.</li> <li>Check if there are any short circuits from SSV to I+.<br/>Remove the short circuit.</li> <li>Check if there are any short circuits from SSV to I<br/>Remove the short circuit</li> <li>Check the wiring at the analog input channel or digital input point.<br/>If necessary, reconnect the wire.</li> <li>Locate and correct the cause of over temperature warning.</li> <li>Check the wiring at the SA terminals to make sure that 24V DC power<br/>is present.<br/>If 24V DC power is not present, troubleshoot the SA power connection.</li> </ul>                                                                                                    |
| Alternating yellow/red | Calibration of analog input channel is in progress.                                                                                                    | Finish the calibration process in the Studio 5000 Logix Designer application.                                                                                                    |

# FLEX 5000 Analog Isolated Output Modules Status Indicators

Figure 13 shows the status indicators on FLEX 5000 analog isolated output modules.

#### Figure 13 - FLEX 5000 Analog Isolated Output Module Status Indicators

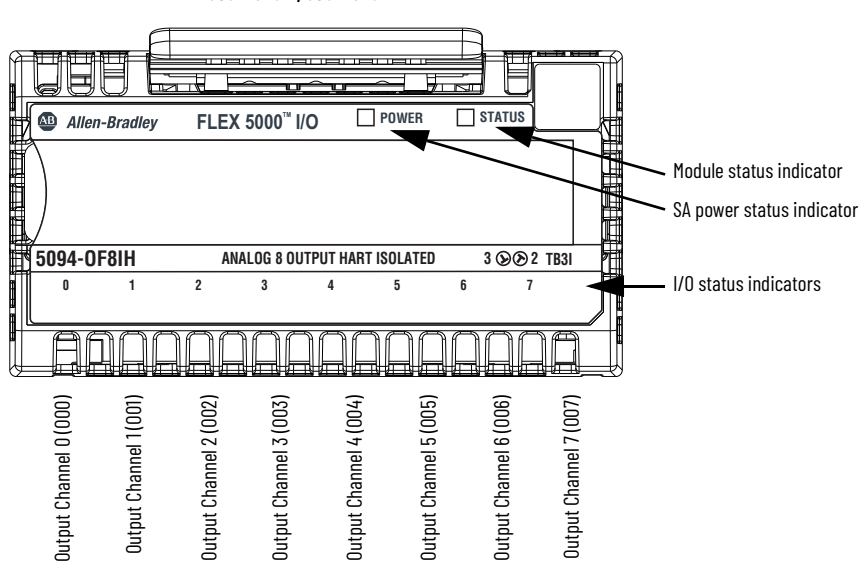

<u>Table 29</u> describes the I/O status indicators on FLEX 5000 analog isolated output modules.

Table 29 - I/O Status Indicators - FLEX 5000 Analog Isolated Output Modules

| Indicator State | Description                                                                                                    | Recommended Action                                                                                                    |
|-----------------|----------------------------------------------------------------------------------------------------|----------------------------------------------------------------------------------------------------|
| Off             | <ul> <li>One of the following conditions exists:</li> <li>The module is not powered.</li> <li>The module is powered but no connection from the controller to module was ever established.</li> <li>The module is powered, but the output channel is disabled.</li> </ul>                                                                                                    | <ul> <li>Complete one of the following:</li> <li>None - If your application does not use the output channel.</li> <li>If you expect the module to be powered but it is not, complete the following: <ul> <li>Confirm that the system is powered.</li> <li>Confirm that the module is installed properly.</li> </ul> </li> <li>If the module is powered but the channel is not operating as expected, use the Studio 5000 Logix Designer application to confirm that the channel is not disabled and has a connection to the controller.</li> <li>The Connection category in the Module Properties for the module is faulted, the Connection category indicates error information affecting the state of the module.</li> </ul>                                                                                                    |
| Steady yellow   | The output channel is operating normally.                                                                                                    | No action necessary.                                                                                                    |
| Steady red      | <ul> <li>An issue has occurred that is internal to the module. The following are example issues that can cause the status indicator to be steady red:</li> <li>The module has experienced a non-recoverable fault.</li> <li>A calibration fault occurred on the channel.</li> <li>The module is operating over its specified temperature. That is, an Over Temperature condition exists.</li> </ul> | <ul> <li>Complete one of the following:</li> <li>If the indicator is in the steady red state following the initial power-up sequence and remains in that state, replace the module.</li> <li>If a calibration fault occurred, cycle power to the module. When the power-up sequence completes, the channel returns to the factory calibration setting.</li> <li>If the indicator remains in the steady red state after you cycle power, replace the module.</li> <li>To return the module to the specified operating temperature range, complete the following: <ul> <li>Check the temperature at the module installation location and lower it if necessary.</li> <li>Make sure the proper level of current is applied to the module. If not, change the current applied to an acceptable level.</li> <li>Module specifications, for example, acceptable operating temperature or applied current levels, are available in the FLEX 5000 Modules Specifications Technical Data, publication <u>5094-TD001</u>.</li> </ul> </li> </ul> |

| Indicator State        | Description                                                                                                    | Recommended Action                                                                                                    |
|------------------------|----------------------------------------------------------------------------------------------------|----------------------------------------------------------------------------------------------------|
| Flashing red           | <ul> <li>One of the following conditions exists:</li> <li>A wire is disconnected from the output. That is, a No Load condition exists.</li> <li>The module is driving a current from the channel greater than the max current level the channel can handle. That is, a Short Circuit condition exists.</li> <li>There is no SA power to the module.</li> </ul> | <ul> <li>One of the following:</li> <li>Check the wiring at the output channel.<br/>If necessary, reconnect the wire.</li> <li>Troubleshoot the application to make sure an acceptable level of<br/>current is driven from the channel.</li> <li>Check the wiring at the SA terminals to make sure that 24V DC power<br/>is present.<br/>If 24V DC power is not present, troubleshoot the SA power connection.</li> </ul> |
| Alternating yellow/red | Calibration is in progress.                                                                                                    | Finish the calibration process in the Studio 5000 Logix Designer application.                                                                                                    |

#### Table 29 - I/O Status Indicators - FLEX 5000 Analog Isolated Output Modules

# Use the Studio 5000 Logix Designer Application for Troubleshooting I/O Modules

In addition to the status indicator display on the analog HART input or output module, the Studio 5000 Logix Designer application indicates the presence of fault conditions.

Fault conditions are reported in the following ways:

- <u>Warning Signal in the I/O Configuration Tree</u>
- Status and Fault Information in Module Properties Categories
- Studio 5000 Logix Designer Application Tag Editor

## Warning Signal in the I/O Configuration Tree

As shown in <u>Figure 14</u>, a warning icon appears in the I/O Configuration tree when a fault occurs.

Figure 14 - Warning Signal in Controller Organizer

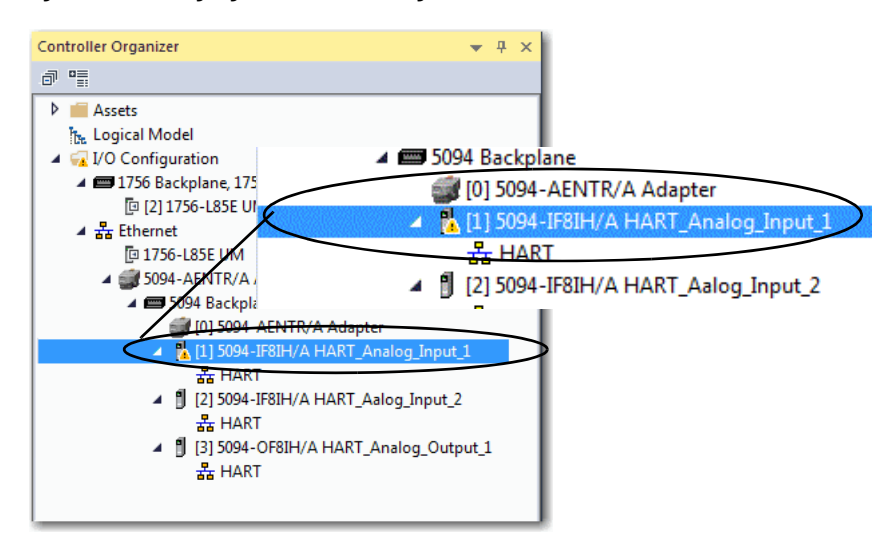

## **Status and Fault Information in Module Properties Categories**

The Module Properties section in the Studio 5000 Logix Designer applications includes a series of categories. The number and types of categories varies by module type.

Each category includes options to configure the module or monitor the module's current status. The following are ways to monitor a module's state for faults:

- Module Status on General Category
- <u>Module Fault Descriptions on Connection Category</u>
- Module Fault Descriptions on Module Info Category

#### Module Status on General Category

As shown in <u>Figure 15</u>, the status of a module is indicated on the General category of the Modules Properties.

#### Figure 15 - Fault Message in Status Line

| Module Properties: Adapter:1 (5                                                                                                    | - F8 H 2.011) ×                                                                                                    |   |
|----------------------------------------------------------------------------------------------------|----------------------------------------------------------------------------------------------------|---|
| General                                                                                                    | Seneral                                                                                                    |   |
| Connection<br>Module Irio<br>Converses<br>Controls<br>Controls<br>Control<br>Control | Type: 5094-FBH 8 Charmel HART Analog Ipud, Isolated<br>Vandar: Rockwell Automation/Alen-Bradley<br>Paret: Adapter<br>Nage: HART_Analog_input_1 |   |
| Status, rauley                                                                                                    | UK Cancel Appy Hep                                                                                                    | - |

Module Fault Descriptions on Connection Category

As shown in <u>Figure 16</u>, a module fault description that includes an error code that is associated with the specific fault type is listed on the Connection category.

Figure 16 - Fault Description with Error Code

| Module Properties: Adapter:1 (!                       | 5094-IF8IH 2.011) ×                                                                                |
|-------------------------------------------------------|----------------------------------------------------------------------------------------------------|
| General                                               | Connection                                                                                         |
| Connection                                            |                                                                                                    |
| Channels<br>Channels<br>Ch00<br>Lutts<br>Ch01<br>Ch01 | Name Requested Packet Interval (RPI) Connection over<br>(ms) Connection over                       |
| E-Ch02                                                | InputData 100.0 🚖 0.2 - 750.0 Unicast                                                              |
|                                                       | E phit Mode                                                                                        |
|                                                       | Jegior Fault On Controller If Connection Falls While in Run Mode      Module Fault                 |
|                                                       | Code 1680114) Electronic Keying Mamatch: Electronic Keying product code and/or vendor ID mismatch. |
| Status: Faulted                                       | OK Cancel Esply Help                                                                               |

Module Fault Descriptions on Module Info Category

As shown in <u>Figure 17</u>, major and minor fault information is listed on the Module Info category.

Figure 17 - Major and Minor Fault Information

| Module Properties: Adapter: 1 (2)       General       General       General       Constant       Output       Characteria       Characteria | Seve FIREN 2.002) ×  Module Info  Edensification Vendor: Ro AR  Product Type: Ro Product Type: Ro Product Type: Ro Product Type: Ro Product Code: Series Series Ser | dovel Automation /<br>en ét adley<br>dovel Automation Max<br>64-FBH for Isolated<br>KT<br>5094-FBH<br>A<br>2.011<br>5094-FBH<br>66902277<br>2019-09-02<br>77155049 | Status<br>Major Fault:<br>Minor Fault:<br>Internal State:<br>Configured:<br>Oxined:<br>Module Identity:<br>Protection Mode:<br>Refreah | None<br>None<br>Unconnected<br>Configured<br>No<br>Match<br>None<br>Reset Module | • |        |       |      |  |
|----------------------------------------------------------------------------------------------------|----------------------------------------------------------------------------------------------------|----------------------------------------------------------------------------------------------------|----------------------------------------------------------------------------------------------------|----------------------------------------------------------------------------------|---|--------|-------|------|--|
| Status: Faulted                                                                                                    |                                                                                                    |                                                                                                    |                                                                                                    |                                                                                  | 0 | Cancel | Apply | Help |  |

Module Diagnostics Dialog Box

Module Diagnostics are accessible from the Module Properties dialog box, as shown in <u>Figure 18</u>.

Figure 18 - Module Diagnostics

| General                          | Module Info         |                                 |                  |                |                 | _    |
|----------------------------------|---------------------|---------------------------------|------------------|----------------|-----------------|------|
| Connection                       |                     |                                 |                  |                |                 |      |
| - Module Info                    | Identification      |                                 | Status           |                |                 |      |
| - Channels                       | Vendor:             | Rockwell Automation/            | Major Fault:     | None           |                 |      |
| Lei- Chuu                        |                     | Allen-Bradley                   | Mary Faults      | Nees           |                 |      |
| - Ch01                           | Dearbort Tomas      | Desired Astronofice Man         | Minor Fault:     | None           |                 |      |
| Limits                           | Product Type:       | Kockwell Automation Misc        | Internal State:  | Unconnected    |                 |      |
| □ Ch02                           | Product Name:       | 5094-IF8IH 8 In Isolated        |                  |                |                 |      |
| Limits                           |                     | HAKI                            | Configured       | Configured     |                 |      |
| E-Ch03                           | Catalog Number:     | 5094-TE8TH                      |                  |                |                 |      |
| E-Ch04                           | Casinos             |                                 | Owned:           | No             |                 |      |
| Limits                           | Series:             | A                               | Module Identity: | Match          |                 |      |
| - Ch05                           | Revision:           | 2.011                           |                  |                |                 |      |
| Limits                           | Product Code:       | 5094-IF8IH                      | Protection Mode: | None           |                 |      |
| ⊡ Ch06                           | Serial Number:      | 60F02277                        |                  |                |                 |      |
| EL Ch07                          |                     |                                 |                  |                |                 |      |
| Limits                           | Manufacture Date:   | 2019-09-02                      |                  |                |                 |      |
| Calibration                      | Warranty:           | 73156049                        | Refresh          | Reset Module + |                 |      |
|                                  |                     |                                 |                  |                |                 |      |
| Status: Faulted                  |                     |                                 |                  |                | OK Cancel Apply | Help |
| Module Diagnostics               |                     |                                 |                  | 1              |                 |      |
| Run Mode:                        | Run                 | Connections:                    | 1                |                |                 |      |
| Diagnostics Thresholds Exceeded: | Present             | Packets lost:                   | 0                |                |                 |      |
| Diagnostics Sequence Count:      | 10                  | Timeouts:                       | 0                |                |                 |      |
| Self Test:                       | Passed              |                                 |                  |                |                 |      |
| CPU Utilization:                 | 10%                 |                                 |                  |                |                 |      |
|                                  |                     |                                 |                  |                |                 |      |
|                                  |                     |                                 |                  |                |                 |      |
| Time Synchronization             |                     |                                 |                  |                |                 |      |
| Status:                          | Synchronized        |                                 |                  |                |                 |      |
| Grand Master Clock Identity:     | 001D9CFFFEDE086E    | 2                               |                  |                |                 |      |
| Local Clock Offset Timestamo:    | 2020-03-27-17-13-10 | 2115<br>893 975 4470 (TC-08-00) |                  |                |                 |      |
| total clock onset Thiestamp.     |                     |                                 |                  |                |                 |      |
|                                  | ОК                  | Help                            |                  |                |                 |      |

### Studio 5000 Logix Designer Application Tag Editor

Figure 19 shows how fault conditions are indicated in the controller tags for the module.

Figure 19 - Fault Indication in Controller Tags

| 🖉 Cor | 🖉 Controller Tags - Controller(controller) 🗙 |            |        |            |         |                     |
|-------|----------------------------------------------|------------|--------|------------|---------|---------------------|
| Scope | : Controller - Show: All Tags                |            |        |            |         | Enter Name Filter   |
| Na    | ame                                          | == × Value | + Forc | e Mask 🔹 🕈 | Style   | Data Type           |
| Þ     | Adapter:1:C                                  |            | {}     | {}         |         | AB:5000_AI8:C:0     |
| 4     | Adapter:1:I                                  |            | {}     | {}         |         | AB:5000_AI8:I:0     |
|       | Adapter:1:LRunMode                           |            | 0      |            | Decimal | BOOL                |
| <     | Adapter:1:I.ConnectionFaulted                |            | 1      | >          | Decimal | BOOL                |
|       | Adapter:1:I.DiagnosticActive                 |            | 0      |            | Decimal | BOOL                |
|       | Adapter:1:I.DiagnosticSequenceCount          |            | 0      |            | Decimal | SINT                |
|       | Adapter:1:LCh00                              |            | {}     | {}         |         | CHANNEL_AI_DIAG:1:0 |
|       | Adapter:1:I.Ch01                             |            | {}     | {}         |         | CHANNEL_AI_DIAG:1:0 |
| <     | Adapter:1:I.Ch01.Fault                       |            | 1      | >          | Decimal | BOOL                |
|       | Adapter:1:I.Ch01.Uncertain                   |            | 0      |            | Decimal | BOOL                |
|       | Adapter:1:I.Ch01.OpenWire                    |            | 0      |            | Decimal | BOOL                |
|       | Adapter:1:I.Ch01.OverTemperature             |            | 0      |            | Decimal | BOOL                |
|       | Adapter:1:I.Ch01.FieldPowerOff               |            | 0      |            | Decimal | BOOL                |
|       | Adapter:1:I.Ch01.NotANumber                  |            | 0      |            | Decimal | BOOL                |
|       | Adapter:1:I.Ch01.Underrange                  |            | 0      |            | Decimal | BOOL                |
|       | Adapter:1:I.Ch01.Overrange                   |            | 0      |            | Decimal | BOOL                |
|       | Adapter:1:I.Ch01.LLAlarm                     |            | 0      |            | Decimal | BOOL                |
|       | Adapter:1:I.Ch01.LAlarm                      |            | 0      |            | Decimal | BOOL                |
|       | Adapter:1:I.Ch01.HAlarm                      |            | 0      |            | Decimal | BOOL                |

# **Troubleshoot HART Device**

In addition to the status indicator display on the module, the Studio 5000 Logix Designer application indicates the presence of fault conditions.

Fault conditions are reported in the following ways:

- Warning Signal in the I/O Configuration Tree
- <u>Studio 5000 Logix Designer Application Tag Editor</u>

### Warning Signal in the I/O Configuration Tree

As shown in <u>Figure 20</u>, a warning icon appears in the I/O Configuration tree when a fault occurs.

#### Figure 20 - Warning Signal in Controller Organizer

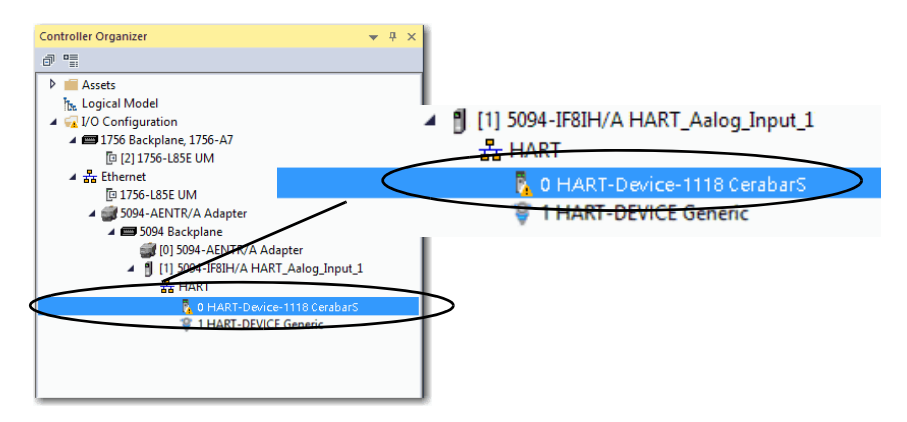

If a warning signal appears in the I/O Configuration tree, make sure that

- the device is powered up and properly wired to the module.
- there are no electronic keying mismatches.

• there is no fault status on the analog channel.

### **Status and Fault Information in Module Properties Categories**

The Module Properties section in the Studio 5000 Logix Designer applications includes a series of categories. The Connection category displays error messages.

As shown in <u>Figure 21</u>, a device fault description that includes an error code that is associated with the specific fault type is listed on the Connection category.

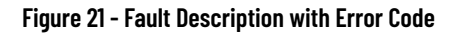

| Module Properties: Adapter:1 (5                                                                                                    | 094-IF8IH 2.011) ×                                                                                                    |                                                         |                                |            |
|----------------------------------------------------------------------------------------------------|----------------------------------------------------------------------------------------------------|---------------------------------------------------------|--------------------------------|------------|
| General                                                                                                    | Connection                                                                                                    |                                                         |                                |            |
| — Module Info     — Channels     ☐ - Ch00     ☐ - Lmits     ⊕ - Ch01     ☐ - Lmits                                                                                      | Name                                                                                                    | Requested Packet Interval (RPI)<br>(ms)                 | Connection over<br>EtherNet/IP |            |
| G - Cr02<br>↓ - Limits<br>G - Cr03<br>↓ - Limits<br>G - Cr04<br>↓ - Limits<br>G - Cr05<br>↓ - Limits<br>G - Cr06<br>↓ - Limits<br>G - Cr07<br>↓ - Limits<br>Calibration | InbutData InbutData InbutD | 100.0 <u>\$</u> 0.2.750.0<br>and/or vendor ID mismatch. | Unicast 😦                      |            |
|                                                                                                    |                                                                                                    |                                                         |                                |            |
| Status: Faulted                                                                                                    |                                                                                                    | ОК                                                      | Cancel                         | Apply Help |

## Studio 5000 Logix Designer Application Tag Editor

<u>Figure 19</u> shows how fault conditions are indicated in the controller tags for the device.

Figure 22 - Fault Indication in Controller Tags

| Controller Tags - Controller(controller) × |             |                |                  |                     |
|--------------------------------------------|-------------|----------------|------------------|---------------------|
| Scope: Controller - Show: All Tags         |             |                | ▼ T <sub>v</sub> | Enter Name Riter    |
| Name ==                                    | 🔺 Value 🛛 🗧 | Force Mask 🗧 🗧 | Style            | Data Type           |
| HART_DEVICE_CH00:O                         | {}          | {}             |                  | AB:5000_HART:O:0    |
| HART_DEVICE_CH00:I                         | {}          | {}             |                  | AB:5000_HART4:I:0   |
| HART_DEVICE_CH90:1.RunMode                 |             |                | Decimal          | BOOL                |
| HART_DEVICE_CH00:I.ConnectionFaulted       | 1           | >              | Decimal          | BOOL                |
| HART_DEVICE_CH00:1.DlagnosticActive        | 0           |                | Decimal          | BOOL                |
| HART_DEVICE_CH00:I.DiagnosticSequenceCount | 0           |                | Decimal          | SINT                |
| HART_DEVICE_CH00:I.CurrentSaturated        | 0           |                | Decimal          | BOOL                |
| HART_DEVICE_CH00:I.CurrentFixed            | 0           |                | Decimal          | BOOL                |
| HART_DEVICE_CH00:I.MoreStatusAvailable     | 0           |                | Decimal          | BOOL                |
| HART_DEVICE_CH00:I.CurrentMismatch         | 0           |                | Decimal          | BOOL                |
| HART_DEVICE_CH00:I.ConfigurationChanged    | 0           |                | Decimal          | BOOL                |
| HART_DEVICE_CH00:I.Malfunction             | 0           |                | Decimal          | BOOL                |
| HART_DEVICE_CH00:I.PV                      | {}          | {}             |                  | CHANNEL_AI_HART:1:0 |
| HART_DEVICE_CH00:I.PV.Ch                   | {}          | {}             |                  | CHANNEL_AI:10       |
| HART_DEVICE_CH00:I.PV.Ch.Fault             | 1           | $\sim$         | Decimal          | BOOL                |
| HART_DEVICE_CH00:I.PV.Ch.Uncertain         | 0           |                | Decimal          | BOOL                |
| HART_DEVICE_CH00:I.PV.Ch.Underrange        | 0           |                | Decimal          | BOOL                |
| HART_DEVICE_CH00:I.PV.Ch.Overrange         | 0           |                | Decimal          | BOOL                |
| HART_DEVICE_CH00:I.PV.Ch.Data              | 0.0         |                | Float            | REAL                |

## **CIP Error Codes for HART Devices**

Under different error conditions, error codes are returned for CIP messaging sent to HART devices. These error codes either display on the Connection page or show in CIP messaging responses.

<u>Table 30</u> describes HART device common error codes and the recommended action:

#### Table 30 - HART Device Common Error Codes

| Error Code | Description                                                                                                    | Recommended Action                                                                                                    |  |  |
|------------|----------------------------------------------------------------------------------------------------|----------------------------------------------------------------------------------------------------|--|--|
| 0x01/0x204 | Timeout<br>Possible timeout conditions:<br>• Channel is not configured as HART-enabled.<br>• I/O module owner connection to the controller is down.<br>• No HART device is wired on the channel. | <ul> <li>Enable HART for channel.</li> <li>Make sure that the owner connection to module is up.</li> <li>Wire a HART device on the channel.</li> </ul> |  |  |
|            | <ul><li>HART device is rebooting.</li><li>HART device discovery with Command 0 is in progress.</li></ul>                                                                                         | Retry                                                                                                    |  |  |
| 0x0C       | Object in wrong mode                                                                                                    | Retry                                                                                                    |  |  |
| 0x01/0x114 | Electronic Keying mismatch.<br>HART expanded device type mismatch                                                                                                    | Correct the mismatch                                                                                                    |  |  |
| 0x01/0x116 | Electronic Keying mismatch.<br>Major or Minor Revision mismatch                                                                                                    |                                                                                                    |  |  |
| 0x02       | No resource                                                                                                    | Retry                                                                                                    |  |  |
| 0x20       | Invalid parameter found in the CIP request                                                                                                    | Correct the parameter.                                                                                                    |  |  |
| Ox1E       | Service failed - HART command failed due to a link layer error.                                                                                                    | Retry                                                                                                    |  |  |

# **Module Tag Definitions**

| Торіс                  | Page |
|------------------------|------|
| Tag Name Conventions   | 117  |
| Access the Tags        | 118  |
| 5094-IF8IH Module Tags | 118  |
| 5094-0F8IH Module Tags | 124  |
| HART Device Tags       | 128  |

Module tags are created when you add a module to the Studio 5000 Logix Designer application project.

The set of module tags that are associated with a module depends on the module type and Module Definition choices that are made during module configuration. For example, if you use a Listen Only Connection in the Module Definition, the Studio 5000 Logix Designer application creates only Input tags for that module.

The following types of tags are available with FLEX 5000 analog HART I/O modules:

- Configuration
- Input
- Output

The tables contained in this section list all tags available with a module. Not all tags in the list are used when that module type is added to a project. Tag use varies by module configuration.

## **Tag Name Conventions**

The module tag names use defined naming conventions. The conventions are as follows:

Example tag name = Adapter:1:I.Choo.Data

- Adapter = name of the FLEX 5000 EtherNet/IP adapter in the FLEX 5000 I/O system
- 1 = slot number
- I = tag type

The possible FLEX 5000 analog I/O tag types are C (configuration), I (input), and O (output).

- Choo = module channel number
- Data = tag function

In this case, Data represents the input data that is returned to the ownercontroller.

## **Access the Tags**

You view tags from the Tag Editor.

- 1. Open your Studio 5000 Logix Designer application project.
- 2. Right-click Controller Tags and choose Monitor Tags.

| Controller Organizer            |               |     | - | д | × |
|---------------------------------|---------------|-----|---|---|---|
|                                 |               |     |   |   |   |
| 🔺 <u></u> Controller Controller |               |     |   |   |   |
| Controller Tags                 |               | _   |   |   |   |
| 🛑 Controller Faul 📿             | New Tag Ctrl+ | w 🔽 |   |   |   |
| 🛑 Power-Up Han                  | Monitor Tags  |     | , |   |   |
| 🔺 📹 Tasks                       | Monitor rugs  | -   |   |   |   |
| 🔺 🔅 MainTask                    | Edit Tags     |     |   |   |   |
| MainProgra                      | Verify        |     |   |   |   |
| 📒 Unscheduled                   | Export Tags   |     |   |   |   |
| 🔺 ⊆ Motion Groups               | D.1-1         |     |   |   |   |
| 📕 Ungrouped Axe                 | Print         | -   |   |   |   |

3. Open the tags as necessary to view specific tags.

| Controller Tags - Controller(controller) × |                                    |              |         |                        |  |  |  |
|--------------------------------------------|------------------------------------|--------------|---------|------------------------|--|--|--|
| Scope: Controller - Show: All Tags         | Scope: Controller   Show: All Tags |              |         |                        |  |  |  |
| Name 💷 🔺                                   | Value 🔶                            | Force Mask + | Style   | Data Type              |  |  |  |
| ▲ Adapter:1:C                              | {}                                 | {}           |         | AB:5000_AI8:C:0        |  |  |  |
| Adapter:1:C.Ch00                           | {}                                 | {}           |         | AB:5000_AI_Channel:C:0 |  |  |  |
| Adapter:1:C.Ch01                           | {}                                 | {}           |         | AB:5000_AI_Channel:C:0 |  |  |  |
| Adapter:1:C.Ch01.Range                     | 1                                  |              | Decimal | SINT                   |  |  |  |
| Adapter:1:C.Ch01.SensorType                | 0                                  |              | Decimal | SINT                   |  |  |  |
| Adapter:1:C.Ch01.NotchFilter               | 2                                  |              | Decimal | SINT                   |  |  |  |
| Adapter:1:C.Ch01.AlarmDisable              | 1                                  |              | Decimal | BOOL                   |  |  |  |
| Adapter:1:C.Ch01.ProcessAlarmLatchEn       | 0                                  |              | Decimal | BOOL                   |  |  |  |
| Adapter:1:C.Ch01.RateAlarmLatchEn          | 0                                  |              | Decimal | BOOL                   |  |  |  |
| Adapter:1:C.Ch01.OpenWireEn                | 0                                  |              | Decimal | BOOL                   |  |  |  |
| Adapter:1:C.Ch01.Disable                   | 0                                  |              | Decimal | BOOL                   |  |  |  |
| Adapter:1:C.Ch01.TenOhmOffset              | 0                                  |              | Decimal | INT                    |  |  |  |

# 5094-IF8IH Module Tags

This section describes the tags that are associated with the 5094-IF8IH module.

## **Configuration Tags**

<u>Table 31</u> describes the 5094-IF8IH module configuration tags.

Table 31 - 5094-IF8IH Module - Configuration Tags

| Name       | Data Type | Definition                | Valid Values                                                                                              |
|------------|-----------|---------------------------|----------------------------------------------------------------------------------------------------|
| ChOx.Range | SINT      | Channel's operating range | <ul> <li>0 = -1010V</li> <li>1 = 05V</li> <li>2 = 010V</li> <li>4 = 020 mA</li> <li>5 = 420 mA</li> </ul> |

| Table 31 - 509 | 4-IF8IH Module | - Configuration | Tags | (Continued) |
|----------------|----------------|-----------------|------|-------------|
|                |                |                 |      | • •         |

| Name                     | Data Type | Definition                                                                                                    | Valid Values                                                                                                    |
|--------------------------|-----------|----------------------------------------------------------------------------------------------------|----------------------------------------------------------------------------------------------------|
| Ch0x.NotchFilter         | SINT      | Notch Filter removes line noise for the channel.                                                                                                    | <ul> <li>0 = 10 Hz</li> <li>1 = 50 Hz</li> <li>2 = 60 Hz</li> <li>3 = 100 Hz</li> <li>4 = 200 Hz</li> <li>5 = 500 Hz</li> <li>6 = 1,000 Hz</li> <li>7 = 2,500 Hz</li> <li>8 = 5,000 Hz</li> <li>9 = 10,000 Hz</li> <li>13 = 5 Hz</li> <li>15 = 15 Hz</li> <li>16 = 20 Hz</li> </ul>           |
| Ch0x.AlarmDisable        | BOOL      | <ul> <li>Disables all alarms on the channel.</li> <li>IMPORTANT: Consider the following:</li> <li>When if you change this tag to 0, that is, so alarms are not disabled, you must also enable the individual alarms for them to work.</li> <li>For example, if you want to use the Low Low alarm for a channel, you must set the <i>Ch0x.AlarmDisable</i> to 0 and set the <i>Ch0x.LLAlarmEn</i> output tag to 1 so the alarm is enabled.</li> <li>This applies to all alarms on the module.</li> <li>Conversely, if you set this tag to 1, alarms are disabled regardless of the setting on the alarm enable tag for any alarm.</li> </ul> | <ul> <li>0 = Alarms are enabled</li> <li>1 = Alarms are disabled (default)</li> </ul>                                                                                                    |
| Ch0x.ProcessAlarmLatchEn | BOOL      | Configures Process alarms to latch until they are<br>explicitly unlatched.<br>The Process alarms include:<br>• HighHigh alarm<br>• High alarm<br>• Low alarm<br>• LowLow alarm                                                                                                    | <ul> <li>0 = Latching disabled (default)</li> <li>1 = Latching enabled</li> </ul>                                                                                                    |
| Ch0x.RateAlarmLatchEn    | BOOL      | Configures the Rate alarm to latch until it is explicitly unlatched.                                                                                                    | <ul> <li>0 = Latching disabled (default)</li> <li>1 = Latching enabled</li> </ul>                                                                                                    |
| Ch0x.OpenWireEn          | BOOL      | Enable the input Open Wire diagnostic                                                                                                    | <ul> <li>0 = Disabled (default)</li> <li>1 = Enabled</li> </ul>                                                                                                    |
| Ch0x.Disable             | BOOL      | Disables the channel.<br>When a channel is disabled, the following occurs:<br>• The I/O status indicator for the channel turns off.<br>• The <i>ChOx.Fault</i> input tag is set to 1.                                                                                                    | <ul> <li>0 = Channel is enabled (default)</li> <li>1 = Channel is disabled</li> </ul>                                                                                                    |
| ChOx.HARTEn              | BOOL      | Enable HART communication on the channel.                                                                                                    | <ul> <li>1= HART Communication is enabled</li> <li>0 = HART Communication is disabled</li> </ul>                                                                                                    |
| Ch0x.DigitalFilter       | INT       | A non-zero value enables the filter, providing a time<br>constant in milliseconds used in a first order lag filter to<br>smooth the input signal.                                                                                                    | 0 = Filter is turned off.<br>Any value greater than zero = Filter value in<br>milliseconds                                                                                                    |
| Ch0x.LowSignal           | REAL      | One of four points used in scaling. The low signal is in terms of the inputs signal units and corresponds to the low engineering term when scaled.                                                                                                    | Current applications - Any value less than the<br>high signal in range.<br>• 0 = default for 020 mA range<br>• 4 = default for 420 mA<br>Voltage applications - Any value less than the<br>high signal in range.<br>• -10 = default for -1010V range<br>• 0 = default for 05V and 010V ranges |
| Ch0x.HighSignal          | REAL      | One of four points used in scaling. The high signal is in terms of the inputs signal units and corresponds to the high engineering term when scaled.                                                                                                    | Current applications - Any value greater than the<br>low signal in range.<br>• 20 = default for either current input range<br>Voltage applications - Any value greater than the<br>low signal in range.<br>• 10 = default for 010V and<br>-1010V ranges<br>• 5 = default for 05V range        |

| Table 31 - 5094- | IF8IH Module - | Configuration | <b>Zans</b> | (Continued) |
|------------------|----------------|---------------|-------------|-------------|
|                  |                | ooninguration | Tuys        | (oominucu)  |

| Name                      | Data Type | Definition                                                                                                    | Valid Values                                                                                                    |
|---------------------------|-----------|----------------------------------------------------------------------------------------------------|----------------------------------------------------------------------------------------------------|
| Ch0x.LowEngineering       | REAL      | One of four points used in scaling. The low engineering<br>helps determine the engineering units the signal values<br>scale into. The low engineering term corresponds to the<br>low signal value.                                                                                                    | <ul> <li>Any value less than the high engineering value.</li> <li>Current applications: 0.0 = default</li> <li>Voltage applications: Low signal = default. For example, with the<br/>-1010V range, the default = -10.</li> </ul>     |
| Ch0x.HighEngineering      | REAL      | One of four points used in scaling. The high engineering<br>helps determine the engineering units the signal values<br>scale into. The high engineering term corresponds to the<br>high signal value.                                                                                                    | <ul> <li>Any value greater than the low engineering value.</li> <li>Current applications: 100.0 = default</li> <li>Voltage applications: High signal = default. For example, with the<br/>-1010V range, the default = 10.</li> </ul> |
| Ch0x.LLAlarmLimit         | REAL      | The Low Low alarm trigger point. Causes the<br><i>ChOx.LLAlarm</i> to trigger when the input signal moves<br>beneath the configured trigger point. In terms of<br>engineering units.                                                                                                    | 0.0 = default                                                                                                    |
| Ch0x.LAlarmLimit          | REAL      | The Low alarm trigger point. Causes the <i>ChOxLAlarm</i> to trigger when the input signal moves beneath the configured trigger point. In terms of engineering units.                                                                                                    | 0.0 = default                                                                                                    |
| Ch0x.HAlarmLimit          | REAL      | The High alarm trigger point. Causes the <i>ChOxHAlarm</i> to trigger when the input signal moves above the configured trigger point. In terms of engineering units.                                                                                                    | 100.0 = default                                                                                                    |
| Ch0x.HHAlarmLimit         | REAL      | The High High alarm trigger point. Causes the<br>ChOxHHAlarm to trigger when the input signal moves<br>above the configured trigger point. In terms of<br>engineering units.                                                                                                    | 100.0 = default                                                                                                    |
| Ch0x.RateAlarmLimit       | REAL      | The Rate alarm trigger point. Causes the Ch0xRateAlarm<br>to trigger when the input signal changes at a rate faster<br>than the configured rate alarm. Configured in<br>Engineering Units per second.                                                                                                    | 0 = Rate Alarm is not used<br>Any value greater than zero = Trigger point                                                                                                    |
| ChOx.AlarmDeadband        | REAL      | Allows a process alarm to remain set, despite the alarm<br>condition disappearing, as long as the input data<br>remains within the deadband of the process alarm.<br>The deadband value is subtracted from the High and<br>High High Alarm Limits to calculate the deadband<br>thresholds for these alarms. The deadband value is<br>added to the Low and Low Low Alarm Limits to calculate<br>the deadband thresholds for these alarms. | Any non-negative value<br>0 = default                                                                                                    |
| Pt0x.Input0ff0nFilter     | SINT      | The amount of time that a signal must be in the on state<br>before the input data indicates the on state.<br>The amount of time is indicated using an enumeration.<br>Not all products support all enumeration values.<br>Ptxx depends on the number of counters that have been<br>configured.                                                                                                    | Off to On digital filter<br>• 13 = 1 ms<br>• 14 = 2 ms<br>• 15 = 5 ms<br>• 16 = 10 ms<br>• 17 = 20 ms<br>• 18 = 50 ms                                                                                                    |
| Pt0x.Input0n0ffFilter     | SINT      | The amount of time that a signal must be in the off state<br>before the input data indicates the off state.<br>The amount of time is indicated using an enumeration.<br>Not all products support all enumeration values.<br>Ptxx depends on the number of counters that have been<br>configured.                                                                                                    | On to Off digital filter<br>• 13 = 1 ms<br>• 14 = 2 ms<br>• 15 = 5 ms<br>• 16 = 10 ms<br>• 17 = 20 ms<br>• 18 = 50 ms                                                                                                    |
| PtOx.Type3dOpenWireEn     | BOOL      | Enable type 3-d open wire detection.                                                                                                    | <ul> <li>0 = disable Type 3-d Open Wire detection</li> <li>1 = enable Type 3-d Open Wire detection</li> </ul>                                                                                                    |
| Pt0x.Type3dShortCircuitEn | BOOL      | enable type 3-d short circuit detection.                                                                                                    | <ul> <li>0 = disable Type 3-d Short Circuit detection</li> <li>1 = enable Type 3-d Short Circuit detection</li> </ul>                                                                                                    |

# Input Tags

<u>Table 32</u> describes the 5094-IF8IH module input tags.

### Table 32 - 5094-IF8IH Module - Input Tags

| Name                    | Data Type | Definition                                                                                                    | Valid Values                                                                                                    |
|-------------------------|-----------|----------------------------------------------------------------------------------------------------|----------------------------------------------------------------------------------------------------|
| RunMode                 | BOOL      | Channel's operating state                                                                                                    | • 0 = Idle<br>• 1 = Run                                                                                                    |
| ConnectionFaulted       | BOOL      | Indicates if a connection is running.<br>The module sets this tag to 0 when connected. If the<br>module is not connected, it changes the tag to 1.                                                                                                    | <ul> <li>0 = Connection running</li> <li>1 = Connection not running</li> </ul>                                                                                                    |
| DiagnosticActive        | BOOL      | Indicates if any diagnostics are active or if the prognostics threshold is reached.                                                                                                    | <ul> <li>0 = No diagnostics active</li> <li>1 = One or more diagnostics are active or the prognostics threshold is reached</li> </ul>                                                                                                    |
| DiagnosticSequenceCount | SINT      | Increments for each time a distinct diagnostic condition<br>is detected, and when a distinct diagnostic condition<br>transitions from detected to not detected.<br>Set to zero by product reset or power cycle. Wraps from<br>255 (-1) to 1 skipping zero.                                                                                         | -128127<br>The value of 0 is skipped except during module<br>power-up.                                                                                                    |
| Ch0x.Fault              | BOOL      | Indicates that channel data is inaccurate and <b>cannot be trusted</b> for use in the application.<br>If the tag is set to 1, you must troubleshoot the module to correct the cause of the inaccuracy.<br><b>IMPORTANT:</b> Once the condition that causes the tag to change to 1 is removed, the tag automatically resets to 0.                   | <ul> <li>0 = Good</li> <li>1 = Bad, causing fault<br/>The typical causes of uncertain data are the<br/>following: <ul> <li>Channel is disabled</li> <li>Open Wire (input modules) or No Load<br/>(output modules) condition</li> <li>Underrange/Overrange condition</li> <li>Short Circuit condition</li> <li>We recommend that you first troubleshoot the<br/>module to see if the typical causes exist.</li> </ul> </li> </ul>                                                           |
| Ch0x.Uncertain          | BOOL      | Indicates that the channel data can be inaccurate but<br>the <b>degree of inaccuracy is not known</b> .<br>If the tag is set to 1, you must troubleshoot the module to<br>correct the cause of the inaccuracy.<br><b>IMPORTANT</b> : Once the condition that causes the tag to<br>change to 1 is removed, the tag automatically resets to 0.       | <ul> <li>0 = Good data</li> <li>1 = Uncertain data<br/>The typical causes of uncertain data are the<br/>following: <ul> <li>Data signal slightly outside the channel<br/>operating range</li> <li>The channel is over temperature.</li> <li>Invalid sensor offset value</li> <li>Calibration fault on the channel</li> <li>Calibration is in process on the channel<br/>We recommend that you first troubleshoot the<br/>module to see if the typical causes exist.</li> </ul> </li> </ul> |
| Ch0x.OpenWire           | BOOL      | The signal wire is disconnected from the channel or the RTB is removed from the module.<br>Open Wire detection method: <0.1 mA for current and within ±0.1V for voltage                                                                                                    | <ul> <li>0 = Open Wire condition does not exist or Open<br/>Wire Detection is disabled</li> <li>1 = Open Wire condition exists. That is, a signal<br/>wire is disconnected from the channel or the<br/>RTB is removed from the module.</li> </ul>                                                                                                    |
| ChOx.OverTemperature    | BOOL      | <ul> <li>Module is higher temperature than its operating limits.</li> <li>If this tag is set to 1 but a fault does not exist on the channel, this tag is only an indication of operating conditions but the channel is functioning.</li> <li>If this tag is set to 1 and a fault exists on the channel, the channel is not functioning.</li> </ul> | <ul> <li>0 = Module temperature is not over the operating limits</li> <li>1 = Module temperature is over the operating limits</li> </ul>                                                                                                    |
| Ch0x.FieldPowerOff      | BOOL      | Field power is not present at the channel.                                                                                                    | <ul> <li>0 = Field Power is present</li> <li>1 = Field Power is not present</li> </ul>                                                                                                    |
| Ch0x.NotANumber         | BOOL      | Indicates if the last received channel data was not a<br>number.<br>Typically when data for Ch0x.SensorOffset in the output<br>tag is not a number.                                                                                                    | <ul> <li>0 = Last channel data received was a number</li> <li>1 = Last channel data received was not a number</li> </ul>                                                                                                    |
| Ch0x.Underrange         | BOOL      | Indicates that the channel data is beneath the underrange threshold for this channel. For example, when the channel operates in the 420 mA input range, the underrange threshold on the channel is $\leq$ 3.0 mA. If the input signal is 0 mA, this tag is set to 1.                                                                               | <ul> <li>0 = Channel data is not beneath the underrange threshold</li> <li>1 = Channel data is beneath the underrange threshold</li> </ul>                                                                                                    |

### Table 32 - 5094-IF8IH Module - Input Tags (Continued)

| Name                                | Data Type | Definition                                                                                                    | Valid Values                                                                                                    |
|-------------------------------------|-----------|----------------------------------------------------------------------------------------------------|----------------------------------------------------------------------------------------------------|
| ChOx.Overrange                      | BOOL      | Indicates that the channel data is above the overrange threshold for this channel.<br>For example, when the channel operates in the 420 mA output range, the overrange threshold on the channel is $\geq$ 23.0 mA. If the input signal is 24 mA, this tag is set to 1.                                                                                                    | <ul> <li>0 = Channel data is not above the overrange threshold</li> <li>1 = Channel data is above the overrange threshold</li> </ul> |
| Ch0x.LLAlarm                        | BOOL      | Triggered when the input data value is less than the Low<br>Low alarm value.<br>If latching is enabled, this alarm remains triggered until<br>unlatched. If latching is not enabled, the alarm clears<br>after the input data value is greater than the Low Low<br>limit and the Alarm Deadband.                                                                                                    | <ul> <li>0 = Alarm is not triggered</li> <li>1 = Alarm is triggered</li> </ul>                                                       |
| Ch0x.LAlarm                         | BOOL      | Triggered when the input data value is less than the Low<br>alarm value.<br>If latching is enabled, this alarm remains triggered until<br>unlatched. If latching is not enabled, the alarm clears<br>after the input data value is greater than the Low limit<br>and the Alarm Deadband.                                                                                                    | <ul> <li>0 = Alarm is not triggered</li> <li>1 = Alarm is triggered</li> </ul>                                                       |
| Ch0x.HAlarm                         | BOOL      | Triggered when the input data value is greater than the<br>High alarm value.<br>If latching is enabled, this alarm remains triggered until<br>unlatched. If latching is not enabled, the alarm clears<br>after the input data value is less than the High limit and<br>the Alarm Deadband.                                                                                                    | <ul> <li>0 = Alarm is not triggered</li> <li>1 = Alarm is triggered</li> </ul>                                                       |
| Ch0x.HHAlarm                        | BOOL      | Triggered when the input data value is greater than the<br>High High alarm value.<br>If latching is enabled, this alarm remains triggered until<br>unlatched. If latching is not enabled, the alarm clears<br>after the input data value is less than the High High limit<br>and the Alarm Deadband.                                                                                                    | <ul> <li>0 = Alarm is not triggered</li> <li>1 = Alarm is triggered</li> </ul>                                                       |
| Ch0x.RateAlarm                      | BOOL      | Triggered when the change between consecutive<br>channel samples divided by the period of time between<br>when the samples were taken exceeds the Rate Alarm.<br>If latched, this tag remains set until it is unlatched.                                                                                                    | <ul> <li>0 = Alarm is not triggered</li> <li>1 = Alarm is triggered</li> </ul>                                                       |
| Ch0x.CalFault                       | BOOL      | Indicates that the last attempted Calibration for this channel failed or there is no calibration data present. This tag is cleared, that is, set to 0, when power is cycled to the module.                                                                                                    | <ul> <li>0 = Calibration did not fail</li> <li>1 = Calibration failed</li> </ul>                                                     |
| Ch0x.Calibrating                    | BOOL      | Indicates that the channel is currently being calibrated.                                                                                                    | <ul> <li>0 = Channel is not being calibrated</li> <li>1 = Channel is being calibrated</li> </ul>                                     |
| Ch0x.Data                           | REAL      | Channel data in scaled Engineering Units.                                                                                                    | Any positive or negative value.                                                                                                    |
| Ch0x.RollingTimestamp               | INT       | Continuously running 15-bit timer that counts in<br>milliseconds.<br>Whenever an input module scans its channels, it also<br>records the value of <i>RollingTimestamp</i> at that time.<br>The user program can then use the last two<br><i>RollingTimestamp</i> values and calculate the interval<br>between receipt of data or the time when new data has<br>been received.                                                                                                    | 032767                                                                                                    |
| PtOx.Data<br>PtOx.Pt.Data           | BOOL      | Indicates the current digital input value.                                                                                                    | <ul> <li>0 = Input is Off</li> <li>1 = Input is On</li> </ul>                                                                        |
| Pt0x.Fault<br>Pt0x.Pt.Fault         | BOOL      | A fault is a roll-up of all the diagnostic conditions that<br>the module can detect and indicates bad data. If there is<br>a detailed data type member that indicates a given<br>detected condition, this fault member does not affect<br>the <i>DiagnosticActive</i> or <i>DiagnosticSequenceCount</i><br>members. However, if there is no detailed data type for a<br>given detected condition, this fault member triggers<br>both the <i>DiagnosticActive</i> member and increments/<br>decrements the Diagnostic Sequence Count. | <ul> <li>0 = No fault exists</li> <li>1 = Fault exists</li> </ul>                                                                    |
| PtOx.Uncertain<br>PtOx.Pt.Uncertain | BOOL      | The module is operating outside its designed operating range.                                                                                                    | 0 = Valid data<br>1 = Data validity uncertain                                                                                        |
| Pt0x.Type3d0penwire                 | BOOL      | Triggered when type 3-d open wire is detected.                                                                                                    | 0 = Type 3-d Open Wireis not detected<br>1 = Type 3-d Open Wire is detected                                                          |
| Pt0x.Type3dShortcircuit             | BOOL      | Triggered when type 3-d short circuit is detected.                                                                                                    | 0 = Type 3-d Short Circuit is not detected<br>1 = Type 3-d Short Circuit is detected                                                 |

# Output Tags

<u>Table 33</u> describes the 5094-IF8IH module output tags.

### Table 33 - 5094-IF8IH Module - Output Tags

| Name                  | Data Type | Definition                                                                                                    | Valid Values                                                                                                    |
|-----------------------|-----------|----------------------------------------------------------------------------------------------------|----------------------------------------------------------------------------------------------------|
| Ch0x.LLAlarmEn        | BOOL      | Enables the Low Low alarm.<br><b>IMPORTANT</b> : To use this alarm, you must not only set the<br>tag to 1. You must also make sure the <i>ChOx.AlarmDisable</i><br>configuration tag for the same channel is set to 0.<br>If the <i>ChOx.AlarmDisable</i> configuration tag is set to 1, that<br>is, alarms are disabled, this alarm does not work<br>regardless of the tag value.   | <ul> <li>0 = Alarm is disabled</li> <li>1 = Alarm is enabled</li> </ul>                                            |
| Ch0x.LAlarmEn         | BOOL      | Enables the Low alarm.<br><b>IMPORTANT</b> : To use this alarm, you must not only set the<br>tag to 1. You must also make sure the <i>Ch0x.AlarmDisable</i><br>configuration tag for the same channel is set to 0.<br>If the <i>Ch0x.AlarmDisable</i> configuration tag is set to 1, that<br>is, alarms are disabled, this alarm does not work<br>regardless of the tag value.       | <ul> <li>0 = Alarm is disabled</li> <li>1 = Alarm is enabled</li> </ul>                                            |
| Ch0x.HAlarmEn         | BOOL      | Enables the High alarm.<br><b>IMPORTANT</b> : To use this alarm, you must not only set the<br>tag to 1. You must also make sure the <i>Ch0x.AlarmDisable</i><br>configuration tag for the same channel is set to 0.<br>If the <i>Ch0x.AlarmDisable</i> configuration tag is set to 1, that<br>is, alarms are disabled, this alarm does not work<br>regardless of the tag value.      | <ul> <li>0 = Alarm is disabled</li> <li>1 = Alarm is enabled</li> </ul>                                            |
| Ch0x.HHAlarmEn        | BOOL      | Enables the High High alarm.<br><b>IMPORTANT</b> : To use this alarm, you must not only set the<br>tag to 1. You must also make sure the <i>ChOx.AlarmDisable</i><br>configuration tag for the same channel is set to 0.<br>If the <i>ChOx.AlarmDisable</i> configuration tag is set to 1, that<br>is, alarms are disabled, this alarm does not work<br>regardless of the tag value. | <ul> <li>0 = Alarm is disabled</li> <li>1 = Alarm is enabled</li> </ul>                                            |
| Ch0x.RateAlarmEn      | BOOL      | Enables the Rate alarm.<br><b>IMPORTANT</b> : To use this alarm, you must not only set the<br>tag to 1. You must also make sure the <i>ChOx.AlarmDisable</i><br>configuration tag for the same channel is set to 0.<br>If the <i>ChOx.AlarmDisable</i> configuration tag is set to 1, that<br>is, alarms are disabled, this alarm does not work<br>regardless of the tag value.      | <ul> <li>0 = Alarm is disabled</li> <li>1 = Alarm is enabled</li> </ul>                                            |
| Ch0x.LLAlarmUnlatch   | BOOL      | Unlatches a latched Low Low Alarm at the first instance of the bit transitioning from 0 to 1.                                                                                                    | <ul> <li>0 = Low Low Alarm remains latched</li> <li>1 = Low Low Alarm unlatches</li> </ul>                         |
| Ch0x.LAlarmUnlatch    | BOOL      | Unlatches a latched Low Alarm at the first instance of the bit transition from 0 to 1.                                                                                                    | <ul> <li>0 = Low Alarm remains latched</li> <li>1 = Low Alarm unlatches</li> </ul>                                 |
| Ch0x.HAlarmUnlatch    | BOOL      | Unlatches a latched High Alarm at the first instance of the bit transition from 0 to 1.                                                                                                    | <ul> <li>0 = High Alarm remains latched</li> <li>1 = High Alarm unlatches</li> </ul>                               |
| Ch0x.HHAlarmUnlatch   | BOOL      | Unlatches a set High High Alarm at the first instance of the bit transition from 0 to 1.                                                                                                    | <ul> <li>0 = High High Alarm remains latched</li> <li>1 = High High Alarm unlatches</li> </ul>                     |
| Ch0x.RateAlarmUnlatch | BOOL      | Unlatches a set Rate Alarm at the first instance of the bit transition from 0 to 1.                                                                                                    | <ul> <li>0 = Rate Alarm remains latched</li> <li>1 = Rate Alarm unlatches</li> </ul>                               |
| Ch0x.SensorOffset     | REAL      | Compensates for any known offset error on the sensor<br>or channel to which the sensor is connected. In terms of<br>engineering units.<br>The value of this tag is added to the measured value in<br>engineering units and is used in the <i>ChOx.Data</i> input tag.                                                                                                    | Any valid float value<br>(We recommend that you use a value in the<br>channel's operating range.)<br>0.0 = default |

# 5094-0F8IH Module Tags

This section describes the tags that are associated with the 5094-OF8IH module.

# **Configuration Tags**

<u>Table 34</u> describes the 5094-OF8IH module configuration tags.

#### Table 34 - 5094-0F8IH Module - Configuration Tags

| Name                   | Data Type | Definition                                                                                                    | Valid Values                                                                                                    |
|------------------------|-----------|----------------------------------------------------------------------------------------------------|----------------------------------------------------------------------------------------------------|
| Ch0x.Range             | SINT      | Channel's operating range                                                                                                    | <ul> <li>0 = -1010V</li> <li>1 = 05V</li> <li>2 = 010V</li> <li>4 = 020 mA</li> <li>5 = 420 mA</li> </ul>                   |
| ChOx.AlarmDisable      | BOOL      | Disables all alarms on the channel.                                                                                                    | <ul> <li>0 = Alarms are enabled</li> <li>1 = Alarms are disabled (default)</li> </ul>                                       |
| Ch0x.LimitAlarmLatchEn | BOOL      | Configures Limit alarms to latch until they are explicitly unlatched.                                                                                                    | <ul> <li>0 = Latching disabled (default)</li> <li>1 = Latching enabled</li> </ul>                                           |
| Ch0x.RampAlarmLatchEn  | BOOL      | Latches Ramp alarm when set so that does not clear until explicitly unlatched.                                                                                                    | <ul> <li>0 = Latching disabled (default)</li> <li>1 = Latching enabled</li> </ul>                                           |
| Ch0x.NoLoadEn          | BOOL      | Enable the input No Load diagnostic                                                                                                    | <ul> <li>0 = Disabled (default)</li> <li>1 = Enabled</li> </ul>                                                             |
| Ch0x.Disable           | BOOL      | Disables the channel.                                                                                                    | <ul> <li>0 = Channel is enabled (default)</li> <li>1 = Channel is disabled</li> </ul>                                       |
| Ch0x.FaultMode         | BOOL      | Determines output action when a connection fault<br>occurs.<br>At the fault occurrence, the output holds its last state or<br>transitions to the value set in the Fault Value parameter.<br>The channel continues the Fault Mode for the length of<br>time set in the Fault Value State Duration parameter.                                                                                                    | <ul> <li>0 = Transition to user-defined value</li> <li>1 = Hold Last State (default)</li> </ul>                             |
| Ch0x.ProgMode          | BOOL      | Determines output action when the controller transitions<br>to Program mode or the connection to the module is<br>inhibited.<br>At the transition to Program mode, the output holds its<br>last state or transitions to the value set in the Program<br>Value parameter.                                                                                                    | <ul> <li>0 = Transition to user-defined value</li> <li>1 = Hold Last State (default)</li> </ul>                             |
| Ch0x.ProgramToFaultEn  | BOOL      | Determines channel action if a connection faults while<br>the module is in a safe state for Program mode.<br>The channel can remain in the safe state for Program<br>mode or transition to a safe state for Fault mode.<br>If the channel remains in safe state for Program mode,<br>the Final Fault State parameter is ignored.                                                                                                  | <ul> <li>0 = Remains in the Program state</li> <li>1 = Transitions to the safe state for the Fault mode</li> </ul>          |
| Ch0x.RampInRun         | BOOL      | Enables Output Ramping when the module is in<br>Run mode.<br>Output changes during Run mode are limited to the<br>Maximum Ramp Rate value.                                                                                                    | <ul> <li>0 = Ramping disabled (default)</li> <li>1 = Ramping enabled in Run mode</li> </ul>                                 |
| Ch0x.RampToProg        | BOOL      | Enables Output Ramping when the controller transitions<br>to Program mode.<br>Output changes during Program mode are limited to the<br>max Ramp Rate value.                                                                                                    | <ul> <li>0 = Ramping disabled (default)</li> <li>1 = Ramping enabled to Program mode state</li> </ul>                       |
| Ch0x.RampToFault       | BOOL      | Enables Output Ramping when the connection to the<br>module faults.<br>Output transitions to FaultValue and FaultFinalState are<br>limited to the MaximumRampRate.                                                                                                    | <ul> <li>0 = Ramping disabled (default)</li> <li>1 = Ramping enabled to Fault mode state</li> </ul>                         |
| Ch0x.HoldForInit       | BOOL      | <ul> <li>When set, configures the channel to hold, or not change, until initialized with a value within 0.1% of full scale of its current value when one of the following conditions occurs.</li> <li>Module initial connection (power up)</li> <li>Controller transition from Program mode back to Run mode</li> <li>Module reestablishes communication after a fault</li> <li>SA power is restored after being lost.</li> </ul> | <ul> <li>0= Output <i>0.Ch0x.Data</i> signal immediately</li> <li>1= Hold last signal until initialization match</li> </ul> |

| Name                         | Data Type | Definition                                                                                                    | Valid Values                                                                                                    |
|------------------------------|-----------|----------------------------------------------------------------------------------------------------|----------------------------------------------------------------------------------------------------|
| ChOx.FaultValueStateDuration | SINT      | Determines the length of time the <i>FaultMode</i> or <i>FaultValue</i> parameter value is held before the Final Fault State.                                                                                                    | <ul> <li>0 = Hold forever (default)</li> <li>Any of the following:</li> <li>1, 2, 5, or 10 seconds</li> </ul>                                                                                                    |
| Ch0x.MaxRampRate             | REAL      | Maximum rate at which the channel can transition to in<br>Engineering Units/Second.<br>This tag is used only if at least one of the following<br>output ramping modes is enabled:<br>• Ramp In Run<br>• Ramp To Fault<br>• Ramp To Program                                                                                   | Any value ≥ 0.0<br>1,000,000.00 = default<br>If the MaxRampRate = 0.0, the ramp rate is<br>limited to ramping the range full scale in one RPI.                                                                                                    |
| Ch0x.LowSignal               | REAL      | One of four points used in scaling. The low signal is in<br>terms of the inputs signal units and corresponds to the<br>low engineering term when scaled.                                                                                                    | Current applications - Any value less than the<br>high signal in range.<br>• 0 = default for 020 mA range<br>• 4 = default for 420 mA<br>Voltage applications - Any value less than the<br>high signal in range.<br>• -10 = default for -1010V range<br>• 0 = default for 05V and 010V range |
| Ch0x.HighSignal              | REAL      | One of four points used in scaling. The high signal is in<br>terms of the inputs signal units and corresponds to the<br>high engineering term when scaled.                                                                                                    | Current applications - Any value greater than the<br>low signal in range.<br>• 20 = default for either current input range<br>Voltage applications - Any value greater than the<br>low signal in range.<br>• 10 = default for 010V and<br>-1010V ranges<br>• 5 = default for 05V range       |
| Ch0x.LowEngineering          | REAL      | One of four points used in scaling. The low engineering<br>helps determine the engineering units the signal values<br>scale into. The low engineering term corresponds to the<br>low signal value.                                                                                                    | <ul> <li>Any value less than the high engineering value.</li> <li>Current applications: 0.0 = default</li> <li>Voltage applications: Low signal = default. For example, with the<br/>-1010V range, the default = -10.</li> </ul>                                                             |
| Ch0x.HighEngineering         | REAL      | One of four points used in scaling. The high engineering<br>helps determine the engineering units the signal values<br>scale into. The high engineering term corresponds to the<br>high signal value.                                                                                                    | <ul> <li>Any value greater than the low engineering value.</li> <li>Current applications: 100.0 = default</li> <li>Voltage applications: High signal = default. For example, with the -1010V range, the default = 10.</li> </ul>                                                             |
| Ch0x.LowLimit                | REAL      | Lowest value to which the output can go based on the operating range established by the Output Clamping feature. The tag value is engineering units.                                                                                                    | Any value lower than the HighLimit<br>0.0 = default                                                                                                    |
| Ch0x.HighLimit               | REAL      | Highest value to which the output can go based on the operating range that is established by the Output Clamping feature. The tag value is engineering units.                                                                                                    | Any value higher than the LowLimit<br>0.0 = default                                                                                                    |
| Ch0x.0ffset                  | REAL      | Compensates for any known error on the sensor or<br>channel to which the sensor is connected. The value is<br>set in engineering units.                                                                                                    | Any value (We recommend that you use a small<br>value.)<br>0.0 = default                                                                                                    |
| Ch0x.FaultValue              | REAL      | <ul> <li>Value to which the output changes if the following events exist:</li> <li>Fault Mode = 0</li> <li>Either of the following: <ul> <li>Controller is in Run mode and the connection is lost</li> <li>Controller is in Program mode, the connection is lost, and the ProgramToFaultEn tag is set</li> </ul> </li> </ul> | Any value<br>0.0 = default                                                                                                    |

Table 34 - 5094-0F8IH Module - Configuration Tags (Continued)

| Name                 | Data Type | Definition                                                                                                    | Valid Values                                                                                     |
|----------------------|-----------|----------------------------------------------------------------------------------------------------|--------------------------------------------------------------------------------------------------|
| ChOx.ProgValue       | REAL      | Value to which the channel changes if the following<br>events exist:<br>• Program Mode = 0<br>• Controller transitions to Program mode                                                                                                    | Any value<br>0.0 = default                                                                       |
| Ch0x.FaultFinalState | REAL      | <ul> <li>Value to which the channel changes if the following events exist:</li> <li>Connection is lost</li> <li>Time that is defined by the FaultValueStateDuration parameter has been exceeded</li> <li>Output transitions to FaultValue and FaultFinalState are limited to the MaximumRampRate.</li> </ul> | Any value<br>0.0 = default                                                                       |
| ChOx.HARTEn          | BOOL      | Enable HART communication on the channel.                                                                                                    | <ul> <li>1= HART Communication is enabled</li> <li>0 = HART Communication is disabled</li> </ul> |

### Table 34 - 5094-0F8IH Module - Configuration Tags (Continued)

# Input Tags

### <u>Table 35</u> describes the 5094-OF8IH module input tags.

| Name                    | Data Type | Definition                                                                                                    | Valid Values                                                                                                    |
|-------------------------|-----------|----------------------------------------------------------------------------------------------------|----------------------------------------------------------------------------------------------------|
| RunMode                 | BOOL      | Channel's operating state                                                                                                    | • 0 = Idle<br>• 1 = Run                                                                                                    |
| ConnectionFaulted       | BOOL      | Indicates if a connection is running.<br>The module sets this tag to 0 when connected. If the<br>module is not connected, it changes the tag to 1.                                                                                                    | <ul> <li>0 = Connection running</li> <li>1 = Connection not running</li> </ul>                                                                                                    |
| DiagnosticActive        | BOOL      | Indicates if any diagnostics are active or if the prognostics threshold is reached.                                                                                                    | <ul> <li>0 = No diagnostics active</li> <li>1 = One or more diagnostics are active or the prognostics threshold is reached</li> </ul>                                                                                                    |
| DiagnosticSequenceCount | SINT      | Increments for each time a distinct diagnostic condition<br>is detected, and when a distinct diagnostic condition<br>transitions from detected to not detected.<br>Set to zero by product reset or power cycle. Wraps from<br>255 (-1) to 1 skipping zero.                                                                                        | -128+127<br>The value of 0 is skipped except during module<br>power-up.                                                                                                    |
| ChOx.Fault              | BOOL      | Indicates that channel data is inaccurate and <b>cannot be</b><br><b>trusted</b> for use in the application.<br>If the tag is set to 1, you must troubleshoot the module to<br>correct the cause of the inaccuracy.<br><b>IMPORTANT</b> : Once the condition that causes the tag to<br>change to 1 is removed, the tag automatically resets to 0. | <ul> <li>0 = Good</li> <li>1 = Bad, causing fault<br/>The typical causes of uncertain data are the<br/>following:<br/>– Channel is disabled<br/>– No Load condition<br/>– Short Circuit condition<br/>We recommend that you first troubleshoot the<br/>module to see if the typical causes exist.</li> </ul>                                                                                                    |
| Ch0x.Uncertain          | BOOL      | Indicates that the channel data can be inaccurate but the <b>degree of inaccuracy is not known</b> .<br>If the tag is set to 1, you must troubleshoot the module to correct the cause of the inaccuracy.<br><b>IMPORTANT</b> : Once the condition that causes the tag to change to 1 is removed, the tag automatically resets to 0.               | <ul> <li>0 = Good data</li> <li>1 = Uncertain data<br/>The typical causes of uncertain data are the<br/>following:         <ul> <li>Data signal slightly outside the channel<br/>operating range</li> <li>Underrange/Overrange condition</li> <li>The channel is over temperature.</li> <li>Invalid offset value</li> <li>Calibration fault on the channel</li> <li>Calibration is in process on the channel</li> <li>We recommend that you first troubleshoot the<br/>module to see if the typical causes exist.</li> </ul> </li> </ul> |
| ChOx.NoLoad             | BOOL      | The signal wire is disconnected from the channel or the RTB is removed from the module.<br>This condition is detected only when the channel is used in current mode.                                                                                                    | <ul> <li>0 = No Load condition does not exist</li> <li>1 = No Load condition exists. That is, a signal wire is disconnected from the channel or the RTB is removed from the module.</li> </ul>                                                                                                    |

### Table 35 - 5094-0F8IH Module - Input Tags

| Table 35 - 5094-0F8IH Module - | Input Tags (Continued) |
|--------------------------------|------------------------|
|--------------------------------|------------------------|

| Name                  | Data Type | Definition                                                                                                    | Valid Values                                                                                                    |
|-----------------------|-----------|----------------------------------------------------------------------------------------------------|----------------------------------------------------------------------------------------------------|
| Ch0x.ShortCircuit     | BOOL      | A Short Circuit or Overcurrent condition exists.<br>This condition is detected only when the channel is used<br>in voltage mode.                                                                                                    | <ul> <li>0 = No Short Circuit or Overcurrent condition<br/>exists</li> <li>1 = Short Circuit or Overcurrent condition<br/>exists</li> </ul>        |
| ChOx.OverTemperature  | BOOL      | <ul> <li>Module is higher temperature than its operating limits.</li> <li>If this tag is set to 1 but a fault does not exist on the channel, this tag is only an indication of operating conditions but the channel is functioning.</li> <li>If this tag is set to 1 and a fault exists on the channel, the channel is not functioning.</li> </ul> | <ul> <li>0 = Module temperature is not over the operating limits</li> <li>1 = Module temperature is over the operating limits</li> </ul>           |
| Ch0x.FieldPowerOff    | BOOL      | Field power is not present at the channel.                                                                                                    | <ul> <li>0 = Field Power is present</li> <li>1 = Field Power is not present</li> </ul>                                                             |
| Ch0x.InHold           | BOOL      | Indicates that the channel is currently holding until the received data value is within 0.1% range full scale of the current data value.                                                                                                    | <ul> <li>0 = Channel is not holding</li> <li>1 = Channel is holding</li> </ul>                                                                     |
| ChOx.NotANumber       | BOOL      | Indicates that the last value received for the channel output data value was not a number.                                                                                                    | <ul> <li>0 = Last channel data received was a number</li> <li>1 = Last channel data received was not a number</li> </ul>                           |
| Ch0x.Underrange       | BOOL      | Indicates that the channel data is beneath the underrange threshold for this channel. For example, when the channel operates in the 420 mA output range, the underrange threshold on the channel is $\leq 3.6$ mA. If the output signal is 0 mA, this tag is set to 1.                                                                             | <ul> <li>0 = Channel data is not beneath the<br/>underrange threshold</li> <li>1 = Channel data is beneath the underrange<br/>threshold</li> </ul> |
| ChOx.Overrange        | BOOL      | Indicates that the channel data is above the overrange threshold for this channel.<br>For example, when the channel operates in the 420 mA output range, the overrange threshold on the channel is $\geq$ 21.0 mA. If the output signal is 21 mA, this tag is set to 1.                                                                            | <ul> <li>0 = Channel data is not above the overrange threshold</li> <li>1 = Channel data is above the overrange threshold</li> </ul>               |
| Ch0x.LLimitAlarm      | BOOL      | Triggered when the requested output value is below the<br>configured Low Limit value. It remains set until the<br>requested output is above the Low Limit.<br>If the <i>ChOx.AlarmDisable</i> tag is set to 1, that is, the output<br>signal is still clamped at the Low Limit value. But the Low<br>Limit alarm is not triggered.                 | <ul> <li>0 = Alarm is not triggered</li> <li>1 = Alarm is triggered</li> </ul>                                                                     |
| Ch0x.HLimitAlarm      | BOOL      | Triggered when the requested output value is above the<br>configured High Limit value. It remains set until the<br>requested output is below the High Limit.<br>If the <i>ChOx.AlarmDisable</i> tag is set to 1, that is, the output<br>signal is still clamped at the High Limit value. But the High<br>Limit alarm is not triggered.             | <ul> <li>0 = Alarm is not triggered</li> <li>1 = Alarm is triggered</li> </ul>                                                                     |
| Ch0x.RampAlarm        | BOOL      | Indicates that the analog output has been commanded to change value in a way such that the max Ramp Rate is exceeded                                                                                                    | <ul> <li>0 = Alarm is not triggered</li> <li>1 = Alarm is triggered</li> </ul>                                                                     |
| Ch0x.CalFault         | BOOL      | Indicates that the last attempted Calibration for this channel failed.<br>This tag is cleared, that is, set to 0, when power is cycled to the module.                                                                                                    | <ul> <li>0 = Calibration did not fail</li> <li>1 = Calibration failed</li> </ul>                                                                   |
| Ch0x.Calibrating      | BOOL      | Indicates that the channel is currently being calibrated.                                                                                                    | <ul> <li>0 = Channel is not being calibrated</li> <li>1 = Channel is being calibrated</li> </ul>                                                   |
| Ch0x.Data             | REAL      | Indicates the signal value currently output at the RTB in scaled Engineering Units.                                                                                                    | Any positive or negative value.                                                                                                    |
| ChOx.RollingTimestamp | INT       | Continuously-running 15-bit timer that counts in<br>milliseconds.<br>Whenever the output readback data value changes, the<br>output module updates the value of the <i>RollingTimestamp</i> .                                                                                                    | 032767                                                                                                    |

## **Output Tags**

<u>Table 36</u> describes the 5094-OF8IH module output tags.

### Table 36 - 5094-0F8IH Module - Output Tags

| Name                    | Data Type | Definition                                                                                       | Valid Values                                                                            |
|-------------------------|-----------|--------------------------------------------------------------------------------------------------|-----------------------------------------------------------------------------------------|
| Ch0x.LLimitAlarmUnlatch | BOOL      | Unlatches a latched Low Limit alarm at the first instance of the bit transitioning from 0 to 1.  | <ul> <li>0 = Alarm remains latched (default)</li> <li>1 = Alarm is unlatched</li> </ul> |
| Ch0x.HLimitAlarmUnlatch | BOOL      | Unlatches a latched High Limit alarm at the first instance of the bit transitioning from 0 to 1. | <ul> <li>0 = Alarm remains latched (default)</li> <li>1 = Alarm is unlatched</li> </ul> |
| Ch0x.RampAlarmUnlatch   | BOOL      | Unlatches a latched Ramp alarm at the first instance of the bit transitioning from 0 to 1.       | <ul> <li>0 = Alarm remains latched (default)</li> <li>1 = Alarm is unlatched</li> </ul> |
| Ch0x.Data               | REAL      | The value that is converted to the signal on the RTB in scaled Engineering Units.                | Any valid engineering unit                                                              |

# **HART Device Tags**

This section describes the tags that are associated with the HART device.

# Input Tags

<u>Table 37</u> describes the HART device input tags.

### Table 37 - HART Device- Input Tags

| Name                    | Data Type | Definition                                                                                                    | Valid Values                                                                                                    |
|-------------------------|-----------|----------------------------------------------------------------------------------------------------|----------------------------------------------------------------------------------------------------|
| RunMode                 | BOOL      | Channel's operating state                                                                                                    | • 0 = Idle<br>• 1 = Run                                                                                                    |
| ConnectionFaulted       | BOOL      | Indicates if a connection is running.<br>The module sets this tag to 0 when connected. If the module<br>is not connected, it changes the tag to 1.                                                                                                    | <ul> <li>0 = Connection running</li> <li>1 = Connection not running</li> </ul>                                                        |
| DiagnosticActive        | BOOL      | Indicates if any diagnostics are active or if the prognostics<br>threshold is reached.<br>This bit is set when any of these conditions exist:<br>• any channel Fault is set<br>• HART Command #48 returns non-zero data<br>• Malfunction is set<br>• MoreStatusAvailable is set<br>• CurrentMismatch is set | <ul> <li>0 = No diagnostics active</li> <li>1 = One or more diagnostics are active or the prognostics threshold is reached</li> </ul> |
| DiagnosticSequenceCount | SINT      | Increments for each time a distinct diagnostic condition is<br>detected, and when a distinct diagnostic condition<br>transitions from detected to not detected.<br>Reset device or cycle power to set it to zero. It wraps from<br>255 (-1) to 1, skipping zero.                                            | -128+127<br>The value of 0 is skipped except during module<br>power-up.                                                               |
| CurrentSaturated        | BOOL      | The loop current has reached its upper (or lower) endpoint limit and cannot increase (or decrease) any further.                                                                                                    | <ul> <li>0 = Current not saturated</li> <li>1 = Current saturated</li> </ul>                                                          |
| CurrentFixed            | BOOL      | The loop current is being held at a fixed value and is not responding to process variations.                                                                                                    | <ul> <li>0 = Current not fixed</li> <li>1 = Current fixed</li> </ul>                                                                  |
| MoreStatusAvailable     | BOOL      | More status information is available than can be returned in<br>the Field Device Status.<br>HART Command #48, <i>Read Additional Status Information</i> , will<br>provide this additional status information.                                                                                               | <ul> <li>0 = More status not available</li> <li>1 = More status available</li> </ul>                                                  |
| CurrentMismatch         | BOOL      | It is set to 1 if the HART digital value does not match analog module channel value.                                                                                                    | <ul> <li>0 = Current match</li> <li>1 = Current mismatch</li> </ul>                                                                   |

Table 37 - HART Device- Input Tags (Continued)

| Name                                                         | Data Type | Definition                                                                                                    | Valid Values                                                                                                    |
|--------------------------------------------------------------|-----------|----------------------------------------------------------------------------------------------------|----------------------------------------------------------------------------------------------------|
| ConfigurationChanged                                         | BOOL      | It is set to 1 after HART device configuration is changed and<br>the module has retrieved all HART device configuration data<br>to be returned by the <i>Get HART Device Information</i> service.<br>This bit is used by Studio 5000 Logix Designer to allow it to<br>perform any logic when the HART device configuration has<br>changed.<br>See <u>HART Device Configuration Change Notification on</u><br><u>page 64</u> for more information on how to use the command.<br><b>Note:</b> If the HART device does not support HART Command<br>38, only the first configuration change after the device boot-<br>up can be detected and <i>ConfigurationChanged</i> in the input tag<br>is set. All configuration changes after that are not detectable<br>and <i>ConfigurationChanged</i> in the input tag will not be set for<br>these changes.                                                                                                    | <ul> <li>0 = Configuration not changed</li> <li>1 = Configuration changed</li> </ul>                                                            |
| Malfunction                                                  | BOOL      | A hardware error or failure has been detected by the device.<br>Further information may be available through HART<br>Command #48.                                                                                                    | <ul> <li>0 = No hardware error or failure is detected by the device</li> <li>1 = Hardware error or failure is detected by the device</li> </ul> |
| <nameofvariable>.Ch.Fault<sup>(1) (2)</sup></nameofvariable> | BOOL      | <ul> <li>Indicates that data is inaccurate and cannot be trusted for use in the application.</li> <li>IMPORTANT: Once the condition that causes the tag to change to 1 is removed, the tag automatically resets to 0. It is set to 1 when:</li> <li>Device Malfunction in the field device status is set in the response of the command to retrieve this HART variable.</li> <li>The command to retrieve this HART variable is not successful; no valid command response is received after 3 attempts; communication error is returned, or response code indicating an error is returned in the command response.</li> <li>The device variable value that is returned is NAN.</li> <li>The device Variable is PV - when "primary variable out of limits in the field device status" is set in the response of the command to retrieve PV.</li> <li>For HART 5 and 6 devices, and if this variable is SV, TV, or QV, when "non PV out of limits in field device status" is set in the response of the command to retrieve PV.</li> <li>The underrange or overrange bit is set.</li> </ul> | <ul> <li>0 = Good</li> <li>1 = Bad, causing fault</li> </ul>                                                                                    |
| <nameofvariable>.Ch.Uncertain</nameofvariable>               | BOOL      | <ul> <li>Indicates that the channel data can be inaccurate but the degree of inaccuracy is not known.</li> <li>IMPORTANT: Once the condition that causes the tag to change to 1 is removed, the tag automatically resets to 0. It is set to 1 when:</li> <li>The device variable status indicates "process data status manual/fixed" or "poor accuracy".</li> <li>The device variable status indicates "Initiation that status constant" and process data status indicates "not bad".</li> </ul>                                                                                                    | <ul> <li>0 = Good data</li> <li>1 = Uncertain data</li> </ul>                                                                                   |
| <nameofvariable>.Ch.Underrange</nameofvariable>              | BOOL      | Indicates that the input signal at the channel is less than, or<br>equal to, the min detectable signal.<br>It is set to 1 when device variable status indicates "low<br>limited".                                                                                                    | <ul> <li>0 = Not underrange</li> <li>1 = Underrange</li> </ul>                                                                                  |
| <nameofvariable>.Ch.Overrange</nameofvariable>               | BOOL      | Indicates that the input signal at the channel is greater than,<br>or equal to, the max detectable signal.<br>It is set to 1 when device variable status indicates "high<br>limited".                                                                                                    | <ul> <li>0 = Not overrange</li> <li>1 = Overrange</li> </ul>                                                                                    |
| <nameofvariable>.Ch.Data</nameofvariable>                    | REAL      | The last good value received from the device.<br>If a value has not yet been received from the device, the<br>value is 0.0.                                                                                                    | Any positive or negative value.                                                                                                    |
| <nameofvariable>.Ch.RollingTimestamp</nameofvariable>        | INT       | RollingTimestamp is a continuously running a 15-bit timer that<br>counts in milliseconds (unrelated to the CIP Sync).<br>For input modules, whenever a module scans its channels, it<br>also records the value of <i>RollingTimestamp</i> at that time.<br>Studio 5000 Logix Designer can then use the last two<br><i>RollingTimestamp</i> values and calculate the interval between<br>receipt of data or the time when a new data is received.                                                                                                    | 032767                                                                                                    |

### Table 37 - HART Device- Input Tags (Continued)

| Name                                           | Data Type | Definition                                                                                                    | Valid Values                                                                                                    |
|------------------------------------------------|-----------|----------------------------------------------------------------------------------------------------|----------------------------------------------------------------------------------------------------|
| <nameofvariable>.Class</nameofvariable>        | USINT     | Device Variable Classification<br>If the HART device does not support device variables, it is set<br>to 0.                                                                                                    | 0255                                                                                                    |
| <nameofvariable>.Unit</nameofvariable>         | USINT     | Unit code                                                                                                    | 0255                                                                                                    |
| <nameofvariable>.Manual</nameofvariable>       | BOOL      | Indicates that the data value is manually controlled.<br>It is set to 1 when device variable status indicates "process<br>data status manual/fixed" and limit status is "not limited".                                                                                                    | <ul> <li>0 = Data is not manual</li> <li>1 = Data is manual</li> </ul>                                                                                                    |
| <nameofvariable>.Constant</nameofvariable>     | BOOL      | Indicates that the data value is constant. It is set to 1 when variable status indicates "constant".                                                                                                    | <ul> <li>0 = Data is not constant</li> <li>1 = Data is constant</li> </ul>                                                                                                    |
| Static.Fault                                   | BOOL      | Indicates if the set of static data is valid.<br>For PlantPAx connection only.                                                                                                    | <ul> <li>0 = Static data isgood</li> <li>1 = Static data is bad</li> </ul>                                                                                                    |
| Static.PVUnit                                  | USINT     | Unit code of PV. For PlantPAx connection only.                                                                                                    | 1253                                                                                                    |
| Static.HARTRevision                            | USINT     | HART protocol major revision number.<br>For PlantPAx connection only.                                                                                                    | 5, 6, or 7                                                                                                    |
| Static.HARTTagName                             | STRING    | Assigned name of HART device. Same as Identity attribute 15.<br>For PlantPAx connection only.                                                                                                    | String with max 32 characters                                                                                                    |
| Static.Descriptor                              | STRING    | Descriptor of HART device. For PlantPAx connection only.                                                                                                    | String with max 16 characters                                                                                                    |
| Static.PVAtSignal4                             | REAL      | PV Lower Rangevalue. For PlantPAx connection only.                                                                                                    | Any value less than Static.PVAtSignal20                                                                                                    |
| Static.PVAtSignal20                            | REAL      | PV Higher Range value. For PlantPAx connection only.                                                                                                    | Any value greater than Static.PVAtSignal4                                                                                                    |
| Static.AdditionalDeviceStatus                  | SINT[25]  | Additional Device Status from HART command 48.<br>For PlantPAx connection only.                                                                                                    |                                                                                                    |
| ChDataAtSignal4                                | REAL      | This member is the engineering unit value of 4 mA according to the corresponding analog input channel configuration of the module. <b>For PlantPAx connection only.</b>                                                                                                    | Any value less than ChDataAtSignal20                                                                                                    |
| ChDataAtSignal20                               | REAL      | This member is the engineering unit value of 20 mA according to the corresponding analog input channel configuration of the module. <b>For PlantPAx connection only.</b>                                                                                                    | Any value greater than ChDataAtSignal4                                                                                                    |
| <nameofcommand>.ReadyToExecute</nameofcommand> | BOOL      | Indicates that the data value is constant.<br>It is set to 1 when variable status indicates "constant".<br>See <u>Execute HART Commands through Producer / Consumer</u><br><u>Data on page 64</u>                                                                                                    | <ul> <li>0 = Ready to accept a new execution</li> <li>1 = Not ready to accept a new execution</li> </ul>                                                                              |
| <nameofcommand>.Completed</nameofcommand>      | BOOL      | Indicates that a command execution is completed.<br>See <u>Execute HART Commands through Producer / Consumer</u><br><u>Data on page 64</u>                                                                                                    | <ul> <li>0 = No command has been completed or<br/>the current command execution is<br/>on-going</li> <li>1 = Execution has been completed</li> </ul>                                  |
| <nameofcommand>.Active</nameofcommand>         | BOOL      | Indicates that a command execution is on-going.<br>See <u>Execute HART Commands through Producer / Consumer</u><br><u>Data on page 64</u>                                                                                                    | <ul> <li>0 = No command has been completed or<br/>the current command execution is<br/>on-going</li> <li>1 = Execution has been completed</li> </ul>                                  |
| <nameofcommand>.Overlap</nameofcommand>        | BOOL      | Indicates that a new command execution request is received<br>when the current execution is still on-going.<br>It is only cleared when a new command execution has been<br>started successfully.<br>See <u>Execute HART Commands through Producer / Consumer</u><br><u>Data on page 64</u>                                                                                                    | <ul> <li>0 = No overlapped execution request<br/>received after the last successfully<br/>started command execution</li> <li>1 = Overlapped execution request<br/>received</li> </ul> |
| <nameofcommand>.ERR</nameofcommand>            | BOOL      | <ul> <li>Indicates that some unexpected result occurred for the latest command execution. The possible error conditions include:</li> <li>command timeout</li> <li>HART communication status bit set</li> <li>HART module detects a communications error</li> <li><i>ResponseCode</i> value in the response packet indicates an error.</li> <li>The bit is cleared when a new execution is requested.</li> </ul> | <ul> <li>0 = No error in latest execution</li> <li>1 = error in latest execution</li> </ul>                                                                                           |
| <nameofcommand>.Warning</nameofcommand>        | BOOL      | It is set when the <i>ResponseCode</i> value in the response packet<br>indicates a warning.<br>The bit is cleared when a new execution is requested.                                                                                                    | <ul> <li>0 = No warning in latest execution</li> <li>1 = warning in latest execution</li> </ul>                                                                                       |
| <nameofcommand>.ParameterError</nameofcommand> | BOOL      | Indicates that one of the request parameter values cannot be<br>converted from CIP to HART.<br>It is cleared when a new execution successfully starts with<br>valid request parameter.<br>See <u>Execute HART Commands through Producer / Consumer</u><br><u>Data on page 64</u>                                                                                                    | <ul> <li>0 = No parameter error in latest execution</li> <li>1 = parameter error in latest execution</li> </ul>                                                                       |

#### Table 37 - HART Device- Input Tags (Continued)

| Name                                                                                     | Data Type | Definition                                                                                                    | Valid Values |
|------------------------------------------------------------------------------------------|-----------|----------------------------------------------------------------------------------------------------|--------------|
| <nameofcommand>.ParameterErrorNumber</nameofcommand>                                     | SINT      | If the <i>ParameterError</i> bit is set, this value indicates the index<br>of the first request parameter that contains a value that<br>cannot be converted from CIP to HART.<br>This number is 0 based.<br><b>Note:</b> Command request parameters that are not included in<br>the consume assembly (constants) are not included in the<br>numbering. | 0127         |
| <nameofcommand>.ResponseCode</nameofcommand>                                             | SINT      | HART command response code of the last completed command execution.                                                                                                    | 0127         |
| <nameofcommand>.<commandresponsepara metername=""></commandresponsepara></nameofcommand> | Variable  | Response parameter of the command.<br>The parameter name and type come from HART EDD file.                                                                                                    | variable     |

(1) <NameOfVariable> could be PV, SV, TV, QV, or <NameOfDeviceVariable>.

(2) <NameOfVariable> could be LoopCurrent (for PlantPAx connection only).

# **Output Tags**

<u>Table 38</u> describes the HART device output tags.

#### Table 38 - HART Device- Output Tags

| Name                                                                                    | Data Type | Definition                                                                                                    | Valid Values                                                                                   |
|-----------------------------------------------------------------------------------------|-----------|----------------------------------------------------------------------------------------------------|------------------------------------------------------------------------------------------------|
| ResetConfigurationChanged                                                               | BOOL      | When the HART module reads this bit transition from 0 to 1, it resets the <i>ConfigurationChanged</i> bit in the produce data.<br>See <u>HART Device Configuration Change Notification on page 64</u> for more information on how to use the command. | <ul> <li>0 = Configuration change not reset</li> <li>1 = Configuration change reset</li> </ul> |
| <nameofcommand>.Execute</nameofcommand>                                                 | BOOL      | When the HART module reads this bit transition from O to 1, it initiates this HART command.                                                                                                    | <ul> <li>0 = HART command not executed</li> <li>1 = HART command executed</li> </ul>           |
| <nameofcommand>.<commandreques<br>tParameterName&gt;</commandreques<br></nameofcommand> | Variable  | Request parameter of the command. The parameter name and type come from HART EDD file.                                                                                                    | Variable                                                                                       |

# **Notes:**

# **Module Diagnostic Assembly**

# Create User-defined Diagnostic Assembly Types

You can use the Logix Designer application to create user-defined Diagnostic Assembly types.

| Controller Organizer 👻 🕈 🗙                                                                                                    | Data Type: AB5000_AI8_SSV_A_D | 🗙 🎬 Data Type: AB5000_AL_SSV_Channel_D_0 |
|----------------------------------------------------------------------------------------------------|-------------------------------|------------------------------------------|
| Ø "                                                                                                    | Namer AR5000 AIR SSV A        | 0                                        |
| ✓ Gontroller neo_5094                                                                                                    | Ap3000_Ap334_A                |                                          |
| Controller Tags                                                                                                    | Description:                  |                                          |
| Controller Fault Handler                                                                                                    |                               |                                          |
| Power-Up Handler                                                                                                    |                               |                                          |
| a 🖬 Tasks                                                                                                    | Members:                      |                                          |
| A C* MainTask                                                                                                    | Name                          | Data Type Description                    |
| MainProgram                                                                                                    | RunMode                       | 8001                                     |
| Unscheduled                                                                                                    |                               | 5552                                     |
| <ul> <li>Motion droups</li> <li>Lingrouped Aver</li> </ul>                                                                      | Infobits_Padb2                | BOOL                                     |
| Alarm Manager                                                                                                    | DiagnosticActive              | BOOL                                     |
| A Ssets                                                                                                    | CIPSyncValid                  | ROOL                                     |
| Add-On Instructions                                                                                                    |                               |                                          |
| 🖌 🖼 Data Types                                                                                                    | CIPSyncTimeout                | BOOL                                     |
| <ul> <li>G User-Defined</li> </ul>                                                                                              | DiagnosticSequenceCount       | SINT                                     |
| 7 AB5000_AI8_SSV_A_D                                                                                                    | BaseUnsupportedFault          | BOOL                                     |
| 해 ABS000,ALSSV_Channel_D_0<br>해 AB_0<br>해 AB_1<br>등 Strings<br>등 Add-On-Defined                                                 | Berrildinati                  | 1004                                     |
|                                                                                                    | baseiDrauit                   | boot                                     |
|                                                                                                    | FlashUpdateRequired           | BOOL                                     |
|                                                                                                    | SelfTestFault                 | BOOL                                     |
| If Predefined     If Module-Defined                                                                                             | Pad                           | DINT                                     |
| <ul> <li>Trends</li> </ul>                                                                                                    | LocalClockOffset              | LINT                                     |
| Logical Model                                                                                                    | LocalClockOffsetTimestam      | ip LINT                                  |
| ✓ ■ 5069 Backplane                                                                                                    | GrandMasterClock              | SINT[8]                                  |
| <ul> <li>[6] [0] 5069-L340ERM neo_5094</li> <li>▲ &amp; A1/A2, Ethernet</li> <li>[6] 5069-L340ERM neo_5094</li> <li>▶</li></ul> | Diag_channel_00               | AB5000_AI_SSV_Channel_D_0                |
|                                                                                                    | Diag_channel_01               | AB5000_AL_SSV_Channel_D_0                |
|                                                                                                    | Diag_channel_02               | AB5000_AI_SSV_Channel_D_0                |
|                                                                                                    | Diag_channel_03               | AB5000_AI_SSV_Channel_D_0                |
|                                                                                                    | 👫 Add Member                  |                                          |
|                                                                                                    |                               |                                          |

From the Controller Organizer pane, expand Data Types and create userdefined types for the 5094-IF8IH module:

- 1. Analog Input 8 Channel Diagnostic Assembly A
  - DATATYPE: AB:5000\_AI8\_SSV\_A:D:0
  - Instance ID: 0x387 (903)
  - Size = 352 bytes

Follow the information in <u>Table 39</u> to add each member.

Table 39 - Diagnostic Assembly Instance 903

| Name                         | Data Type | Byte |  |
|------------------------------|-----------|------|--|
| RunMode                      | BOOL      |      |  |
| InfoBits_Pad1 <sup>(1)</sup> | BOOL      |      |  |
| DiagnosticActive             | BOOL      | 1    |  |
| CIPSyncValid                 | BOOL      |      |  |
| CIPSyncTimeout               | BOOL      |      |  |
| DiagnosticSequenceCount      | SINT      | 1    |  |
| Diagbits_Pad1                | SINT      |      |  |
| Diagbits_Pad2                | BOOL      |      |  |
| Diagbits_Pad3                | BOOL      |      |  |
| BaseUnsupportedFault         | BOOL      | 2    |  |
| BaselDFault                  | BOOL      |      |  |
| FlashUpdateRequired          | BOOL      |      |  |
| SelftTestFault               | BOOL      |      |  |

| Name                      | Data Type                   | Byte |
|---------------------------|-----------------------------|------|
| Pad                       | DINT                        | 4    |
| LocalClockOffset          | LINT                        | 8    |
| LocalClockOffsetTimestamp | LINT                        | 8    |
| GrandMasterClockID        | SINT[8]                     | 8    |
| Diag_Channel_00           | User defined <sup>(2)</sup> | 80   |
| Diag_Channel_01           | User defined                | 80   |
| Diag_Channel_02           | User defined                | 80   |
| Diag_Channel_03           | User defined                | 80   |

(1) These data types act as padding to ensure byte alignment. They can be renamed.

(2) User defined type for AB:5000\_AI\_SSV\_Channel:D:0 Table 41.

- 2. Analog Input 8 Channel Diagnostic Assembly B
  - DATATYPE: AB:5000\_AI8\_SSV\_B:D:0
  - Instance 0x388 (904)
  - Size = 320 bytes

Follow the information in <u>Table 40</u> to add each member.

#### Table 40 - Diagnostic Assembly Instance 904

| Name            | Data Type                   | Byte |
|-----------------|-----------------------------|------|
| Diag_Channel_04 | User defined <sup>(1)</sup> | 80   |
| Diag_Channel_05 | User defined                | 80   |
| Diag_Channel_06 | User defined                | 80   |
| Diag_Channel_07 | User defined                | 80   |

(1) User defined type for AB:5000\_AI\_SSV\_Channel:D:0 <u>Table 41</u>

Follow the information in <u>Table 41</u> to add each channel member.

#### Table 41 - AB:5000\_AI\_SSV\_Channel:D:0

| Name                  | Data Type | Byte |
|-----------------------|-----------|------|
| DiagBits_Pad1         | BOOL      |      |
| Fault                 | BOOL      |      |
| Uncertain             | BOOL      |      |
| OpenWire              | BOOL      |      |
| DataBits_Pad2         | BOOL      |      |
| OverTemperature       | BOOL      |      |
| FieldPowerOff         | BOOL      |      |
| DiagBits_Pad3         | BOOL      | 2    |
| PowerOffRangeMismatch | BOOL      |      |
| DataBits_Pad4         | BOOL      |      |
| DataBits_Pad5         | BOOL      |      |
| DataBits_Pad6         | BOOL      |      |
| DataBits_Pad7         | BOOL      |      |
| DataBits_Pad8         | BOOL      |      |
| DataBits_Pad9         | BOOL      |      |
| DataBits_Pad10        | BOOL      |      |
| CalFault              | BOOL      |      |
| Underrange            | BOOL      |      |
| Overrange             | BOOL      | 2    |
| SSVOvercurrent        | BOOL      | 7    |
| DiagBits_Pad          | SINT      | 7    |

| Name                     | Data Type | Byte |
|--------------------------|-----------|------|
| Pad                      | INT       | 2    |
| InternalErrorCount       | SINT      | 1    |
| CalRange                 | SINT      | 1    |
| CalOffset                | REAL      | 4    |
| CalGain                  | REAL      | 4    |
| CalLastDate              | LINT      | 8    |
| OpenWireTimestamp        | LINT      | 8    |
| OverTemperatureTimestamp | LINT      | 8    |
| UnderrangeTimestamp      | LINT      | 8    |
| OverrangeTimestamp       | LINT      | 8    |
| FieldPowerOnTimestamp    | LINT      | 8    |
| FielPowerOffTimestamp    | LINT      | 8    |
| SSVOvercurrentTimestamp  | LINT      | 8    |

Table 41 - AB:5000\_AI\_SSV\_Channel:D:0 (Continued)

- 3. Discrete 8 Channel Diagnostic Assembly<sup>(1)</sup>
  - DATATYPE: AB:5000\_DI8\_Type3d:D:0
  - Instance ID: 0x3DB (987)
  - Size = 480 bytes

Follow the information in <u>Table 42</u> to add each member.

Table 42 - Diagnostic Assembly Instance 987

| Name                         | Data Type                   | Byte |
|------------------------------|-----------------------------|------|
| RunMode                      | BOOL                        |      |
| InfoBits_Pad1 <sup>(1)</sup> | BOOL                        |      |
| DiagnosticActive             | BOOL                        | 1    |
| CIPSyncValid                 | BOOL                        |      |
| CIPSyncTimeout               | BOOL                        |      |
| DiagnosticSequenceCount      | SINT                        | 1    |
| Diagbits_Pad1                | SINT                        |      |
| Diagbits_Pad2                | BOOL                        |      |
| Diagbits_Pad3                | BOOL                        |      |
| BaseUnsupportedFault         | BOOL                        | 2    |
| BaselDFault                  | BOOL                        |      |
| FlashUpdateRequired          | BOOL                        |      |
| SelftTestFault               | BOOL                        |      |
| Pad                          | DINT                        | 4    |
| LocalClockOffset             | LINT                        | 8    |
| LocalClockOffsetTimestamp    | LINT                        | 8    |
| GrandMasterClockID           | SINT[8]                     | 8    |
| Diag_Channel_00              | User defined <sup>(2)</sup> | 56   |
| Diag_Channel_01              | User defined                | 56   |
| Diag_Channel_02              | User defined                | 56   |
| Diag_Channel_03              | User defined                | 56   |
| Diag_Channel_04              | User defined                | 56   |
| Diag_Channel_05              | User defined                | 56   |
| Diag_Channel_06              | User defined                | 56   |
| Diag_Channel_07              | User defined                | 56   |

(1) These data types act as padding to ensure byte alignment. They can be renamed.

(2) User defined type for AB:5000\_DI\_TYPE3D\_Channel:D:0 Table 44.

(1) Available for firmware revision 3.011 or higher.

- 4. Discrete 4 Channel Diagnostic Assembly<sup>(1)</sup>
  - DATATYPE: AB:5000\_DI4\_Type3d:D:0
  - Instance 0x3DA (986)
  - Size = 256 bytes

Follow the information in <u>Table 43</u> to add each member.

Table 43 - Diagnostic Assembly Instance 986

| Name                         | Data Type                   | Byte |
|------------------------------|-----------------------------|------|
| RunMode                      | BOOL                        |      |
| InfoBits_Pad1 <sup>(1)</sup> | BOOL                        |      |
| DiagnosticActive             | BOOL                        | 1    |
| CIPSyncValid                 | BOOL                        |      |
| CIPSyncTimeout               | BOOL                        |      |
| DiagnosticSequenceCount      | SINT                        | 1    |
| Diagbits_Pad1                | SINT                        |      |
| Diagbits_Pad2                | BOOL                        |      |
| Diagbits_Pad3                | BOOL                        |      |
| BaseUnsupportedFault         | BOOL                        | 2    |
| BaseIDFault                  | BOOL                        |      |
| FlashUpdateRequired          | BOOL                        |      |
| SelftTestFault               | BOOL                        |      |
| Pad                          | DINT                        | 4    |
| LocalClockOffset             | LINT                        | 8    |
| LocalClockOffsetTimestamp    | LINT                        | 8    |
| GrandMasterClockID           | SINT[8]                     | 8    |
| Diag_Channel_04              | User defined <sup>(2)</sup> | 56   |
| Diag_Channel_05              | User defined                | 56   |
| Diag_Channel_06              | User defined                | 56   |
| Diag_Channel_07              | User defined                | 56   |

(1) These data types act as padding to ensure byte alignment. They can be renamed.

(2) User defined type for AB:5000\_DI\_TYPE3D\_Channel:D:0 Table 44.

Follow the information in <u>Table 44</u> to add each channel member. Table 44 - AB:5000\_DI\_TYPE3D\_Channel:D:0

| Name                  | Data Type | Byte |
|-----------------------|-----------|------|
| DataBits_Pad1         | BOOL      |      |
| Fault                 | BOOL      |      |
| Uncertain             | BOOL      |      |
| DataBits_Pad2         | BOOL      |      |
| DataBits_Pad3         | BOOL      |      |
| OverTemperature       | BOOL      |      |
| FieldPowerOff         | BOOL      |      |
| DataBits_Pad4         | BOOL      | 0    |
| PowerOffRangeMismatch | BOOL      | 2    |
| DataBits_Pad5         | BOOL      |      |
| DataBits_Pad6         | BOOL      |      |
| DataBits_Pad7         | BOOL      |      |
| DataBits_Pad8         | BOOL      |      |
| DataBits_Pad9         | BOOL      |      |
| DataBits_Pad10        | BOOL      |      |
| DataBits_Pad11        | BOOL      | 1    |

| Name                        | Data Type | Byte |
|-----------------------------|-----------|------|
| DiagBits_Pad1               | BOOL      |      |
| DiagBits_Pad2               | BOOL      |      |
| DiagBits_Pad3               | BOOL      |      |
| SSVOvercurrent              | BOOL      | 2    |
| Type3d0penWire              | BOOL      |      |
| Type3dShortcircuit          | BOOL      |      |
| DiagBits_Pad                | SINT      |      |
| Pad1                        | INT       | 2    |
| InternalErrorCount          | SINT      | 1    |
| Pad2                        | SINT      | 1    |
| OverTemperatureTimestamp    | LINT      | 8    |
| Type3d0penWireTimestamp     | LINT      | 8    |
| Type3dShortcircuitTimestamp | LINT      | 8    |
| FieldPowerOnTimestamp       | LINT      | 8    |
| FieldPowerOffTimestamp      | LINT      | 8    |
| SSVOvercurrentTimestamp     | LINT      | 8    |

Table 44 - AB:5000\_DI\_TYPE3D\_Channel:D:0 (Continued)

From the Controller Organizer pane, expand Data Types and create userdefined types for the 5094-OF8IH module:

- 1. Analog Output 8 Channel Diagnostic Assembly A
  - DATATYPE: AB:5000\_AO8\_A:D:1
  - Instance ID: 0x381 (897)
  - Size = 304 bytes

Follow the information in <u>Table 45</u> to add each member.

### Table 45 - Diagnostic Assembly Instance 897

| Name                         | Data Type                   | Byte |
|------------------------------|-----------------------------|------|
| RunMode                      | BOOL                        |      |
| InfoBits_Pad1 <sup>(1)</sup> | BOOL                        |      |
| DiagnosticActive             | BOOL                        | 1    |
| CIPSyncValid                 | BOOL                        |      |
| CIPSyncTimeout               | BOOL                        |      |
| DiagnosticSequenceCount      | SINT                        | 1    |
| Diagbits_Pad1                | SINT                        |      |
| Diagbits_Pad2                | BOOL                        |      |
| Diagbits_Pad3                | BOOL                        |      |
| BaseUnsupportedFault         | BOOL                        | 2    |
| BaselDFault                  | BOOL                        |      |
| FlashUpdateRequired          | BOOL                        |      |
| SelftTestFault               | BOOL                        |      |
| Pad                          | DINT                        | 4    |
| LocalClockOffset             | LINT                        | 8    |
| LocalClockOffsetTimestamp    | LINT                        | 8    |
| GrandMasterClockID           | SINT[8]                     | 8    |
| FieldPowerOnTimestamp        | LINT                        | 8    |
| FieldPowerOffTimestamp       | LINT                        | 8    |
| Diag_Channel_00              | User defined <sup>(2)</sup> | 64   |

| Name            | Data Type    | Byte |
|-----------------|--------------|------|
| Diag_Channel_01 | User defined | 64   |
| Diag_Channel_02 | User defined | 64   |
| Diag_Channel_03 | User defined | 64   |

(1) These data types act as padding to ensure byte alignment. They can be renamed.

(2) User defined type for AB:5000\_A0\_Channel:D:1 Table 47.

- 2. Analog Output 8 Channel Diagnostic Assembly B
  - DATATYPE: AB:5000\_AO8\_B:D:1
  - Instance 0x382 (898)
  - Size = 256 bytes

Follow the information in <u>Table 46</u> to add each member.

#### Table 46 - Diagnostic Assembly Instance 898

| Name            | Data Type                   | Byte |
|-----------------|-----------------------------|------|
| Diag_Channel_04 | User defined <sup>(1)</sup> | 64   |
| Diag_Channel_05 | User defined                | 64   |
| Diag_Channel_06 | User defined                | 64   |
| Diag_Channel_07 | User defined                | 64   |

(1) User defined type for AB:5000\_A0\_Channel:D:1 Table 47.

Follow the information in <u>Table 47</u> to add each channel member.

#### Table 47 - AB:5000\_A0\_Channel:D:1

| Name                     | Data Type | Byte     |  |  |
|--------------------------|-----------|----------|--|--|
| DiagBits_Pad1            | BOOL      |          |  |  |
| Fault                    | BOOL      |          |  |  |
| Uncertain                | BOOL      | 1        |  |  |
| NoLoad                   | BOOL      | 2        |  |  |
| ShortCircuit             | BOOL      | <u> </u> |  |  |
| OverTemperature          | BOOL      |          |  |  |
| FieldPowerOff            | BOOL      |          |  |  |
| DiagBits_Pad2            | SINT      |          |  |  |
| CalFault                 | BOOL      | 2        |  |  |
| DataBits_Pad             | SINT      | 2        |  |  |
| Pad                      | INT       | 2        |  |  |
| InternalErrorCount       | SINT      | 1        |  |  |
| CalRange                 | SINT      | 1        |  |  |
| CalOffset                | REAL      | 4        |  |  |
| CalGain                  | REAL      | 4        |  |  |
| CalLastDate              | LINT      | 8        |  |  |
| NoLoadTimestamp          | LINT      | 8        |  |  |
| ShortCircuitTimestamp    | LINT      | 8        |  |  |
| OverTemperatureTimestamp | LINT      | 8        |  |  |
| FieldPowerOnTimestamp    | LINT      | 8        |  |  |
| FielPowerOffTimestamp    | LINT      | 8        |  |  |

# Create Message Type User Tags

I

Create MESSAGE type user tags for requests and associated response user tags for each of the new user-defined diagnostic assembly types.

| Controller Organizer 🔷 👻                  | Ψ× | Program Parameters and Local Table | ags - Mai  | nProgram > | < ]   |    |            |         |                    |
|-------------------------------------------|----|------------------------------------|------------|------------|-------|----|------------|---------|--------------------|
| ð •                                       |    | Scope: 🔓 MainProgram 🗸 SI          | how: All T | ags        | _     |    |            |         | √ T_al             |
| Controller Fault Handler Power-Up Handler | ^  | Name                               | -8         | Usage      | Value | +  | Force Mask | Style   | Data Type          |
| ⊿ ⊆ Tasks                                 |    | AI_5094_IF8IH                      |            | Local      |       | C  |            | Decimal | BOOL               |
| 🔺 🖓 MainTask                              |    | Al8_Diag_Resp                      |            | Local      |       | {] | {          | }       | AB5000_AI8_SSV_A_D |
| MainProgram                               |    | Al8_Diagnostic_Assembly            |            | Local      |       | {] | }<br>{     | }       | MESSAGE            |
| Parameters and Local Tags                 |    | CLIDA T LE 1                       |            | 1. 1       |       |    |            | n       | 2001               |

From the Controller Organizer pane, expand Tasks > MainTask > MainProgram

- 3. Create MESSAGE type user tags for each request
- 4. Create associated response user tags for each new user-defined diagnostic assembly types.
- 5. Add the user tags to your ladder program.

| $\frown$     |
|--------------|
| tic_Assembly |
| P(ER)—       |
|              |
| _            |

- 6. Expand the message tag 🗔 to open the message configuration dialog
- 7. On the Configuration tab, select:
  - Service type: Get Attribute Single
  - Class: 4
  - Attribute: 3
  - Instance:

| 903 Analog Input 8 Channel Diagnostic Assembly A,     |
|-------------------------------------------------------|
| 904 Analog Input 8 Channel Diagnostic Assembly B,     |
| 987 Discrete 8 Channel Diagnostic Assembly,           |
| 986 Discrete 4 Channel Diagnostic Assembly,           |
| 897 Analog Output 8 Channel Diagnostic Assembly A, or |
| 898 Analog Output 8 Channel Diagnostic Assembly B     |

- Destination element: User-defined type suitable for the instance entered.
- 8. On the Communication tab, select the path to the module that you wish to send the messages to.
- 9. Download the project and set to Run mode.

You can monitor the user defined tag values from the Program Parameters and Local Tags window, under the MainProgram task in the Controller Organizer pane.

L

| a •=                                                                      | Scope: 5 MainProgram - Show: All Tags               |           |                |              |            | 💌 🔽 Enter Marte Filte     |   |
|---------------------------------------------------------------------------|-----------------------------------------------------|-----------|----------------|--------------|------------|---------------------------|---|
| <ul> <li>Controller neo_5094</li> </ul>                                   | Name                                                | al+ Usage | Value          | • Force Mask | • Style    | Data Type                 | D |
| Controller Tags     Controller Fault Handler                              | 4 Al8 Diao Resp                                     | Local     |                | (J)          | 4          | AB5000 AI8 SSV A D        |   |
| Power-Up Handler                                                          | All Diag Rep RupMode                                |           |                | 1            | Decimal    | 8001                      |   |
| 🖌 🐨 Tasks                                                                 | All Dire Bur Lickin Brits                           |           |                | 1            | Decimal    | BOOL                      |   |
| <ul> <li>C MainTask</li> </ul>                                            | Ala_Diag_Kesp.infobits_Padb2                        |           |                | 0            | Decimal    | BOOL                      |   |
| <ul> <li>5 MainProgram</li> <li>6 Percentation and Local Terms</li> </ul> | Al8_Diag_Resp.DiagnosticActive                      |           |                | 1            | Decimal    | BOOL                      |   |
| MainRoutine                                                               | AI8_Diag_Resp.CIPSyncValid                          |           |                | 1            | Decimal    | BOOL                      |   |
| Unscheduled                                                               | AI8_Diag_Resp.CIPSyncTimeout                        |           |                | 0            | Decimal    | BOOL                      |   |
| <ul> <li>Motion Groups</li> </ul>                                         | Al8_Diag_Resp.DiagnosticSequenceCount               |           |                | 93           | Decimal    | SINT                      |   |
| Ungrouped Axes                                                            | At8 Diag Resp.BaseUnsupportedFault                  |           |                | 0            | Decimal    | BOOL                      |   |
| Alarm Wanager                                                             | AIR Diag Resp BaseIDFault                           |           |                | 0            | Decimal    | ROOL                      |   |
| Add-On Instructions                                                       |                                                     |           |                | 0            | Decimal    | BOOL                      |   |
| 🖌 🐖 Data Types                                                            | Ald_Diag_Kesp.HashUpdateKequired                    |           |                | 0            | Decimal    | BOOL                      |   |
| 4 😡 User-Defined                                                          | AI8_Diag_Resp.SelfTestFault                         |           |                | 0            | Decimal    | BOOL                      |   |
| # AB5000_AI8_SSV_A_D<br>8 A85000_AI_SSV_Channel_D_0                       | AI8_Diag_Resp.Pad                                   |           |                | 0            | Decimal    | DINT                      |   |
| W AB_0                                                                    | AI8_Diag_Resp.LocalClockOffset                      |           | 15994522170364 | 77449        | Decimal    | LINT                      |   |
| # AB_1                                                                    | AI8_Diag_Resp.LocalClockOffsetTimestamp             |           | 16000781099435 | 56359        | Decimal    | LINT                      |   |
| E Strings                                                                 | ♦ AI8 Diag Resp.GrandMasterClock                    | _         |                | ()           | (} Decimal | SINT[8]                   |   |
| Predefined                                                                | AI8 Diag Resp Diag channel 00                       |           |                | {)           | ()         | AB5000 ALSSV Channel D 0  |   |
| 🕨 🤠 Module-Defined                                                        | AI8_Dlag_Resp.Dlag_channel_01                       |           |                | ()           | []         | AB5000_ALSSV_Channel_D_0  |   |
| Trends                                                                    | AI8_Diag_Resp.Diag_channel_02                       |           |                | ()           | {}         | AB5000_ALSSV_Channel_D_0  |   |
| <ul> <li>I/O Configuration</li> </ul>                                     | ▲ AI8_Diag_Resp.Diag_channel_03                     |           |                | ()           | <b>[</b> ] | AB5000_AI_SSV_Channel_D_0 |   |
| ✓ ■ 5069 Backplane III 5059-1340ERM 200 5094                              | Al8_Diag_Resp.Diag_channel_03.Databits_Pad1         |           |                | 0            | Decimal    | BOOL                      |   |
| 4 å A1/A2, Ethernet                                                       | AI8_Diag_Resp.Diag_channel_03.Fault                 |           |                | 1            | Decimal    | BOOL                      |   |
| 5069-L340ERM neo_5094                                                     | AI8_Diag_Resp.Diag_channel_03.Uncertain             |           |                | 1            | Decimal    | BOOL                      |   |
| S044-ADVINGA neo_5044                                                     | AI8_Diag_Resp.Diag_channel_03.Openwire              |           |                | 0            | Decimal    | BOOL                      |   |
|                                                                           | Al8_Diag_Resp.Diag_channel_03.Databits_Pad2         |           |                | 0            | Decimal    | BOOL                      |   |
|                                                                           | AI8_Diag_Resp.Diag_channel_03.Overtemperature       |           |                | 0            | Decimal    | BOOL                      |   |
|                                                                           | At8_Diag_Resp.Diag_channel_03.Fieldpoweroff         |           |                | 0            | Decimal    | BOOL                      |   |
|                                                                           | AI8_Diag_Resp.Diag_channel_03.Datatbits_Pad3        |           |                | 0            | Decimal    | BOOL                      |   |
|                                                                           | AI8_Diag_Resp.Diag_channel_03.PowerOffRangeMismatch |           |                | 0            | Decimal    | BOOL                      |   |
|                                                                           | Al8_Diag_Resp.Diag_channel_03.Datatbits_Pad4        |           |                | 0            | Decimal    | BOOL                      |   |
|                                                                           | Alla Dian Besh Dian channel 03 Datathits Pad5       | /         |                | 0            | Decimal    | 8001                      |   |

# **CIP Object Model of HART Device**

| Торіс                                                    | Page |
|----------------------------------------------------------|------|
| Object Model of HART Device                              | 141  |
| Object-specific Services of Extended HART Process Device | 141  |
| Execute_Command_CIP_Types Service (0x4C)                 | 142  |
| GET_HART_DEVICE_INFORMATION Service (0x4E)               | 142  |

The information in this chapter provides guidelines for communicating with ControLogix controllers that use CIP.

## **Object Model of HART Device**

Table 48 defines the CIP objects for each HART device.

#### Table 48 - CIP Object Model of HART Device

| Object Class                                            | Number of Instances | Supported Services                                                                                                    |
|---------------------------------------------------------|---------------------|----------------------------------------------------------------------------------------------------|
| Identity (1, 1 <sub>hex</sub> )                         | 1                   | See CIP Specification Volume 7B.                                                                                                    |
| Message Router (2, 2 <sub>hex</sub> )                   | 1                   | <ul> <li>Get Attribute - get attribute 1</li> <li>Get Attributes - get Attribute 1</li> </ul>                                                                                                    |
| Connection Manager Object (6, 6 <sub>hex</sub> )        | 1                   | <ul> <li>Get Attribute - get attributes 18</li> <li>Set Attribute - reset attributes 18 to 0</li> <li>Get Attributes All - get attributes 18</li> <li>Set Attributes All - reset attributes 18 to 0</li> <li>Forward Open and Forward Close for class 3 connections</li> </ul> |
| Extended HART Process Device (952, 3B8 <sub>hex</sub> ) | 1                   | See Object-specific Services of Extended HART Process Device on page 141                                                                                                    |

## **Object-specific Services of Extended HART Process Device**

<u>Table 49</u> defines additional object-specific services of the extended HART process device.

| Table 49 - Ubject-Specific Services of Extended HART Flocess Devic | Table | 49 - | <b>Object-</b> | specific | Services | of Exten | ded HART | Process | Device |
|--------------------------------------------------------------------|-------|------|----------------|----------|----------|----------|----------|---------|--------|
|--------------------------------------------------------------------|-------|------|----------------|----------|----------|----------|----------|---------|--------|

| Service Code (Hex) | Class              | Instance | Service Name                | Service Description                                                                                                    |
|--------------------|--------------------|----------|-----------------------------|----------------------------------------------------------------------------------------------------|
| 0x4B               | 3B8 <sub>hex</sub> | 1        | Execute_Command_HART_Types  | Defined in HART Process Device object, Chapter 5 of CIP Specification Volume 7B.                                                                                                    |
| 0x4C               | 3B8 <sub>hex</sub> | 1        | Execute_Command_CIP_Types   | Executes the specified HART command. The Command Request and Response Data Bytes are specified in CIP types.                                                                                                    |
| 0x4E               | 3B8 <sub>hex</sub> | 1        | Get_HART_Device_Information | Returns a copy of cached Device Configuration Information read<br>previously from the HART device. Data that is returned by this service<br>are relatively static – identity, tag, dynamic variable device, variable<br>code, unit, and so on. |

# Execute\_Command\_CIP\_Types Service (0x4C)

Service 4C of Extended HART Process Device follows the definition of Service 4C of HART Process Device Object in CIP Specification, Volume 7B with some exceptions.

<u>Table</u> defines the exceptions that override some of the HART to CIP Type mapping defined in CIP Specification, Volume 7B.

#### HART to CIP Type Mapping Overrides

| HART Type | HART Type Definition                                      | СІР Туре                    |
|-----------|-----------------------------------------------------------|-----------------------------|
| Latin-1   | 67 (43) followed by USINT specifying number of characters | Logix String <sup>(1)</sup> |
| Packed    | 68 (44) followed by USINT specifying number of characters | Logix String <sup>(2)</sup> |

(1) Logix STRING consists of two members: Logix STRING.LEN (DINT) and Logix STRING.DATA (Array of SINT). The value of the LEN member is the index of the first DATA member with a value of 0. If there is no DATA member with a value of 0, the LEN member value is set to the size of the DATA array.

(2) Footnote (1) applies to the unpacked version of the string.

## **GET\_HART\_DEVICE\_INFORMATION Service (0x4E)**

Table 50 defines the parameters of successful Get response.

#### Table 50 - GET\_HART\_DEVICE\_INFORMATION Successful Response Parameters

| Bytes Offset<br>in Response | Name                      | Data Type                              | Parameter Description                                                                                                    |
|-----------------------------|---------------------------|----------------------------------------|----------------------------------------------------------------------------------------------------|
| 0                           | ExpandedDeviceType        | USINT                                  | CMD#0, Bytes 12                                                                                                    |
| 2                           | Preamble                  | USINT                                  | CMD#0, Byte 3                                                                                                    |
| 3                           | UnivCmdCode               | USINT                                  | CMD#0, Byte 4                                                                                                    |
| 4                           | TransSpecRev              | USINT                                  | CMD#0, Byte 5                                                                                                    |
| 5                           | SoftwareRevision          | USINT                                  | CMD#0, Byte 6                                                                                                    |
| 6                           | HardwareRevision          | USINT                                  | CMD#0, Byte 7                                                                                                    |
| 7                           | Flags                     | USINT                                  | CMD#0, Byte 8                                                                                                    |
| 8                           | DeviceIDNumber            | ВУТЕ                                   | CMD#0, Bytes 911<br>(3 bytes) Device ID number plus a byte of pad (value 0), in Little Endian<br>format.                                                                             |
| 12                          | MinPreambles              | UDINT                                  | CMD#0, Byte 12 (0 if UnivCmdCode is 5)                                                                                                    |
| 13                          | MaxDeviceVariables        | USINT                                  | CMD#0, Byte 13 (0 if UnivCmdCode is 5)                                                                                                    |
| 14                          | ConfigChangeCounter       | USINT                                  | CMD#0, Bytes 1415 (0 if UnivCmdCode is 5)                                                                                                    |
| 16                          | ExtendedFieldDeviceStatus | BYTE                                   | CMD#0, Byte 16 (0 if UnivCmdCode is 5)                                                                                                    |
| 17                          | Pad 1 for alignment       | Octet                                  | The value is O                                                                                                    |
| 18                          | ManufacturerIDCode        | UINT                                   | CMD#0, Bytes 1718 if UnivCmdCode is 7 or higher<br>CMD#0, Byte 1 cast to a UINT if UnivCmdCode is 5 or 6                                                                             |
| 20                          | PrivateLabelDistCode      | UINT                                   | CMD#0, Bytes 1920 (0 if UnivCmdCode is 5 or 6)                                                                                                    |
| 22                          | DeviceProfile             | USINT                                  | CMD#0, Byte 21(0 if UnivCmdCode is 5 or 6)                                                                                                    |
| 23                          | Pad 2 for alignment       | Octet                                  | The value is O                                                                                                    |
| 24                          | TagSize                   | UDINT                                  | Number of characters in <i>TagString.</i> Always 8 bytes.<br><b>Note:</b> <i>TagSize</i> and <i>TagString</i> may be represented in Logix as a String data type (with max length 8). |
| 28                          | TagString                 | USINT[8]<br>(8 bytes unpacked ASCII)   | CMD#13, Bytes 05 <sup>(1)</sup>                                                                                                    |
| 36                          | DescriptorSize            | UDINT                                  | Number of characters in <i>DescriptorString</i> . Always 16 bytes.<br><b>Note:</b> <i>DescriptorSize</i> and <i>DescriptorString</i> combine to form a Logix<br>String data type.    |
| 40                          | DescriptorString          | USINT[16]<br>(16 bytes unpacked ASCII) | CMD#13, Bytes 617                                                                                                    |
| 56                          | DateDay                   | USINT                                  | CMD#13, Byte 18 <sup>(2)</sup>                                                                                                    |

| Bytes Offset<br>in Response | Name                | Data Type                              | Parameter Description                                                                                                    |
|-----------------------------|---------------------|----------------------------------------|----------------------------------------------------------------------------------------------------|
| 57                          | DateMonth           | USINT                                  | CMD#13, Byte 19                                                                                                    |
| 58                          | DateYear            | UINT                                   | CMD#13, Byte 20 (+ 1900)                                                                                                    |
| 60                          | LongTagSize         | UDINT                                  | Number of characters in <i>LongTagString</i> . Either 0 bytes or 32 bytes.<br><b>Note:</b> <i>LongTagSize</i> and <i>LongTagString</i> may be represented in Logix as<br>a String data type (with max length 32). This value will be 0 when the<br>HART Device does not support CMD#20. |
| 64                          | LongTagString       | USINT[32]<br>(32 bytes unpacked ASCII) | CMD#20, Bytes 031                                                                                                    |
| 96                          | FinalAssemblyNumber | UDINT                                  | CMD#16, Bytes 02 (3 bytes) plus a pad byte (value 0) for 32-bit<br>alignment. In Little Endian format.<br>(Namely, CIP representation, not HART representation).<br>This value normally identifies the materials and electronics that<br>comprise the device.                           |
| 100                         | MessageSize         | UDINT                                  | Number of characters in <i>MessageString</i> . Always 32 bytes. Some may be spaces and other special characters.<br>This and the following field combine to form a standard Logix String data type.                                                                                     |
| 104                         | MessageString       | USINT[32]<br>(32 bytes unpacked ASCII) | CMD#12, Bytes 023, unpacked to normal ASCII representation                                                                                                    |
| 136                         | PVCode              | USINT                                  | CMD#50, Bytes 0, 0xff if not supported. PV assignment code                                                                                                    |
| 137                         | SVCode              | USINT                                  | CMD#50, Bytes 1, 0xff if not supported. SV assignment code                                                                                                    |
| 138                         | TVCode              | USINT                                  | CMD#50, Bytes 2, 0xff if not supported. TV assignment code                                                                                                    |
| 139                         | QVCode              | USINT                                  | CMD#50, Bytes 3, 0xff if not supported. QV assignment code                                                                                                    |
| 140                         | PVUnits             | USINT                                  | CMD#3, Byte 4                                                                                                    |
| 141                         | SVUnits             | USINT                                  | CMD#3, Byte 9, 0 if not present                                                                                                    |
| 142                         | TVUnits             | USINT                                  | CMD#3, Byte 14, 0 if not present                                                                                                    |
| 143                         | QVUnits             | USINT                                  | CMD#3, Byte 19, 0 if not present                                                                                                    |
| 144                         | TransferFunction    | USINT                                  | CMD#15, Byte 1                                                                                                    |
| 145                         | RangeUnits          | USINT                                  | CMD#15, Byte 2                                                                                                    |
| 146                         | Pad 3 for alignment | Octet [2]                              | The value is O                                                                                                    |
| 148                         | PVUpperRange        | REAL                                   | CMD#15, Bytes 36                                                                                                    |
| 152                         | PVLowerRange        | REAL                                   | CMD#15, Bytes 710                                                                                                    |
| 156                         | DampingValue        | REAL                                   | CMD#15, Bytes 1114                                                                                                    |
| 160                         | WriteProtectCode    | USINT                                  | CMD#15, Byte 15                                                                                                    |
| 161                         | Pad 4 for alignment | Octet [3]                              | The value is O                                                                                                    |

Table 50 - GET\_HART\_DEVICE\_INFORMATION Successful Response Parameters (Continued)

HART native representation packs ASCII characters into 6 bits each. This is an expanded representation, suitable for direct display on ASCII devices.
 A Date code that is used by the master for record keeping (for example, Last Or Next Calibration Date).

# **Notes:**
### **Numerics**

4...20 mA with HART input type 39 output type 53 5094-IF8IH 26 CIP Sync device 32 data offset 37 5094-OF8IH 26 data offset 37

# A

Access the Points Diagnostics dialog 80 accuracy 37 add HART EDD file 90 alarm deadband 5094-IF8IH module 44 alarm latching common module feature 35 alarms clamp alarming 5094-0F8lH module 57 clamp and rate 35 latching 35 process alarms 43 - 45 process and rate 35 rate alarm 5094-IF8IH module 45

# B

backplane power system-side power 18 built-in modem HART 15

## C

calibration common module feature 34 input module 100 - 102 input module reference value 100 Logix Designer application 99 - 105 output module 102 - 105 output module reference value 103 precise analog components 34 **Calibration fault 35** category **Calibration 82** Channels 79 commands 96 connection 115 General 75 Module Info 78 channel data offset 37 input type 87 channel configuration tags 118 - 120 channel input tags 121 - 122

channel offset 5094-0F8IH module 54 channel output tags 123 CIP networks CIP networks 32 CIP device 32 **CIP** messaging HART device 116 CIP Sync 32 **CIP Sync Time** 32 **CIP Sync timestamp** 33 clamp and rate alarms 35 clamp limit 5094-0F8IH module 57 clamping 5094-0F8IH module 56 command-response communication protocol 14 commands category 96 Logix Designer 96 parameters 97 commands category 96 common error codes 116 common module feature alarm latching 35 calibration 34 data offset 37 electronic keying 31 fault and status reporting 30 floating point data format 33 module accuracy 37 module data quality reporting 34 module inhibiting 30 producer/consumer communication 31 scaling 36 status indicator 32 communication consumer 31 HART 13 producer 31 communication protocol command-response 14 condition Field Power Loss 34 No Load 34 Open Wire 34 Overrange 34 Short Circuit 34 Underrange 34 configurable **Diagnostic information 30** Error and fault information 30 Firmware revision information 30 Product code 30 Serial number 29 Vendor 30 configuration Logix Designer application 71 - 85, 87 - 97 Calibration category 82, 84 Channels category 79, 83

Connection category 77, 95 General category 75, 93 input module definition 76 module definition 94 Module Info category 78 output module definition 76 Points category 80 module tags 117 - 118 configure with Logix Designer application 29 configure I/O modules HART 87 connection fault handling 5094-0F8IH module 55 - 56 inhibit the module 77 module definition 20 over EtherNet/IP 22 connection category 115 connection definition edit 93 connection type Data 21 Listen Only 21 module 20 connection types 21, 76, 77, 94, 95 data 94, 95 module 21 PlantPAx data 94, 95 connections modules 20 consumer communication 31 **Controller Organizer pane** MainProgram 139 controller program scan 24 create HART device 88, 89 Current input type 39 output type 53

### D

Data connection type 21 data input modules 21 output modules 21 data exchange output readback 57 data noise transient digital filter usage 5094-IF8IH module 41 data offset 5094-IF8IH 37 5094-0F8IH 37 channel 37 common module feature 37 sensor 37 data quality accuracy 34 reporting 34 Data signal 35

#### data tags

fault and status data 5094-0F8IH module 59 fault and status reporting 5094-IF8IH module 47, 51 5094-0F8IH module 59, 69 field power loss detection 5094-0F8IH module 59 overcurrent protection 5094-IF8IH module 47 data tags field power loss detection 5094-IF8IH module 47 data transmission multicast method 21 data types 21 available with I/O modules 21 module 21 define input module Logix Designer application 76 define module Logix Designer application 94 define output module Logix Designer application 76 definition Multicast 22 Unicast 22 detection open wire 50 device tags HART device 128 - 131 diagnostic assembly instance 133, 134, 135, 136, 137, 138 types 133 user tag 139 user-defined 133, 139 **Diagnostic information** configurable 30 digital filter 5094-IF8IH module 41 **Digital Input** 29 digital input 81 digital input modules features 49 discover HART device 88 discrete device types Digital Input 29 IEC 61131-2 Type 3-d Digital Input 29 distributed motion control 32

# Ε

EDD file 97 EDD information 87 edit connection definition 93 electronic keying 26, 27, 31, 76, 77, 94 common module feature 31 enable latching 35 enable latching 35 alarms 35 input module 35 limits 35 output module 35 **Error and fault information** configurable 30 error code 115 error codes HART device 116 EtherNet/IP 24 execute HART commands through explicit messaging HART features 69 execute HART commands through Producer / Consumer HART features 64

### F

fault and status data tags 5094-0F8IH module 59 fault and status reporting 69, 111 - 114 5094-IF8IH module 47, 51 5094-0F8IH module 59, 69 common module feature 30 module status indicators 30 Studio 5000 Logix Designer 30 fault conditions 114 fault description 112 fault handling 5094-0F8IH module 55 - 56 fault type 112, 115 feature PlantPAx HART instruction compatible device connection 12 features 39 alarm deadband 5094-IF8IH module 44 channel offset 5094-0F8IH module 54 clamp limit 5094-0F8IH module 57 clamping 5094-0F8IH module 56 configure alarm trigger points 44 connection fault handling 55 - 56 digital filter 41 digital input modules 49 enable process alarms 43 execute HART commands through explicit messaging 69 execute HART commands through Producer / Consumer 64 field power loss detection 47, 59 HART device configuation change notification 64 HART device electronic keying 62 HART device information and identity 61 HART device inhibit 62 hold for initialization 5094-0F8IH module 54 latch alarms 44 multiple input ranges 40 Notch Filter 40 open wire detection 50

5094-IF8IH module 46 output range 5094-OF8IH module 54 over temperature detection 5094-IF8IH module 46 5094-0F8IH module 58 overcurent protection 47 overrange 42 process alarms 43 Producer / Consumer communication of HART device 63 Producer / Consumer data configuration 64 ramping 5094-0F8IH module 57 rate alarm 5094-IF8IH module 45 readback 5094-0F8IH modules 57 rolling timestamp of dynamic variable data 64 sensor offset 5094-IF8IH module 46 short circuit protection 5094-0F8IH module 58 Software Configurable Input Filters 49 supported 12 Type 3-d open wire detection 49 5094-İF8IH module 50 Type 3-d Short Circuit Detection 49 underrange 42 unlatch alarms 44 field communication protocol HART 13 **Field Power Loss** condition 34 field power loss detection 5094-IF8IH module 47 5094-0F8IH module 59 field-side power power 18 SA power 18 firmware 32 obtain from PCDC 32 revisions 32 updates 32 **Firmware revision information** configurable 30 floating point data 33 floating point data format common module feature 33 flowmeter HART device 15

### G

generic HART device 94 generic HART device 94

### H

handheld communicator 14

#### HART

built-in modem 15 communication 13 configure I/O modules 87 field communication protocol 13 HART capabilities 26 HART commands tab 97 HART device 27, 87 CIP messaging 116 create 89 discover 88 error codes 116 flowmeter 15 generic 94 input data 26 list 93 new 88 new module 89 operation 26 select 89 taos 128 HART device configuration change notification HART features 64 HART device electronic keying HART features 62 HART device information and identity HART features 61 **HART device inhibit** HART features 62 HART EDD file add 90 HART enabled channels 87 HART input modules 29 HART input tags 128 - 131 **HART output modules** 29 HART protocol 13 HARTdevice troubleshooting 114 **High signal** 36 hold for initialization 5094-0F8IH module 54

### 

I/O Configuration tree 111, 114 I/O configuration tree 114 I/O status indicator description 109 - 111 display 108 - 110 IEC 61131-2 Type 3-d Digital Input 29 device 81 IEC61131-2 Type 3-d digital input device 81 **IEEE 1588 PTP** 32 increased control coordination 32 inhibit module 30 inhibit module 30 input data HART device 26 Input Data choice input data parameters 21 input data parameters Input Data choice 21 Output Data choice 21

input data type analog 76 analog and discrete 76 discrete 76 input module 23 **RPI 23** supported features 12 input module features 39 input modules data 21 input range 5094-IF8IH module 40 input type channel 87 range 87 isolated analog channels 39

# K

keying match electronic keying 31 keying mismatch electronic keying 31

# L

latching enable 35 latching alarms 35 limiting 5094-0F8IH module 56 limits latching 35 line noise reduce with the Notch Filter 5094-IF8IH module 40 - 41 list HART device 93 **Listen Only** connection type 21 listen only connection 25 Listen Only mode 25 Logix 5000 controllers ownership of FLEX 5000 I/O modules 19 Logix Designer commands 96 Logix Designer application 29 calibration 99 - 105 input module 100 - 102 output module 102 - 105 Calibration category 82, 84 Channels category 79, 83 configuration overview 20 configure a FLEX 5000 I/O system 71 - 85, 87 - 97 Connection category 77, 95 connection types 21 General category 75, 93 HART device tags

HART device 128 - 131 input module definition 76 module definition 94 Module Info category 78 module tag definitions 117 module tags 5094-IF8IH module 118 - 123 5094-0F8IH module 124 - 128 fault and status reporting 48, 51 name module tag 117 output module definition 76 Points category 80 tag editor 114, 115 troubleshooting 111 - 114 view module tag 85 Low signal 36

# M

**MainProgram** Controller Organizer pane 139 major fault 113 Milliamps 29 minor fault 113 mode listen only 25 module connection type 20 connection types 21 connections 20 data types 21 inhibit 30 module accuracy common module feature 37 module data quality reporting common module feature 34 module definition connection 20 edit 93 module feature clamp limit 5094-0F8IH module 57 digital filter 5094-IF8IH module 41 input ranges 5094-IF8IH module 40 limiting 5094-0F8IH module 56 no load detection 5094-0F8IH module 58 notch filter 5094-IF8IH module 40 - 41 process alarms 5094-IF8IH module 43 - 45 rate limiting 5094-0F8IH module 57 underrange/overrange detection 5094-IF8IH module 42 module inhibiting common module feature 30 module keying 13 module location remote I/O modules 17 module status indicator description 107 - 108 display 108 - 110

#### module status indicators

fault and status reporting 30 module tags 5094-IF8IH module 118 - 123 5094-0F8IH module 124 - 128 definitions 117 fault and status data 5094-0F8IH module 59 fault and status reporting 5094-IF8IH module 47, 51 5094-0F8IH module 59, 69 field power loss detection 5094-IF8IH module 47 5094-0F8IH module 59 naming 117 overcurrent protection 5094-IF8IH module 47 tag editor 85, 114, 115 viewing 85 module types 18 monitor tags 35 **Multicast** definition 22 multicast 23 multicast connection 22 multiple destinations 22

# N

networks **CIP 32** new EDD 90 new HART device 88 new module HART device 89 No Load condition 34 no load detection 5094-0F8IH module 58 noise immunity via Notch Filter 5094-IF8IH module 40 - 41 **Notch Filter** 5094-IF8IH module 40 - 41 **RPI relationship 40** 

### 0

Open Wire condition 34 open wire detection 50 open wire detection 5094-IF8IH module 46 operation HART device 26 output behavior after connection fault 5094-OF8IH module 55 - 56 output channel scan length 24 Output Data choice input data parameters 21 output device available operating range 54 output module 23 output readback 25 RPI 24 supported features 12 output modules data 21 output range 5094-0F8IH module 54 output readback output module 25 over temperature 35 over temperature detection 5094-IF8IH module 46 5094-0F8IH module 58 overcurrent protection 5094-IF8IH module 47 Overrange condition 34 owner-controller 20 ownership 19

### Ρ

parameters commands 97 PCDC obtain firmware 32 **PlantPAx data** connection types 94, 95 **PlantPAx HART** input tags 130 instruction compatible device connection 12 point configuration tags 120 point input tags 122 points category enable Type 3-d ShortCircuit detection 80 points diagnostics dialog 80 Type 3-d OpenWire detection 80 power field-side power 18 system-side power 18 precise analog components calibration 34 process alarms 5094-IF8IH module 43 - 45 process and rate alarms 35 producer communication 31 **Producer / Consumer communication of HART** device HART features 63 Producer / Consumer data configuration HART features 64 Producer/Consumer 31 producer/consumer communication common module feature 31 Product code configurable 30 Pt0x.Input0ff0nFilter 120

# R

ramping 5094-0F8IH module 57 rande input type 87 rate alarm 5094-IF8IH module 45 unlatch 45 rate limiting 5094-0F8IH module 57 readback 33 **Redundancy application** 22 remote I/O modules 17 reporting data quality 34 fault 69 status 69 requirements SA power 19 rolling timestamp 33 rolling timestamp of device variable data HART features 64 rolling timestamp of dynamic variable data HART features 64 RPI 21, 22, 23, 24 input module 23 output module 24 valid value 21 **RPI changes** 27

# S

**SA power** field-side power 18 requirements 19 **SA Power status indicator** description 107 display 108 - 110 Scaling 36 scaling 36 common module feature 36 scan controller program 24 scan length output channel 24 secure operation 5094-IF8IH 26 5094-0F8IH 26 HART device 27 select HART device 89 select HART device 89 sensor data offset 37 sensor error channel offset 5094-0F8IH module 54 sensor offset 35 5094-IF8IH module 46 sequence of events 32 Serial number configurable 29

**Short Circuit** condition 34 short circuit protection 5094-0F8IH module 58 signal High 36 Low 36 signal threshold 5094-IF8IH module 42 status indicator 32 common module feature 32 status indicator, description I/O status indicator 109 - 111 module status indicator 107 - 108 SA Power status indicator 107 status indicator, display I/O status indicator 108 - 110 module status indicator 108 - 110 SA Power status indicator 108 - 110 Studio 5000 Logix Designer fault and status reporting 30 supported features 12 supported features input modules 12 output modules 12 system-side power backplane power 18 power 18 Т

tag editor module tags 85 tags HART device 128 timestamp 33 CIP Sync 33 rolling 33 timestamp values 32 timestamping 32 timestamps 32 troubleshooting 107 HART device 114 HART device connection category 115 HART modules properties 115 input module status indicator 108 Logix Designer application 111 - 114 module status indicator 13, 107 output module status indicator 110 tag editor 114, 115 Type 3-d open wire detection 49, 50 Type 3-d detection levels 50 Type 3-d digital input 82 Type 3-d open wire detection 49

### U

uncertain data 35 Underrange condition 34 underrange/overrange detection 5094-IF8IH module 42

rate alarm 45 update EDD 90

### V

Vendor configurable 30 Voltage input type 39 output type 53 Volts 29

# Notes:

# **Rockwell Automation Support**

Use these resources to access support information.

| Technical Support Center                            | Find help with how-to videos, FAQs, chat, user forums, and product notification updates.                   | rok.auto/support       |
|-----------------------------------------------------|----------------------------------------------------------------------------------------------------|------------------------|
| Knowledgebase                                       | Access Knowledgebase articles.                                                                             | rok.auto/knowledgebase |
| Local Technical Support Phone Numbers               | Locate the telephone number for your country.                                                              | rok.auto/phonesupport  |
| Literature Library                                  | Find installation instructions, manuals, brochures, and technical data publications.                       | rok.auto/literature    |
| Product Compatibility and Download Center<br>(PCDC) | Get help determining how products interact, check features and capabilities, and find associated firmware. | rok.auto/pcdc          |

# **Documentation Feedback**

Your comments help us serve your documentation needs better. If you have any suggestions on how to improve our content, complete the form at <u>rok.auto/docfeedback</u>.

# Waste Electrical and Electronic Equipment (WEEE)

X

At the end of life, this equipment should be collected separately from any unsorted municipal waste.

Rockwell Automation maintains current product environmental information on its website at rok.auto/pec.

Allen-Bradley, CompactLogix, ControlLogix, expanding human possibility, FactoryTalk, FLEX 5000, GuardLogix, Integrated Architecture, Logix 5000, PlantPAx, Rockwell Automation, Studio 5000 Logix Designer, and TechConnect are trademarks of Rockwell Automation, Inc.

CIP, CIP Sync, and EtherNet/IP are trademarks of ODVA, Inc.

Trademarks not belonging to Rockwell Automation are property of their respective companies.

Rockwell Otomasyon Ticaret A.Ş. Kar Plaza İş Merkezi E Blok Kat:6 34752, İçerenkÖy, İstanbul, Tel: +90 (216) 5698400 EEE YÖnetmeliğine Uygundur

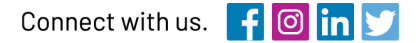

### rockwellautomation.com

expanding human possibility<sup>™</sup>

AMERICAS: Rockwell Automation, 1201 South Second Street, Milwaukee, WI 53204-2496 USA, Tel: (1) 414.382.2000, Fax: (1) 414.382.4444 EUROPE/MIDDLE EAST/AFRICA: Rockwell Automation NV, Pegasus Park, De Kleetlaan 12a, 1831 Diegem, Belgium, Tel: (32) 2 663 0600, Fax: (32) 2 663 0640 ASIA PACIFIC: Rockwell Automation, Level 14, Core F, Cyberport 3, 100 Cyberport Road, Hong Kong, Tel: (852) 2887 4788, Fax: (852) 2508 1846